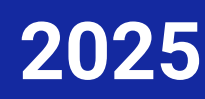

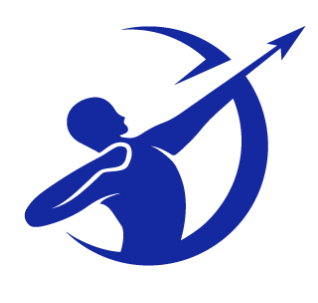

# IT - Manual [STAR Desktop]

This manual maybe updated at anytime (without notice) to ensure changes to the SSI's organisation structure and/or business practices are properly reflected in the policy

© PT Samuel Sekuritas Indonesia

Kantor: Menara Imperium Lantai 21, Jln. HR Rasuna Said Kav. 1 Jakarta 12980 Telp. +62 21 2854 8100 Fax. +62 21 8370 1610

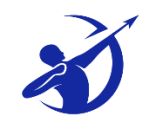

## **TABLE OF CONTENTS**

| Manual Book                                                                                                 | 4                                      |
|----------------------------------------------------------------------------------------------------|----------------------------------------|
| STAR For Desktop                                                                                            | 4                                      |
| BUKU PETUNJUK PENGGUNAAN                                                                                    | 4                                      |
| Instalasi Aplikasi STAR                                                                                     | 5                                      |
| Cara Download dan Akses                                                                                     | 5                                      |
| Aplikasi Terhubung ( <i>Connected</i> )                                                                     | 5                                      |
| Site Map                                                                                                    | 6                                      |
| Tampilan Utama                                                                                              | 7                                      |
| Fitur Dasar STAR                                                                                            | 9                                      |
| ЕДІТ СОLUMN                                                                                                 | 9                                      |
| Costumize Column                                                                                            | 9                                      |
| Format Column                                                                                               | 9                                      |
| CAPTION                                                                                                    |                                        |
| 1 SETTING                                                                                                   | 11                                     |
| Login 11                                                                                                    |                                        |
|                                                                                                    |                                        |
| UPDATE STAR                                                                                                 |                                        |
| STAR Setting                                                                                                |                                        |
| Hotkey Setting                                                                                              |                                        |
| CLEAR CACHE                                                                                                 |                                        |
| Ехіт                                                                                                    |                                        |
| 2 ACCOUNT                                                                                                   | 14                                     |
| ENTER PIN                                                                                                   |                                        |
| Ехіт PIN                                                                                                    |                                        |
| Change Password                                                                                             |                                        |
| CHANGE PIN                                                                                                  | 15                                     |
| Update Profile                                                                                              |                                        |
| Fund Withdrawal Request                                                                                     |                                        |
| Fund Deposit Confirmation                                                                                   | 17                                     |
| Connect with TradingView                                                                                    |                                        |
| DOWNLOAD FORM                                                                                               |                                        |
| 3 STOCK QUOTES                                                                                              | 19                                     |
| DETAIL QUOTE                                                                                                | 19                                     |
| RUNNING TRADE                                                                                               | 19                                     |
| Trade Done By Stock                                                                                         |                                        |
|                                                                                                    |                                        |
| Order Book                                                                                                  |                                        |
| Order Book                                                                                                  |                                        |
| Order Book Queue<br>Trade Book                                                                              |                                        |
| Order Book<br>Order Book Queue<br>Trade Book<br>Stock Price History                                         |                                        |
| Order Book<br>Order Book Queue<br>Trade Book<br>Stock Price History<br>Net Buy/Sell                         | 20<br>20<br>21<br>21                   |
| ORDER BOOK<br>ORDER BOOK QUEUE<br>TRADE BOOK<br>STOCK PRICE HISTORY<br>NET BUY/SELL<br>NET BUY/SELL SUMMARY | 20<br>20<br>21<br>21<br>21<br>21<br>21 |

|                | MY ALERTS                                                                                                    | 22                                                                                                    |
|----------------|----------------------------------------------------------------------------------------------------|----------------------------------------------------------------------------------------------------|
|                | Stock List                                                                                                    | 22                                                                                                    |
| 4              | Balance & Position                                                                                                    | 25                                                                                                    |
|                | STOCK POSITION                                                                                                    | 25                                                                                                    |
|                | Cash Position                                                                                                    | 26                                                                                                    |
|                | Portofolio                                                                                                    | 27                                                                                                    |
|                | Statement Report                                                                                                    | 28                                                                                                    |
| 5              | Trade                                                                                                    | 29                                                                                                    |
|                | BUY                                                                                                    | 29                                                                                                    |
|                | SELL                                                                                                    | 30                                                                                                    |
|                | Order Status                                                                                                    | 31                                                                                                    |
|                | Amend Order                                                                                                    | 33                                                                                                    |
|                | Withdraw order                                                                                                    | 33                                                                                                    |
|                | TRADE SUMMARY                                                                                                    | 34                                                                                                    |
|                | TRADE DETAIL                                                                                                    | 35                                                                                                    |
|                | Order Matrix                                                                                                    | 37                                                                                                    |
|                | GTC LIST                                                                                                    | 37                                                                                                    |
|                | Automatic Order Task                                                                                                    | 38                                                                                                    |
|                | Auto Order Buy / Sell                                                                                                    | 39                                                                                                    |
|                | Auto Order Reversal (Downtrend / Uptrend)                                                                                                    | 40                                                                                                    |
|                | Auto Order Gain/Loss                                                                                                    | 40                                                                                                    |
|                | Auto Order Gain Loss % with Trailing                                                                                                    | 41                                                                                                    |
|                |                                                                                                    | 41                                                                                                    |
|                | = 100                                                                                                    | 43                                                                                                    |
|                | e-IPO                                                                                                    | 43                                                                                                    |
|                |                                                                                                    | 40                                                                                                    |
|                | Exercise – Right/Warbant                                                                                                    | 47                                                                                                    |
| 6.             | Exercise – Right/Warrant                                                                                                    | 47<br><b>49</b>                                                                                          |
| 6.             | Exercise – Right/Warrant                                                                                                    | 47<br><b>49</b>                                                                                          |
| 6.             | Exercise – Right/Warrant                                                                                                    | 47<br><b>49</b><br>49<br>49                                                                              |
| 6.             | Exercise – Right/Warrant                                                                                                    | 47<br><b>49</b><br>49<br>49                                                                              |
| 6.             | Exercise – Right/Warrant                                                                                                    | 47<br><b>49</b><br>49<br>49<br>49<br>49                                                                  |
| 6.             | Exercise – Right/Warrant                                                                                                    | 47<br><b>49</b><br>49<br>49<br>49<br>50                                                                  |
| 6.             | Exercise – Right/Warrant                                                                                                    | 47<br><b>49</b><br>49<br>49<br>49<br>50<br>50                                                            |
| 6.             | Exercise – Right/Warrant                                                                                                    | 47<br><b>49</b><br>49<br>49<br>50<br>50<br>50                                                            |
| 6.             | Exercise – Right/Warrant                                                                                                    | 47<br>49<br>49<br>49<br>50<br>50<br>50<br>51                                                             |
| 6.             | Exercise – Right/Warrant                                                                                                    | 47<br>49<br>49<br>49<br>50<br>50<br>51<br>51                                                             |
| 6.             | Exercise – Right/Warrant                                                                                                    | 47<br>49<br>49<br>49<br>49<br>50<br>50<br>51<br>51<br>51                                                 |
| 6.             | Exercise – Right/Warrant                                                                                                    | 47<br>49<br>49<br>49<br>50<br>50<br>50<br>51<br>51<br>51<br>52                                           |
| 6.             | Exercise – Right/Warrant                                                                                                    | 47<br>49<br>49<br>50<br>50<br>51<br>51<br>51<br>52<br>52                                                 |
| 6.             | Exercise – Right/Warrant                                                                                                    | 47<br>49<br>49<br>50<br>50<br>51<br>51<br>51<br>52<br>52<br>52                                           |
| 6.             | Exercise - Right/Warrant                                                                                                    | 47<br>49<br>49<br>49<br>50<br>50<br>50<br>51<br>51<br>52<br>52<br>52<br>52                               |
| 6.             | EXERCISE - RIGHT/WARRANT                                                                                                    | 47<br>49<br>49<br>49<br>50<br>50<br>51<br>51<br>52<br>52<br>52<br>52<br>53                               |
| 6.             | EXERCISE - RIGHT/WARRANT                                                                                                    | 47<br>49<br>49<br>49<br>50<br>50<br>51<br>51<br>51<br>52<br>52<br>52<br>52<br>53<br>54                   |
| 6.             | EXERCISE - RIGHT/WARRANT<br>MARKET<br>STOCK RANK<br>STOCK RANK<br>STOCK BY FOREIGN/DOMESTIC<br>BROKER TRADE<br>BROKER TRADE<br>BROKER TRADE SUMMARY<br>TRADE DONE BY BROKER.<br>MARKET DETAIL<br>SECTOR STATISTIC<br>SECTOR STATISTIC<br>SECTOR STATISTIC SUMMARY<br>INDICES<br>INDEX MOVER<br>INDEX MOVER<br>STOCK SUSPEND<br>STOCK SUSPEND<br>S% SHAREHOLDER.<br>Chart & TOOS<br>TA CHART                                                                                                    | 47<br>49<br>49<br>49<br>50<br>50<br>51<br>51<br>51<br>52<br>52<br>52<br>52<br>53<br>54                   |
| 6.             | EXERCISE - RIGHT/WARRANT                                                                                                    | 47<br>49<br>49<br>50<br>50<br>51<br>51<br>51<br>52<br>52<br>52<br>52<br>53<br>54<br>54<br>55             |
| 6.             | Exercise – Right/Warrant                                                                                                    | 47<br>49<br>49<br>49<br>50<br>50<br>51<br>51<br>52<br>52<br>52<br>53<br>54<br>55                         |
| 6.             | Exercise – Right/Warrant                                                                                                    | 47<br>49<br>49<br>49<br>50<br>50<br>51<br>51<br>51<br>52<br>52<br>52<br>53<br>54<br>55<br>55             |
| 6.<br>7.<br>8. | Exercise - Right/Warrant                                                                                                    | 47<br>49<br>49<br>49<br>50<br>50<br>51<br>51<br>52<br>52<br>52<br>53<br>54<br>55<br>55<br>55             |
| 6.<br>7.<br>8. | Exercise - Right/Warrant                                                                                                    | 47<br>49<br>49<br>50<br>50<br>51<br>51<br>51<br>52<br>52<br>52<br>53<br>54<br>55<br>55<br>55<br>56       |
| 6.<br>7.<br>8. | Exercise - Right/Warrant<br>MARKET<br>STOCK RANK<br>STOCK RANK<br>STOCK BY FOREIGN/DOMESTIC<br>BROKER RANK<br>BROKER RANK<br>BROKER TRADE<br>BROKER TRADE SUMMARY<br>TRADE DONE BY BROKER<br>MARKET DETAIL<br>SECTOR STATISTIC<br>SECTOR STATISTIC<br>SECTOR STATISTIC<br>SECTOR STATISTIC<br>SECTOR STATISTIC<br>SUMMARY<br>SECTOR STATISTIC<br>SUMMARY<br>SECTOR SUMMARY<br>STOCK SUSPEN<br>STOCK SUSPEN<br>STOCK SUSPEN<br>STOCK SUSPEN<br>STOCK SUSPEN<br>STOCK SUSPEN<br>STOCK SUSPEN<br>STA CHART<br>HSG INTRADAY CHART<br>DOWNLOAD STAR EXCEL ADDIN<br>CALCULATOR<br>STOCK RECK<br>STOCK PICK | 47<br>49<br>49<br>49<br>50<br>50<br>51<br>51<br>52<br>52<br>52<br>53<br>54<br>55<br>55<br>55<br>56<br>56 |

| FINANCIAL R  | EPORT                   |
|--------------|-------------------------|
| COMPANY P    | ROFILE                  |
| FINANCIAL C  | OMPARISON               |
| News         |                         |
| CORPORATE    | Action                  |
| CORPORATE    | Action Calendar         |
| 9. Snapshoot | 60                      |
| SUPER STAF   | 8                       |
| SNAPSHOOT    | Bonds Indicator         |
| Snapshoot    | By Samuel International |
| 10. Workspac | e62                     |
| OPEN WORK    | (SPACE                  |
| SAVE         |                         |
| SAVE WORK    | SPACE AS DEFAULT        |
| SAVE AS WO   | RKSPACE TO BUTTON       |
| SAVE AS WO   | IRKSPACE                |
| CLEAR WOR    | KSPACE                  |
| 11. Help     | 63                      |
| STAR TUTO    | RIAL                    |
| DOCUMENT.    |                         |
| Mekanisme    | Perdagangan             |
| Send Log Fi  | LE                      |
| Авоит        |                         |
|              |                         |

# Manual Book STAR For Desktop

## **BUKU PETUNJUK PENGGUNAAN**

Selamat datang dan terima kasih telah menggunakan aplikasi STAR for Desktop.

Sebagai komitmen untuk memberikan pelayanan terbaik, SAMUEL menyediakan fasilitas STAR bagi nasabah yang ingin melakukan transaksi dan memantau perkembangan saham di Bursa Efek Indonesia.

**STAR (Samuel Trading Active Real-Time)** STAR for Desktop adalah aplikasi online *trading* dari PT Samuel Sekuritas Indonesia yang menyediakan informasi dan media transaksi di Bursa Efek Indonesia (BEI) secara *realtime*, yang dapat di*instal* pada komputer *desktop* atau *notebook* berbasis operasi *windows*. Aplikasi dirancang khusus untuk para investor yang mengutamakan kecepatan, kemudahan dan serta kestabilan dalam bertransaksi saham.

STAR menyediakan fitur yang terdiri dari dua modul utama yakni:

Stock Trading

untuk melakukan transaksi perdagangan efek di Bursa Efek Indonesia. Pengguna juga dapat memantau status transaksi dari rekening efek pengguna. Modul ini juga menampilkan laporan posisi portofolio dan posisi rekening secara *real-time* selama 24 jam sehari dan tujuh hari seminggu.

Market Info

untuk memantau perkembangan informasi pasar yang sedang berlangsung di bursa. Melalui modul ini, pengguna dapat mengetahui data harga saham terkini, antrian beli/jual, indeks saham, berita dan riset pasar.

STAR juga menampilkan laporan posisi portofolio, status order dan posisi rekening secara *real-time* 24 jam 7 hari dalam seminggu.

#### **Tentang Developer**

PT Samuel Sekuritas Indonesia (SSI) adalah anggota Bursa Efek Indonesia yang menyediakan jasa penasehat keuangan dan investasi, pialang saham dan instrumen pendapatan tetap, layanan riset pasar modal Indonesia dan jasa-jasa investment banking lainnya. Divisi Online Trading menyediakan layanan transaksi saham online melalui website <u>http://www.trading.samuel.co.id</u> yang diluncurkan pertama kali pada tahun 2002

## Instalasi Aplikasi STAR

STAR adalah perangkat lunak (*software*) yang ditujukan bagi nasabah PT Samuel Sekuritas Indonesia untuk bertransaksi saham secara *online* di Bursa Efek Indonesia.

## Cara Download dan Akses

Agar dapat menjalankan aplikasi STAR for Desktop, pengguna harus melakukan penginstalan *software* ke komputer pengguna terlebih dahulu, melalui:

| STAR for device                                                                                     | For English click here |  |  |  |  |
|----------------------------------------------------------------------------------------------------|------------------------|--|--|--|--|
| Selamat datang di Samuel Sekuritas Indonesia. Download STAR untuk memonitor saham di Bursa Efek Ind | lonesia.               |  |  |  |  |
| Klik tombol di bawah ini untuk mendapatkan aplikasi monitor saham di device Anda.                   |                        |  |  |  |  |
| Info lebih lanjut klik www.star.id<br>Phone: +6221 2864 8181 Email: star@samuel.co.id               |                        |  |  |  |  |
| Copyright © 2010-2022 Samuel Sekuritas Indonesia - All Right Reserved.                              |                        |  |  |  |  |

- Akses alamat <u>http://m.samuel.co.id</u> kemudian Download aplikasi STAR for Desktop atau jika terdapat kendala dapat menghubungi STAR Marketing atau *Customer Service* di kantor pusat PT Samuel Sekuritas Indonesia.
- Setelah aplikasi terdownload, Jalankan Setup.exe didalam folder penyimpanan STAR, kemudian muncul pop up window seperti gambar di bawah ini,

| The publisher could not be ventified. Are you sure you want to<br>mut his odlware?  Name: C\Users\Fittiah\Downloads\star_setup.exe<br>Publisher: Unknown Publisher<br>Type: Application<br>From: C\Users\Fittiah\Downloads\star_setup.exe                           | STAR Desitop     Conset Agreement     Second Place Internet Specific Agreement nov. If you accept the terms below, cick. T     Agree", then "New?" Otherwise cick "Cancel".                                                                                                    |
|----------------------------------------------------------------------------------------------------|----------------------------------------------------------------------------------------------------|
| Aways ask before opening this file     Aways ask before opening this file     This file does not have a valid digital signature that verifies its     publisher. You should only run software from publishers you trust.     How can I decide what software to run? | END USER LICENSE AGREEMENT PLEASE READ THIS LICENSE CAREFULLY BEFORE USING THIS SOFTWARE. Before installing or using this software (hereinafter referred to as "STAR"). Meny our install or uses in the event of you do not agree or accept these terms, please promptly cease all further installation or use of DiD NxAgre |

Setelah aplikasi ter*insta*l dan pengguna telah melakukan *register* **Client Code**, **Temporary Password** dan **Temporary PIN** akan di-*generate* dan dikirimkan secara otomatis ke *email* pengguna setelah *account* diaktifkan. Pada saat login pertama kali, pengguna harus segera mengganti *password* dan PIN agar dapat masuk ke aplikasi.

## Aplikasi Terhubung (Connected)

Pastikan aplikasi STAR pengguna selalu terhubung dengan mesin server. Berikut tampilan indikator aplikasi STAR pengguna telah terhubung, *icon connection* akan berwarna:

Biru untuk mengetahui aplikasi telah terkoneksi dengan baik.

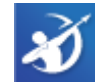

• Abu-abu: aplikasi tidak terhubung sama sekali.

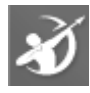

## Site Map

#### Setting

- Login
- Logout
- Update STAR
- STAR Setting
- Hotkey Setting
- Clear Cache
- Exit

#### Account

- Enter PIN
- Exit PIN
- Change Password
- Change PIN
- Update Profile
- Fund Withdrawal Request
   Order Matrix
- Fund Transfer
- Confirmation
- Download Forms

#### Trade

- Buy
- Sell
- Order Status
- Trade Summary
- Trade Detail
- GTC List
- Autimatic Order Task

**Chart & Tools** 

IHSG Intraday Chart

TA Chart

Calculator

- e-IPO
- Exercise Right/Warrant

## **Balance & Position**

- Stock Position
- Cash Position
- Portfolio
- Statement Report

#### Stock Quotes

- Detail Quote
- Running Trade
- Trade Done by Stock
- Order Book
- Order Book Queue
- Trade Book
- Stock Price History
- Net Buy/Sell
- Net Buy/Sell Summary
- My Quotes
- My Alerts
- Stock List

#### Market

- Stock Rank
- Stock By Foreign /
- Domestic
- Broker Rank
- Broker Trade
- Broker Trade Summary
- Trade Done By Broker
- Sector Statistic
- Sector Statistic Summary
- Index Mover
- Index Mover Summary
- Stock Suspend

Workspace

Save

Default

Button

 Save as Workspace Clear workspace

5% Shareholder

#### Snapshot

- Super STAR
- Bonds Indication
- By Samuel International

#### Help

- STAR Tutorial
- Document
- Send Log File
- Chat
- Email Us
- About

- Stock Recommendation
- Daily Stock Pick
- Technical Chart
- Research
- Financial Report
- Company Profile
- Financial Comparison
- News
- Corporate Action

Market Detail

- Indices

Open workspace

Save Workspace as

Save Workspace to

## Tampilan Utama

| STAR I                                                                                                    | .0.188.0 San                                                                                                    | uel Sekur                                                                                                    | itas Indor                                                                                                    | nesia/IF [Call                                                                                                    | Center 02                                                                                                    | 1 2854 8                                                                                                 | 81]                                                                                                    |                                                                                                    |                                                                                                    |                                                                                                    |                                                                                                    |                                                                                                    |                                                                                                    |                                                                                                    |                                                                                                    |                                                                                                    |                                                                  |                                                                             |                                                                                                    |                                                           |                                                                                              |                                                                             | - 8 ×                                                                                   |
|----------------------------------------------------------------------------------------------------|----------------------------------------------------------------------------------------------------|----------------------------------------------------------------------------------------------------|----------------------------------------------------------------------------------------------------|----------------------------------------------------------------------------------------------------|----------------------------------------------------------------------------------------------------|----------------------------------------------------------------------------------------------------|----------------------------------------------------------------------------------------------------|----------------------------------------------------------------------------------------------------|----------------------------------------------------------------------------------------------------|----------------------------------------------------------------------------------------------------|----------------------------------------------------------------------------------------------------|----------------------------------------------------------------------------------------------------|----------------------------------------------------------------------------------------------------|----------------------------------------------------------------------------------------------------|----------------------------------------------------------------------------------------------------|----------------------------------------------------------------------------------------------------|------------------------------------------------------------------|-----------------------------------------------------------------------------|----------------------------------------------------------------------------------------------------|-----------------------------------------------------------|----------------------------------------------------------------------------------------------|-----------------------------------------------------------------------------|-----------------------------------------------------------------------------------------|
| Setting                                                                                                    | Account                                                                                                    | Trade B                                                                                                    | alance &                                                                                                    | Position S                                                                                                    | ock Quot                                                                                                    | s Mark                                                                                                   | et Cha                                                                                                    | art & To                                                                                                    | ols Sto                                                                                                    | ck Recom                                                                                                    | nendation                                                                                                    | Snapsho                                                                                                    | t Works                                                                                                    | pace                                                                                                    | Help                                                                                                    |                                                                                                    |                                                                  |                                                                             |                                                                                                    |                                                           |                                                                                              |                                                                             | Logout                                                                                  |
| F1                                                                                                    |                                                                                                    | F3                                                                                                    | - F6                                                                                                    | 050                                                                                                    | ▲ F7                                                                                                    | F8                                                                                                    | 9                                                                                                    | 10                                                                                                    | 11 <b>- 1</b> 6                                                                                                    | <sup>12</sup> 1 2                                                                                                    | 3 Una Surger                                                                                                    |                                                                                                    |                                                                                                    |                                                                                                    |                                                                                                    |                                                                                                    |                                                                  |                                                                             |                                                                                                    |                                                           | -                                                                                            |                                                                             | 11000                                                                                   |
| B                                                                                                    |                                                                                                    | 6 S                                                                                                    | 80                                                                                                    | Left 1                                                                                                    | B                                                                                                    | <u>يند</u> (                                                                                             | 1 $Y$                                                                                                    | 1                                                                                                    |                                                                                                    |                                                                                                    | 6                                                                                                    | -                                                                                                    |                                                                                                    |                                                                                                    |                                                                                                    |                                                                                                    |                                                                  |                                                                             |                                                                                                    |                                                           |                                                                                              |                                                                             |                                                                                         |
| BUY                                                                                                    | Status Stoc                                                                                                    | kPos SELL                                                                                                    | OrdBook                                                                                                    | RunTrade, MyC                                                                                                    | uotes Net                                                                                                    | 5 Broker 1                                                                                               | rd Stock R                                                                                                    | nk Fundan                                                                                                    | tent, TACha                                                                                                    | at 4 5                                                                                                    | C FIRST SE                                                                                                    | SION                                                                                                    |                                                                                                    |                                                                                                    |                                                                                                    |                                                                                                    | _                                                                |                                                                             |                                                                                                    |                                                           |                                                                                              |                                                                             | 05:00                                                                                   |
| INET                                                                                                    | 👻 Sinergi In                                                                                                    | ti Andalan I                                                                                                    | ACES                                                                                                    | <ul> <li>Ace Hard</li> </ul>                                                                                                    | ware Indon                                                                                                    | GGRM                                                                                                    | - Gud                                                                                                    | ang Gara                                                                                                    | am Tbk                                                                                                    | ITMG                                                                                                    | 🔻 Indo Tamb                                                                                                    | angraya N                                                                                                    | TIME                                                                                                    | ^  S                                                                                                    | TOCK                                                                                                    | PRICE                                                                                                    | Supe                                                             | rSTAR                                                                       |                                                                                                    |                                                           |                                                                                              |                                                                             |                                                                                         |
| Last                                                                                                    | 136 Open                                                                                                    | 101                                                                                                    | Last                                                                                                    | 720 Open                                                                                                    | 710                                                                                                    | Last                                                                                                    | 29,450                                                                                                    | Open                                                                                                    | 29,000                                                                                                    | Last 2                                                                                                    | 7,650 Open                                                                                                    | 27,300                                                                                                    | 10:34:39                                                                                                    |                                                                                                    | USA                                                                                                    | 147                                                                                                    | Point                                                            | and I                                                                       | Figure                                                                                                    | by Sa                                                     | imuel S                                                                                      | Sekurita                                                                    | is Indone                                                                               |
| Chg<br>55 1                                                                                                    | +35 Prev<br>34.65% Hi                                                                                                    | 101                                                                                                    | Chg<br>%                                                                                                    | +15 Prev<br>+2.12% Hi                                                                                                    | 70:                                                                                                    | Chg<br>%                                                                                                 | +450                                                                                                    | Prev<br>Hi                                                                                                    | 29,000                                                                                                    | Chg<br>%                                                                                                    | +875 Prev<br>3.26% Hi                                                                                                    | 20,775                                                                                                    | 10:34:39                                                                                                    | <u> </u>                                                                                                    | AMG                                                                                                    |                                                                                                    | in co                                                            | llabora                                                                     | ation w                                                                                                    | /ith                                                      |                                                                                              |                                                                             |                                                                                         |
| Verap                                                                                                    | 120 Lo                                                                                                    |                                                                                                    | Vwap                                                                                                    | 721 Lo                                                                                                    | 710                                                                                                    | Vwap                                                                                                    | 29,385                                                                                                    |                                                                                                    | 29,000                                                                                                    | Vwap                                                                                                    | 7,465 Lo                                                                                                    | 27,050                                                                                                    | 10:34:39                                                                                                    | 1 6                                                                                                    | TDA                                                                                                    | 1 155                                                                                                    | Thor                                                             |                                                                             |                                                                                                    |                                                           |                                                                                              |                                                                             |                                                                                         |
| BDLOT                                                                                                    | BID OFFE                                                                                                    | R OFLOT                                                                                                    | BDLOT                                                                                                    | BID OFFE                                                                                                    | R OFLOT                                                                                                    | BDLOT                                                                                                    | BID                                                                                                    | OFFER                                                                                                    | OFLOT                                                                                                    | BDLOT                                                                                                    | BID OFFEF                                                                                                    | OFLOT                                                                                                    | 10:34:39                                                                                                    | â ĭ                                                                                                    | NET                                                                                                    | 136                                                                                                    | As O                                                             | f Date                                                                      | •                                                                                                    |                                                           | Filter In                                                                                    | ndex: A                                                                     | JI SSI                                                                                  |
| 869,3                                                                                                    |                                                                                                    |                                                                                                    | 13,646                                                                                                    | 720 7                                                                                                    | 75,312                                                                                                    | 240                                                                                                    | 29,425                                                                                                    | 29,450                                                                                                    | 87                                                                                                    | 148 2                                                                                                    | 7,625 27,65                                                                                                    | 54                                                                                                    | 10:34:39                                                                                                    | Y H                                                                                                    | IILL                                                                                                    |                                                                                                    | 2023                                                             | -07-24                                                                      | ~                                                                                                    |                                                           | Se                                                                                           | ector: A                                                                    | JI                                                                                      |
| 51,486                                                                                                    | 135                                                                                                    |                                                                                                    | 46,477                                                                                                    | 715 7.                                                                                                    | 0 87,161<br>5 44 720                                                                                                    | 301                                                                                                    | 29,400                                                                                                    | 29,475                                                                                                    | 2 5 5 3                                                                                                    | 163 2                                                                                                    | 7,600 27,67                                                                                                    | 801                                                                                                    | 10:34:39                                                                                                    | A C                                                                                                    | TRA                                                                                                    | 1,160                                                                                                    | NO                                                               | Rank                                                                        | COL                                                                                                    | )F                                                        | _                                                                                            | ΝΔΝ                                                                         | IF                                                                                      |
| 50,761                                                                                                    | 133                                                                                                    |                                                                                                    | 52,530                                                                                                    | 705 7                                                                                                    | 0 34,651                                                                                                    | 83                                                                                                    | 29,350                                                                                                    | 29,525                                                                                                    | 133                                                                                                    | 557 2                                                                                                    | 7,550 27,72                                                                                                    | 260                                                                                                    | 10:34:39                                                                                                    | Α.                                                                                                    | BUMI                                                                                                    | 143                                                                                                    | 1                                                                | 1                                                                           | EILM                                                                                                    | 1                                                         | TMD                                                                                          | Picture                                                                     | s Tbk                                                                                   |
| 51,353                                                                                                    | 132                                                                                                    |                                                                                                    | 40,017                                                                                                    | 700 7                                                                                                    | 5 41,140                                                                                                    | 25                                                                                                    | 29,325                                                                                                    | 29,550                                                                                                    | 222                                                                                                    | 188 2                                                                                                    | 7,525 27,75                                                                                                    | 270                                                                                                    | 10:34:39                                                                                                    | A A                                                                                                    |                                                                                                    | 147                                                                                                    | 2                                                                | 2                                                                           | ALIT                                                                                                    |                                                           |                                                                                              |                                                                             |                                                                                         |
| 10,434                                                                                                    | 131                                                                                                    |                                                                                                    | 18,613                                                                                                    | 695 7<br>600 7                                                                                                    | 6 49,277                                                                                                    | 41                                                                                                    | 29,300                                                                                                    | 29,575                                                                                                    | 150                                                                                                    | 235 2                                                                                                    | 7,500 27,77                                                                                                    | 129                                                                                                    | 10:34:39                                                                                                    |                                                                                                    |                                                                                                    |                                                                                                    | 2                                                                | 2                                                                           | MAD                                                                                                    |                                                           |                                                                                              |                                                                             |                                                                                         |
| 6,950                                                                                                    | 129                                                                                                    |                                                                                                    | 10,868                                                                                                    | 685 7                                                                                                    | 0 21,657                                                                                                    | 15                                                                                                    | 29,250                                                                                                    | 29,625                                                                                                    | 25                                                                                                    | 125 2                                                                                                    | 7,450 27,82                                                                                                    | 5 31                                                                                                    | 10:34:39                                                                                                    | <u>^</u>                                                                                                    | ISA                                                                                                    | 147                                                                                                    | 3                                                                |                                                                             | IVIAL                                                                                                    |                                                           |                                                                                              |                                                                             |                                                                                         |
| 2,225                                                                                                    |                                                                                                    |                                                                                                    | 24,580                                                                                                    | 680 7                                                                                                    | 6,786                                                                                                    | 88                                                                                                    | 29,225                                                                                                    | 29,650                                                                                                    | 33                                                                                                    | 171 2                                                                                                    | 7,425 27,85                                                                                                    | 161                                                                                                    | 10:34:39                                                                                                    | <u>^</u>                                                                                                    | USA                                                                                                    | 14/                                                                                                    | 4                                                                | 4                                                                           | BRIV                                                                                                    | 15 6                                                      |                                                                                              |                                                                             |                                                                                         |
| 5,621                                                                                                    | 127                                                                                                    |                                                                                                    | 6,477                                                                                                    | 675 7                                                                                                    | 17,150                                                                                                    | 301                                                                                                    | 29,200                                                                                                    | 29,675                                                                                                    | 2 740                                                                                                    | 666                                                                                                    | 7,400 27,87                                                                                                    | 30                                                                                                    | 10:34:39                                                                                                    | 2.3                                                                                                    | USA                                                                                                    | 147                                                                                                    | 5                                                                | - 5                                                                         | ACE                                                                                                    | S A                                                       | ce Har                                                                                       | dware                                                                       | Indon                                                                                   |
| 098,532                                                                                                    | _                                                                                                    | U                                                                                                    | 295,274                                                                                                    |                                                                                                    | 291,900                                                                                                    | 1,211                                                                                                    |                                                                                                    |                                                                                                    | 3,749                                                                                                    | 2,404                                                                                                    | _                                                                                                    | 2,200                                                                                                    | 10.54.55                                                                                                    | ~ ~                                                                                                    | usn                                                                                                    |                                                                                                    | 6                                                                | 6                                                                           | ISAT                                                                                                    | l Ir                                                      | ndones                                                                                       | ian Sat                                                                     | elli                                                                                    |
| UNVR                                                                                                    | ▼ 24-07-202                                                                                                    | 3 * SHO                                                                                                    | w                                                                                                    |                                                                                                    |                                                                                                    | FILM                                                                                                    | ▼ 21-                                                                                                    | -07-2023                                                                                                    | ▼ 21-01                                                                                                    | 7-2023 -                                                                                                    | SHOW                                                                                                    |                                                                                                    | _                                                                                                    |                                                                                                    | Rank                                                                                                    |                                                                                                    | 7                                                                | 7                                                                           | ART                                                                                                    | O F                                                       | T Banl                                                                                       | (Jago                                                                       | Tbk                                                                                     |
| Last                                                                                                    |                                                                                                    | 01                                                                                                    |                                                                                                    |                                                                                                    | 40.40                                                                                                    | DC I                                                                                                    |                                                                                                    | ALC: NO                                                                                                    | AVG NLC                                                                                                    | 0.7.1 01/41                                                                                                    | 03444                                                                                                    |                                                                                                    |                                                                                                    |                                                                                                    |                                                                                                    |                                                                                                    |                                                                  |                                                                             |                                                                                                    |                                                           |                                                                                              | ro Citri                                                                    | a Th                                                                                    |
| -                                                                                                    | 4,320                                                                                                    | Chg                                                                                                    | +30                                                                                                    | Val                                                                                                    | 13.16                                                                                                    | DC                                                                                                    | NVAL                                                                                                    | N 20   N                                                                                                    | AVO   NEC                                                                                                    | JI BVA                                                                                                    | SVAL                                                                                                    | TVAL                                                                                                    | ALL SECTO                                                                                                    | RS                                                                                                    | <ul> <li>Today</li> </ul>                                                                                                    | <ul> <li>SHOW</li> </ul>                                                                                                    | 8                                                                | 8                                                                           | BMT                                                                                                    | RE                                                        | imanta                                                                                       | na Giui                                                                     | a 10                                                                                    |
| PRICI                                                                                                    | 4,320<br>E  LOT                                                                                                    | FREQ                                                                                                    | VALUE                                                                                                    | BLOT                                                                                                    | SLOT                                                                                                    | IF                                                                                                    | 1.8B                                                                                                    | 58.6                                                                                                    | 661 5,0                                                                                                    | 51 18.8                                                                                                    | SVAL<br>3 17.08                                                                                                    | TVAL 35.8B                                                                                                    | ALL SECTO                                                                                                    | rs<br>CK                                                                                                    | <ul> <li>Today</li> <li>A DR</li> </ul>                                                                                                    | SHOW<br>ICEL SCHOL                                                                                                    | 8                                                                | 8<br>9                                                                      | BM1<br>NSS                                                                                                    | R B<br>S F                                                | limanta<br>T Nusi                                                                            | antara                                                                      | Sawit                                                                                   |
| PRICI                                                                                                    | E LOT                                                                                                    | FREQ<br>15                                                                                                    | VALUE<br>51.2M                                                                                                    | BLOT                                                                                                    | SLOT                                                                                                    | IF<br>CC                                                                                                 | 1.8B                                                                                                    | 58.6                                                                                                    | 661 5,0                                                                                                    | 51 18.8<br>51 18.8<br>11 2.6                                                                                                    | B 17.0B<br>B 4.0B                                                                                                    | TVAL<br>35.8B<br>6.6B                                                                                                    | ALL SECTO<br>NO   STO<br>1 BBC                                                                                                    | CK                                                                                                    | Today     PR     PR                                                                                                    | SHOW                                                                                                    | 8<br>9<br>10                                                     | 8<br>9<br>10                                                                | BMT<br>NSS<br>BNG                                                                                                    | R B<br>S F<br>SA B                                        | limanta<br>T Nusi<br>lank Ci                                                                 | antara :<br>mb Nia                                                          | Sawit<br>ga Te                                                                          |
| PRICI<br>4,34<br>4,33<br>4,32                                                                                                    | 4,320<br>E LOT<br>0 118<br>0 3,332<br>0 3,935                                                                                                    | FREQ<br>15<br>208<br>230                                                                                                    | VALUE<br>51.2M<br>1.4B<br>1.6B                                                                                                    | Val<br>BLOT<br>0<br>2,048<br>1,658                                                                                                    | SLOT<br>118<br>1,284<br>2,277                                                                                                    | IF<br>CC<br>AK<br>RK                                                                                     | 1.88<br>-1.38<br>-1.68<br>-1.68                                                                                                    | 58.6 3<br>10.8 3<br>4.1 3                                                                                                    | 4,661 5,0<br>4,664 -3,8<br>4,662 -4,6<br>4,661 -2 3                                                                                                    | 51 18.8<br>51 18.8<br>11 2.6<br>22 407.3<br>02 381 9                                                                                                    | SVAL<br>17.08<br>4.08<br>2.18<br>1.28                                                                                                    | TVAL<br>35.8B<br>6.6B<br>2.5B<br>1.6B                                                                                                    | ALL SECTO<br>NO   STO<br>1 BBC<br>2 BOG                                                                                                    | CK<br>A                                                                                                    | Today     Today     PR     9                                                                                                    | <ul> <li>SHOW</li> <li>NCE   %CHG  </li> <li>125 -0.2</li> <li>235 1.6</li> </ul>                                                                                                    | 8<br>9<br>10                                                     | 8<br>9<br>10                                                                | BMT<br>NSS<br>BNG                                                                                                    | R E<br>S F<br>A E                                         | imanta<br>T Nusi<br>Iank Ci                                                                  | antara<br>mb Nia                                                            | Sawit<br>ga Te                                                                          |
| PRICI<br>4,34<br>4,33<br>4,32<br>4,31                                                                                                    | E LOT<br>0 118<br>0 3,332<br>0 3,935<br>0 7,330                                                                                                    | FREQ<br>15<br>208<br>230<br>438                                                                                                    | VALUE<br>51.2M<br>1.4B<br>1.6B<br>3.1B                                                                                                    | Val<br>BLOT<br>0<br>2,048<br>1,658<br>3,482                                                                                                    | SLOT<br>118<br>1,284<br>2,277<br>3,848                                                                                                    | IF<br>CC<br>AK<br>BK<br>XL                                                                               | 1.88<br>-1.38<br>-1.68<br>-840.7M<br>-683.5M                                                                                                    | 58.6<br>10.8<br>4.1<br>2.6<br>2.5                                                                                                    | 3,661 5,0<br>3,664 -3,8<br>3,662 -4,6<br>3,661 -2,3<br>3,643 -1,8                                                                                                    | 51 18.8<br>51 18.8<br>11 2.6<br>22 407.3<br>02 381.9<br>82 424.6                                                                                                    | SVAL<br>17.08<br>4.08<br>4.08<br>1.18<br>1.18                                                                                                    | TVAL<br>35.8B<br>6.6B<br>2.5B<br>1.6B<br>1.5B                                                                                                    | ALL SECTO<br>NO   STO<br>1 BBC<br>2 BOC<br>3 GOT                                                                                                    | CK<br>A<br>A                                                                                                    | <ul> <li>Today</li> <li>PR</li> <li>PR</li> <li>9,</li> <li>1,</li> <li>Y</li> </ul>                                                                                                    | <ul> <li>SHOW</li> <li>MCE   %CHG  </li> <li>125 -0.2</li> <li>235 1.6</li> <li>111 -1.7</li> </ul>                                                                                                    | 8<br>9<br>10<br>Action                                           | 8<br>9<br>10                                                                | BMT<br>NSS<br>BNG                                                                                                    | R E<br>S F<br>SA E                                        | imanta<br>T Nusi<br>lank Ci                                                                  | antara<br>mb Nia<br>«                                                       | Sawit<br>ga Te<br>く                                                                     |
| PRICI<br>4,34<br>4,33<br>4,32<br>4,31<br>4,30                                                                                                    | 4,320<br>E LOT<br>10 118<br>10 3,332<br>10 3,935<br>10 7,330<br>10 5,948                                                                                                    | FREO<br>15<br>208<br>230<br>438<br>183                                                                                                    | VALUE<br>51.2M<br>1.4B<br>1.6B<br>3.1B<br>2.5B                                                                                                    | Val<br>BLOT<br>0<br>2,048<br>1,658<br>3,482<br>615                                                                                                    | SLOT<br>118<br>1,284<br>2,277<br>3,848<br>5,333                                                                                                    | IF<br>CC<br>AK<br>BK<br>XL<br>KK                                                                         | NVAL<br>1.8B<br>-1.3B<br>-1.6B<br>840.7M<br>683.5M<br>667.0M                                                                                                  | 58.6 3<br>10.8 3<br>4.1 3<br>2.6 3<br>2.5 3<br>2.4 3                                                                                                    | 661 5,0<br>664 -3,8<br>662 -4,6<br>661 -2,3<br>661 -2,3<br>664 -1,8                                                                                                    | ST         BVAI           51         18.8           11         2.6           22         407.31           02         381.91           82         424.61           32         1.0                                                                                                    | B 17.08<br>B 4.08<br>M 2.18<br>M 1.28<br>M 1.18<br>B 407.8M                                                                                                    | TVAL<br>35.8B<br>6.6B<br>2.5B<br>1.6B<br>1.5B<br>1.4B                                                                                                 | ALL SECTO<br>NO   STO<br>1 BBC<br>2 BOC<br>3 GOT<br>4 NAT                                                                                                    | CK<br>A<br>A<br>O<br>O                                                                                                    | Today     Today     PR     Y     9     A     1     Y                                                                                                    | <ul> <li>SHOW</li> <li>NICE   %CHG  </li> <li>125 -0.2</li> <li>235 1.6</li> <li>111 -1.7</li> <li>510 0.0</li> </ul>                                                                                                    | 8<br>9<br>10<br>Action<br>TOP                                    | 8<br>9<br>10<br>1:<br>5 STO                                                 | BMT<br>NSS<br>BNG                                                                                                    | R E<br>S F<br>SA E                                        | Imanta<br>T Nusi<br>Iank Ci                                                                  | antara<br>mb Nia<br>《                                                       | ga Te                                                                                   |
| PRICI<br>4,34<br>4,33<br>4,32<br>4,31<br>4,30<br>TIME                                                                                                    | 4,320<br>E LOT<br>10 118<br>10 3,332<br>10 3,935<br>10 7,330<br>10 5,948<br>PRICE                                                                                                    | FREQ<br>15<br>208<br>230<br>438<br>183<br>LOT F                                                                                                    | VALUE<br>51.2M<br>1.4B<br>1.6B<br>3.1B<br>2.5B                                                                                                    | Val<br>BLOT<br>0<br>2,048<br>1,658<br>3,482<br>615<br>. [F/D] CH                                                                                                    | 13.18<br>SLOT<br>118<br>1,284<br>2,277<br>3,848<br>5,333<br>G %                                                                                                    | IF<br>CC<br>AK<br>BK<br>XL<br>KK<br>XC                                                                   | NVAL<br>1.8B<br>-1.3B<br>-1.6B<br>840.7M<br>683.5M<br>667.0M<br>255.3M                                                                                        | No.6         No.6           58.6         3           10.8         3           4.1         3           2.6         3           2.5         3           2.4         3           2.4         3                                                                                                    | 661 5,0<br>664 -3,8<br>662 -4,6<br>661 -2,3<br>661 -2,3<br>664 -1,8<br>664 1,8<br>665 6                                                                                                    | BVAI           51         18.8           11         2.6           22         407.3           02         381.9           82         424.6           32         1.0           97         866.2                                                                                                    | SVAL           B           17.0B           B           4.0B           A           2.1B           A           1.2B           A           1.1B           B           407.8M           610.9M                                                                                                    | TVAL<br>35.8B<br>6.6B<br>2.5B<br>1.6B<br>1.5B<br>1.4B<br>1.4B                                                                                         | ALL SECTO<br>NO STO<br>1 BBC<br>2 BOG<br>3 GOT<br>4 NAT<br>5 CAR                                                                                                    | CK<br>A<br>A<br>O<br>O                                                                                                    | Today     Today     PR     9     A     1     7     7                                                                                                    | <ul> <li>SHOW</li> <li>SHOW</li> <li< td=""><td>8<br/>9<br/>10<br/>Action<br/>TOP</td><td>8<br/>9<br/>10<br/>5 STO<br/>10 STO</td><td>BMT<br/>NSS<br/>BNG<br/>CKS: AF<br/>DCKS: M</td><td>R E<br/>SA E<br/>RTO C</td><td>Imanta<br/>T Nusi<br/>lank Ci<br/>UT ACE</td><td>antara<br/>mb Nia<br/>《</td><td>ga Te</td></li<></ul>                                                                                                    | 8<br>9<br>10<br>Action<br>TOP                                    | 8<br>9<br>10<br>5 STO<br>10 STO                                             | BMT<br>NSS<br>BNG<br>CKS: AF<br>DCKS: M                                                                                                    | R E<br>SA E<br>RTO C                                      | Imanta<br>T Nusi<br>lank Ci<br>UT ACE                                                        | antara<br>mb Nia<br>《                                                       | ga Te                                                                                   |
| -<br>PRICI<br>4,34<br>4,33<br>4,32<br>4,31<br>4,30<br>TIME<br>10:34:34<br>10:34:34                                                                                                    | 4,320<br>E LOT <br>10 118<br>10 3,332<br>10 3,935<br>10 7,330<br>10 5,948<br>PRICE <br>4,320<br>4,310                                                                                                    | FREO<br>15<br>208<br>230<br>438<br>183<br>LOT F                                                                                                    | VALUE<br>51.2M<br>1.4B<br>1.6B<br>3.1B<br>2.5B                                                                                                    | Val<br>BLOT<br>0<br>2,048<br>1,658<br>3,482<br>615<br>. [F/D] CH                                                                                                    | 13.18<br>SLOT<br>118<br>1,284<br>2,277<br>3,848<br>5,333<br>G %<br>0 +0.7<br>0 +0.47                                                                                                    | IF<br>CC<br>AK<br>BK<br>XL<br>KK<br>XC<br>YP                                                             | 1.8B<br>-1.3B<br>-1.6B<br>-840.7M<br>-683.5M<br>-667.0M<br>255.3M<br>537.1M                                                                                   | NB         NB           58.6         3           10.8         3           4.1         3           2.6         3           2.5         3           2.4         3           2.4         3           1.9         3                                                                                                    | 0,661         5,0           0,664         -3,8           0,662         -4,6           0,661         -2,3           0,663         -1,8           0,664         1,8           0,6653         6           0,646         1,4                                                                                                    | ST         BVAI           51         18.81           11         2.61           22         407.31           02         381.91           82         424.61           32         1.00           97         866.21           80         864.41                                                                                                    | SVAL           B         17.08           B         4.08           A         2.18           A         1.28           A         1.18           B         407.8M           A         610.9M           A         327.2M                                                                                                    | TVAL<br>35.88<br>6.68<br>2.58<br>1.68<br>1.58<br>1.48<br>1.48<br>1.48<br>1.18                                                                         | ALL SECTO<br>NO   STO<br>1 BBC<br>2 BOG<br>3 GOT<br>4 NAT<br>5 CAR<br>6 TLK                                                                                           | CK<br>A<br>A<br>O<br>C<br>C<br>C<br>C<br>C<br>C<br>C<br>C<br>C<br>C<br>C<br>C<br>C<br>C<br>K<br>C<br>K<br>C<br>K                                                    | <ul> <li>Today</li> <li>PR</li> <li>PR</li> <l< td=""><td><ul> <li>SHOW</li> <li>SHOW</li> <li< td=""><td>8<br/>9<br/>10<br/>Action<br/>TOP</td><td>8<br/>9<br/>10<br/>5 STO<br/>10 STO</td><td>BMT<br/>NSS<br/>BNG<br/>CKS: AP<br/>OCKS: M</td><td>R E<br/>S F<br/>A E<br/>RTO C<br/>NO CH</td><td>T Nusi<br/>ank Ci<br/>UT ACE</td><td>antara<br/>mb Nia<br/>(«)<br/>SIN</td><td>ga Te</td></li<></ul></td></l<></ul> | <ul> <li>SHOW</li> <li>SHOW</li> <li< td=""><td>8<br/>9<br/>10<br/>Action<br/>TOP</td><td>8<br/>9<br/>10<br/>5 STO<br/>10 STO</td><td>BMT<br/>NSS<br/>BNG<br/>CKS: AP<br/>OCKS: M</td><td>R E<br/>S F<br/>A E<br/>RTO C<br/>NO CH</td><td>T Nusi<br/>ank Ci<br/>UT ACE</td><td>antara<br/>mb Nia<br/>(«)<br/>SIN</td><td>ga Te</td></li<></ul>                                                                                                    | 8<br>9<br>10<br>Action<br>TOP                                    | 8<br>9<br>10<br>5 STO<br>10 STO                                             | BMT<br>NSS<br>BNG<br>CKS: AP<br>OCKS: M                                                                                                    | R E<br>S F<br>A E<br>RTO C<br>NO CH                       | T Nusi<br>ank Ci<br>UT ACE                                                                   | antara<br>mb Nia<br>(«)<br>SIN                                              | ga Te                                                                                   |
| -<br>PRICI<br>4,34<br>4,33<br>4,32<br>4,31<br>4,30<br>TIME<br>10:34:34<br>10:34:17<br>10:34:15                                                                                                    | 4,320<br>E LOT<br>10 118<br>10 3,332<br>10 7,330<br>10 5,948<br>PRICE<br>4,320<br>4,310<br>4,310                                                                                                    | FREQ<br>15<br>208<br>230<br>438<br>183<br>LOT F<br>1 -<br>34 -<br>5 -                                                                                                    | +30<br>VALUE<br>51.2M<br>1.4B<br>1.6B<br>3.1B<br>2.5B<br>D BY SL<br><br>                                                                                                    | Val<br>                                                                                                    | 13.118<br>SLOT<br>118<br>1,284<br>2,277<br>3,848<br>5,333<br>G %<br>0 +0.7<br>0 +0.47<br>0 +0.47                                                                                                    | IF<br>CC<br>AK<br>BK<br>XL<br>KK<br>XC<br>YP<br>PD                                                       | NVAL<br>1.8B<br>-1.3B<br>-1.6B<br>840.7M<br>683.5M<br>667.0M<br>255.3M<br>537.1M<br>174.6M                                                                    | NB         NB           58.6         3           10.8         3           4.1         3           2.6         3           2.5         3           2.4         3           2.4         3           1.9         3           1.8         3                                                                                                    | x,661         5,0           x,664         -3,8           x,662         -4,6           x,661         -2,3           x,664         -1,8           x,664         1,8           x,665         6           x,664         1,4           x,662         4                                                                                                    | D1         BVAI           51         18.8i           11         2.6i           22         407.3i           02         381.9j           82         424.6i           32         1.0i           97         866.2i           80         864.4i           83         659.2i                                                                                                    | SVAL           B           B           A           A           A           A           A           A           A           A           A           A           A           A           A           A           A           A           A           A           A           A           A           A           A           B           A           A           B           A           A           B           A           A           B           A           B           A           B           B           B           A           B           A           B           A           B           B           B           B           B           B           B                                                                                                    | TVAL<br>35.88<br>6.68<br>2.58<br>1.68<br>1.58<br>1.48<br>1.48<br>1.48<br>1.18<br>1.18                                                                 | ALL SECTO<br>NO STO<br>BEC<br>BEC<br>BEC<br>BEC<br>BEC<br>BEC<br>BEC<br>BEC<br>BEC<br>BEC                                                                             | CK<br>A<br>A<br>O<br>C<br>M<br>I                                                                                                    | ✓ Today     ✓ Today     ✓ PR     ✓ 9,     ▲ 1,     ✓     ✓     ✓     ✓     ✓     ✓     ▲ 3,     ▲ 3,     ▲ 3,     ▲ 3,     ▲ 3,     ▲ 3,     ▲ 3,     ▲ 3,     ▲ 3,     ▲ 3,     ▲ 3,     ▲ 3,     ▲ 3,     ▲ 3,     ▲ 3,     ▲ 3,     ▲ 3,     ▲ 3,     ▲ 3,     ▲ 3,     ▲ 3,     ▲ 3,     ▲ 3,     ▲ 3,     ▲ 3,     ▲ 3,     ▲ 3,     ▲ 3,     ▲ 3,     ▲ 3,     ▲ 3,     ▲ 3,     ▲ 3,     ▲ 3,     ▲ 3,     ▲ 3,     ▲ 3,     ▲ 3,     ▲ 3,     ▲ 3,     ▲ 3,     ▲ 3,     ▲ 3,     ▲ 3,     ▲ 3,     ▲ 3,     ▲ 3,     ▲ 3,     ▲ 3,     ▲ 3,     ▲ 3,     ▲ 3,     ▲ 3,     ▲ 3,     ▲ 3,     ▲ 3,     ▲ 3,     ▲ 3,     ▲ 3,     ▲ 3,     ▲ 3,     ▲ 3,     ▲ 3,     ▲ 3,     ▲ 3,     ▲ 3,     ▲ 3,     ▲ 3,     ▲ 3,     ▲ 3,     ▲ 3,     ▲ 3,     ▲ 3,     ▲ 3,     ▲ 3,     ▲ 3,     ▲ 3,     ▲ 3,     ▲ 3,     ▲ 3,     ▲ 3,     ▲ 3,     ▲ 3,     ▲ 3,     ▲ 3,     ▲ 3,     ▲ 3,     ▲ 3,     ▲ 3,     ▲ 3,     ▲ 3,     ▲ 3,     ▲ 3,     ▲ 3,     ▲ 3,     ▲ 3,     ▲ 3,     ▲ 3,     ▲ 3,     ▲ 3,     ▲ 3,     ▲ 3,     ▲ 3,     ▲ 3,     ▲ 3,     ▲ 3,     ▲ 3,     ▲ 3,     ▲ 3,     ▲ 3,     ▲ 3,     ▲ 3,     ▲ 3,     ▲ 3,     ▲ 3,     ▲ 3,     ▲ 3,     ▲ 3,     ▲ 3,     ▲ 3,     ▲ 3,     ▲ 3,     ▲ 3,     ▲ 3,     ▲ 3,     ▲ 3,     ▲ 3,     ▲ 3,     ▲ 3,     ▲ 3,     ▲ 3,     ▲ 3,     ▲ 3,     ▲ 3,     ▲ 3,     ▲ 3,     ▲ 3,     ▲ 3,     ▲ 3,     ▲ 3,     ▲ 3,     ▲ 3,     ▲ 3,     ▲ 3,     ▲ 3,     ▲ 3,     ▲ 3,     ▲ 3,     ▲ 3,     ▲ 3,     ▲ 3,     ▲ 3,     ▲ 3,     ▲ 3,     ▲ 3,     ▲ 3,     ▲ 3,     ▲ 3,     ▲ 3,     ▲ 3,     ▲ 3,     ▲ 3,     ▲ 3,     ▲ 3,     ▲ 3,     ▲ 3,     ▲ 3,     ▲ 3,     ▲ 3,     ▲ 3,     ▲ 3,     ▲ 3,     ▲ 3,     ▲ 3,     ▲ 3,     ▲ 3,     ▲ 3,     ▲ 3,     ▲ 3,     ▲ 3,     ▲ 3,     ▲ 3,     ▲ 4,     ▲ 4,     ▲ 4,     ▲ 4,     ▲ 4,     ▲ 4,     ▲ 4,     ▲ 4,     ▲ 4,     ▲ 4,     ▲ 4,     ▲ 4,     ▲ 4,     ▲ 4,     ▲ 4,     ▲ 4,     ▲ 4,     ▲ 4,     ▲ 4,     ▲ 4,     ▲ 4,     ▲ 4,     ▲ 4,     ▲ 4,     ▲ 4,     ▲ 4,     ▲ 4,     ▲ 4,     ▲ 4,     ▲ 4,     ▲ 4,     ▲ 4,     ▲ 4,     ▲ 4,     ▲ 4,                                                                                                    | <ul> <li>SHOW</li> <li>NCE %CHG</li> <li>125 .0.2</li> <li>235 1.6</li> <li>111 .1.7</li> <li>510 0.0</li> <li>525 .0.9</li> <li>900 1.0</li> <li>650 0.4</li> </ul>                                                                                                    | 8<br>9<br>10<br>Action<br>TOP<br>TOP                             | 8<br>9<br>10<br>5 STO<br>10 STO<br>R - *                                    | BMT<br>NSS<br>BNG<br>CKS: AF<br>DCKS: N<br>Top 5                                                                                                    | R E<br>S F<br>A E<br>RTO C<br>NO CH                       | T Nusi<br>ank Ci<br>out Ace<br>ANGES                                                         | antara<br>mb Nia<br>S IN<br>ack Re                                          | sawit<br>ga Te<br>Cord V                                                                |
| -<br>PRICI<br>4,34<br>4,33<br>4,32<br>4,31<br>4,30<br>TIME<br>10:34:34<br>10:34:34<br>10:34:15<br>10:34:03                                                                                            | 4,320<br>E LOT<br>10 118<br>10 3,332<br>10 3,935<br>10 7,330<br>10 5,948<br>PRICE<br>4,320<br>4,310<br>4,310<br>4,310                                                                                                    | FREQ<br>15<br>208<br>230<br>438<br>183<br>LOT F<br>1 -<br>34 -<br>5 -<br>3 -<br>3 -                                                                                                    | +30<br>VALUE<br>51.2M<br>1.4B<br>3.1B<br>2.5B<br>0 BY SL<br><br>                                                                                                    | Val<br>BLOT<br>0<br>2,048<br>1,658<br>3,482<br>615<br>- (F/D) CH<br>- +3<br>- +2<br>- +2<br>- +2<br>- +2                                                                                                    | SLOT<br>118<br>1,284<br>2,277<br>3,848<br>5,333<br>G %<br>0 +0.7<br>0 +0.47<br>0 +0.47<br>0 +0.47                                                                                                    | IF<br>CC<br>AK<br>BK<br>XL<br>KK<br>XC<br>YP<br>PD<br>GR                                                 | 1.88<br>-1.38<br>-1.68<br>840.7M<br>683.5M<br>667.0M<br>255.3M<br>537.1M<br>174.6M<br>536.2M                                                                  | 10.8         2           10.8         2           2.6         2           2.6         2           2.4         2           2.4         2           1.9         3           1.8         3           1.4         3                                                                                                    | 3,661         5,0           3,664         -3,8           3,662         -4,6           3,663         -2,3           3,664         -1,8           3,664         1,8           3,664         1,4           3,662         4           3,664         1,4           3,662         4           3,664         1,4           3,662         4           3,664         1,4                                                                                                    | D1         BVAI           51         18.81           11         2.61           22         407.31           02         381.91           82         424.61           32         1.01           97         866.21           80         864.41           83         659.21           71         701.81                                                                                                    | SVAL           B           B           A.0B           M           A.1B           M           A           A           A           A           A           A           A           A           B           A           A           A           B           A           B           A           A           B           A           B           A           B           A           B           A           B           A           B           A           B           A           B           A           B           B           B           A           B           B           B           A           B           B           B           B           B      B     <                                                                                                    | TVAL<br>35.88<br>6.68<br>2.58<br>1.68<br>1.58<br>1.48<br>1.48<br>1.48<br>1.18<br>1.18<br>867.3M                                                       | ALL SECTO<br>NO   STO<br>1 BBC<br>2 BOG<br>3 GOT<br>4 NAT<br>5 CAR<br>6 TLK<br>7 BBR<br>8 ADR<br>9 BME                                                                | CK<br>A<br>A<br>O<br>O<br>C<br>C<br>C<br>C<br>C<br>C<br>C<br>C<br>C<br>C<br>C<br>C<br>C<br>C<br>C<br>C                                                              |                                                                                                    | <ul> <li>SHOW</li> <li>SHOW</li> <li< td=""><td>8<br/>9<br/>10<br/>Action<br/>TOP<br/>TOP<br/>CAG</td><td>8<br/>9<br/>10<br/>5 STO<br/>10 STC<br/>R - *</td><td>BMT<br/>NSS<br/>BNG<br/>CKS: AF<br/>DCKS: M<br/>Top 5<br/>ack reco</td><td>R E<br/>S F<br/>A E<br/>RTO C<br/>NO CH<br/>Histol</td><td>imanta<br/>T Nusi<br/>ank C<br/>UT ACE<br/>ANGES<br/>rical Tra-</td><td>antara<br/>mb Nia<br/>«<br/>ES IN<br/>ack Re<br/>ack Re</td><td>Sawit<br/>ga Te<br/>&lt; &gt;</td></li<></ul> | 8<br>9<br>10<br>Action<br>TOP<br>TOP<br>CAG                      | 8<br>9<br>10<br>5 STO<br>10 STC<br>R - *                                    | BMT<br>NSS<br>BNG<br>CKS: AF<br>DCKS: M<br>Top 5<br>ack reco                                                                                                    | R E<br>S F<br>A E<br>RTO C<br>NO CH<br>Histol             | imanta<br>T Nusi<br>ank C<br>UT ACE<br>ANGES<br>rical Tra-                                   | antara<br>mb Nia<br>«<br>ES IN<br>ack Re<br>ack Re                          | Sawit<br>ga Te<br>< >                                                                   |
| -<br>PRICI<br>4,34<br>4,33<br>4,32<br>4,31<br>4,30<br>TIME<br>10:34:34<br>10:34:34<br>10:34:15<br>10:34:03<br>10:34:03                                                                                | E L071<br>10 118<br>10 3,332<br>10 7,330<br>10 5,948<br>PRICE<br>4,320<br>4,310<br>4,310<br>4,310<br>4,310                                                                                                    | FREO<br>15<br>208<br>230<br>438<br>183<br>LOT F<br>1 -<br>34 -<br>5 -<br>3 -<br>20 -<br>13                                                                                                    | +30<br>VALUE<br>51.2M<br>1.4B<br>3.1B<br>2.5B<br>7D BY SI<br><br><br><br>                                                                                                    | Val<br>BLOT<br>0<br>2,048<br>1,658<br>3,482<br>615<br>- (F/D) CH<br>- +3<br>- +2<br>- +2<br>- | SLOT<br>118<br>1,284<br>2,277<br>3,848<br>5,333<br>G %<br>0 +0.7<br>0 +0.47<br>0 +0.47<br>0 +0.47<br>0 +0.47<br>0 +0.47                                                                                                    | IF<br>CC<br>AK<br>BK<br>XL<br>KK<br>XC<br>YP<br>PD<br>GR<br>NI                                           | NVAL<br>1.88<br>-1.38<br>-1.68<br>840.7M<br>683.5M<br>667.0M<br>255.3M<br>537.1M<br>174.6M<br>536.2M<br>-36.1M                                                | 10.8         2           58.6         3           10.8         3           4.1         3           2.6         3           2.5         3           2.4         3           2.4         3           1.9         3           1.8         3           1.4         3           1.3         3                                                                                                    | 3,661         5,0           3,664         -3,8           3,662         -4,6           3,663         -1,8           3,664         1,8           3,664         1,8           3,664         1,4           3,664         1,4           3,662         4           4,662         4           4,662         4           4,664         1,4           5,662         4           5,662         4           5,662         4                                                                                                    | BYAI           51         18.8           111         2.6           22         407.31           02         381.91           82         424.61           32         1.00           97         866.21           80         864.41           83         659.21           71         701.81           96         403.61                                                                                                    | SVAL           B           JA,0B           A           A           A           A           A           A           A           A           A           A           A           A           B           A           A           A           B           A           B           A           B           A           A           B           A           B           A           B           A           B           A           B           A           B           A           B           A           B           B           B           B           B           B           A           B           B           B           B           B           B      B <tr< td=""><td>TVAL<br/>35.88<br/>6.68<br/>2.58<br/>1.68<br/>1.58<br/>1.48<br/>1.48<br/>1.48<br/>1.18<br/>867.3M<br/>843.3M</td><td>ALL SECTO<br/>NO STO<br/>1 BBC<br/>2 BOG<br/>3 GOT<br/>4 NAT<br/>5 CAR<br/>6 TLK<br/>7 BBR<br/>8 ADR<br/>9 BMF<br/>10 MEC</td><td>CK<br/>A<br/>C<br/>C<br/>C<br/>C<br/>C<br/>C<br/>C<br/>C<br/>C<br/>C<br/>C<br/>C<br/>C<br/>C<br/>C<br/>C<br/>C<br/>C</td><td><ul> <li>▼ Today</li> <li>▲ PR</li> <li>▼ 9,</li> <li>▲ 1,</li> <li>▼</li> <li>▼</li> <li>▲ 3,</li> <li>▲ 5,</li> <li>▲ 5,</li> <li>▲ 5,</li> </ul></td><td><ul> <li>SHOW</li> <li>UICE %CHG</li> <li>125 -0.2</li> <li>235 1.6</li> <li>111 -1.7</li> <li>510 0.0</li> <li>525 -0.9</li> <li>900 1.0</li> <li>650 0.4</li> <li>430 0.4</li> <li>430 0.4</li> <li>625 1.3</li> <li>985 3.1</li> </ul></td><td>8<br/>9<br/>10<br/>Action<br/>TOP<br/>TOP<br/>CAG<br/>* Hist<br/>return</td><td>8<br/>9<br/>10<br/>5 STO<br/>10 STO<br/>10 STO<br/>R - *<br/>oric Tra<br/>s</td><td>BMT<br/>NSS<br/>BNG<br/>CKS: AF<br/>DCKS: N<br/>Top 5<br/>ack reco</td><td>R E<br/>S F<br/>A E<br/>NO CH<br/>Histol</td><td>imanta<br/>T Nusi<br/>ank Ci<br/>out Ace<br/>ANGES</td><td>antara<br/>mb Nia<br/>S IN<br/>ack Re<br/>to Filter</td><td>cord v</td></tr<>                                                                                                    | TVAL<br>35.88<br>6.68<br>2.58<br>1.68<br>1.58<br>1.48<br>1.48<br>1.48<br>1.18<br>867.3M<br>843.3M                                                     | ALL SECTO<br>NO STO<br>1 BBC<br>2 BOG<br>3 GOT<br>4 NAT<br>5 CAR<br>6 TLK<br>7 BBR<br>8 ADR<br>9 BMF<br>10 MEC                                                        | CK<br>A<br>C<br>C<br>C<br>C<br>C<br>C<br>C<br>C<br>C<br>C<br>C<br>C<br>C<br>C<br>C<br>C<br>C<br>C                                                                   | <ul> <li>▼ Today</li> <li>▲ PR</li> <li>▼ 9,</li> <li>▲ 1,</li> <li>▼</li> <li>▼</li> <li>▲ 3,</li> <li>▲ 5,</li> <li>▲ 5,</li> <li>▲ 5,</li> </ul>                                                                                                    | <ul> <li>SHOW</li> <li>UICE %CHG</li> <li>125 -0.2</li> <li>235 1.6</li> <li>111 -1.7</li> <li>510 0.0</li> <li>525 -0.9</li> <li>900 1.0</li> <li>650 0.4</li> <li>430 0.4</li> <li>430 0.4</li> <li>625 1.3</li> <li>985 3.1</li> </ul>                                                                                                    | 8<br>9<br>10<br>Action<br>TOP<br>TOP<br>CAG<br>* Hist<br>return  | 8<br>9<br>10<br>5 STO<br>10 STO<br>10 STO<br>R - *<br>oric Tra<br>s         | BMT<br>NSS<br>BNG<br>CKS: AF<br>DCKS: N<br>Top 5<br>ack reco                                                                                                    | R E<br>S F<br>A E<br>NO CH<br>Histol                      | imanta<br>T Nusi<br>ank Ci<br>out Ace<br>ANGES                                               | antara<br>mb Nia<br>S IN<br>ack Re<br>to Filter                             | cord v                                                                                  |
| -<br>PRICI<br>4,34<br>4,33<br>4,32<br>4,31<br>4,30<br>TIME<br>10:34:34<br>10:34:34<br>10:34:33<br>10:34:03<br>10:34:03<br>10:34:03                                                                    | E LOT<br>10 118<br>10 3,332<br>10 3,935<br>10 7,330<br>10 5,948<br>PRICE<br>4,310<br>4,310<br>4,310<br>4,310<br>4,310                                                                                                    | FREO<br>15<br>208<br>230<br>438<br>183<br>LOT F<br>1 -<br>34 -<br>5 -<br>3 -<br>20 -<br>13 -<br>100 -                                                                                                    | VALUE<br>51.2M<br>1.4B<br>3.1B<br>2.5B<br>7D BY SL<br>                                                                                                    | Val<br><br>BLOT  <br>0<br>2,048<br>1,658<br>3,482<br>615<br>.  F/D CH<br>- +3<br>- +2<br>- +2 | SLOT<br>118<br>1,284<br>2,277<br>3,848<br>5,333<br>G %<br>0 +0.7<br>0 +0.47<br>0 +0.47<br>0 +0.47<br>0 +0.47<br>0 +0.47<br>0 +0.47<br>0 +0.47<br>0 +0.47<br>0 +0.47                                                                                                    | IF<br>CC<br>AK<br>BK<br>XL<br>KK<br>XC<br>YP<br>PD<br>GR<br>NI<br>XA                                     | 1.88<br>-1.38<br>-1.68<br>840.7M<br>683.5M<br>667.0M<br>255.3M<br>537.1M<br>174.6M<br>536.2M<br>-36.1M<br>357.7M                                              | 10.8         3           58.6         3           10.8         3           4.1         3           2.6         3           2.5         3           2.4         3           2.4         3           1.9         3           1.8         3           1.3         3           1.3         3           1.3         3                                                                                                    | 4,661 5,0<br>4,664 -3,8<br>4,662 -4,6<br>4,661 -2,3<br>4,663 -1,8<br>4,664 1,8<br>4,664 1,4<br>4,665 4<br>4,648 1,4<br>4,666 -<br>4,648 1,4<br>4,666 -<br>4,647 9                                                                                                    | BYAI         BYAI           51         18.8           111         2.6           22         407.31           02         381.91           82         424.61           32         1.00           97         866.21           80         864.41           83         659.21           71         701.81           96         403.61           98         227.41                                                                                                    | SVAL           B           J.7.0B           J.7.0B           J.2B           J.2B           J.2B           J.1B           J.2D           J.1B           J.2D           J.1B           J.2D           J.2D                                                                                                    | TVAL<br>35.88<br>6.68<br>2.58<br>1.68<br>1.48<br>1.48<br>1.48<br>1.18<br>867.3M<br>843.3M<br>812.6M                                                   | ALL SECTO<br>NO STO<br>2 BOG<br>3 GOT<br>4 NAT<br>5 CAR<br>6 TLK<br>7 BBR<br>8 ADR<br>9 BMR<br>9 DMR<br>10 MEC<br>11 ASI                                              | CK<br>A<br>A<br>CO<br>O<br>C<br>C<br>C<br>C<br>C<br>C                                                                                                    | <ul> <li>▼ Today</li> <li>▲ PR</li> <li>▼ 9,</li> <li>▲ 1,</li> <li>▼</li> <li>▼</li> <li>▲ 3,</li> <li>▲ 5,</li> <li>▲ 5,</li> <li>▲ 6,</li> </ul>                                                                                                    | <ul> <li>SHOW</li> <li>UICE %CHG</li> <li>125 -0.2</li> <li>2235 1.6</li> <li>111 -1.7</li> <li>510 0.0</li> <li>525 -0.9</li> <li>900 1.0</li> <li>650 0.4</li> <li>430 0.4</li> <li>625 1.3</li> <li>985 3.1</li> <li>475 0.3</li> </ul>                                                                                                    | 8<br>9<br>10<br>Action<br>TOP<br>TOP<br>CAG                      | 8<br>9<br>10<br>5 STO<br>10 STC<br>10 STC<br>R - *                          | BMT<br>NSS<br>BNG<br>CKS: AF<br>DCKS: M<br>Top 5                                                                                                    | R E<br>S F<br>A E<br>RTO C<br>NO CH<br>Histor             | imanta<br>T Nusi<br>lank Ci<br>ANGES<br>rical Tri<br>applies                                 | antara<br>mb Nia<br>S IN<br>ack Re<br>to Filter                             | sawit<br>ga Te<br>< ><br>cord >                                                         |
| -<br>PRIC<br>4,34<br>4,32<br>4,32<br>4,31<br>4,30<br>TIME<br>10:34:34<br>10:34:34<br>10:34:03<br>10:34:03<br>10:34:03<br>10:34:03<br>10:34:03                                                         | 4,320<br>E LOT<br>10 118<br>10 3,332<br>10 3,935<br>10 7,330<br>10 5,948<br>PRICE<br>4,310<br>4,310<br>4,310<br>4,310<br>4,310<br>4,310<br>4,310<br>4,310                                                                                                    | FREO<br>FREO<br>15<br>208<br>230<br>438<br>183<br>LOTIF<br>1 -<br>34 -<br>5 -<br>3 -<br>20 -<br>13 -<br>100 -<br>1 -                                                                                                    | VALUE<br>51.2M<br>1.4B<br>3.1B<br>2.5B<br>70 BY SL<br>70 BY SL<br>70 | Val<br><br>BLOT<br>0<br>2,048<br>1,658<br>3,482<br>615<br>(F/D) CH<br>-<br>+2<br>-<br>+2<br>-<br>+<br>+2<br>-<br>+2<br>-<br>+2<br>-<br>+2<br>-<br>+2<br>-<br>+2<br>-<br>+2<br>-<br>-<br>+2<br>-<br>-<br>+2<br>-<br>+2<br>-<br>+2<br>-<br>+2<br>-<br>+2<br>-<br>+2<br>-<br>+2<br>-<br>+2<br>-<br>+2<br>-<br>+2<br>-<br>+2<br>-<br>+2<br>-<br>+2<br>-<br>+2<br>-<br>+2<br>-<br>+2<br>-<br>+2<br>-<br>+2<br>-<br>+2<br>-<br>+2<br>-<br>+2<br>-<br>+2<br>-<br>+2<br>-<br>+2<br>-<br>-<br>-<br>+2<br>-<br>-<br>-<br>-<br>-<br>-<br>-<br>-<br>-<br>-<br>-<br>-<br>-                                                                                                    | SLOT<br>SLOT<br>118<br>1,284<br>2,277<br>3,840<br>5,333<br>G<br>5,333<br>G<br>5,333<br>0 +0.7<br>0 +0.47<br>0 +0.47<br>0 +0.47<br>0 +0.47<br>0 +0.47<br>0 +0.47<br>0 +0.47                                                                                                    | IF<br>CC<br>AK<br>BK<br>XL<br>KK<br>XC<br>YP<br>PD<br>GR<br>NI<br>XA<br>DR<br>EP                         | 1.88<br>-1.38<br>-1.68<br>840.7M<br>683.5M<br>667.0M<br>255.3M<br>537.1M<br>174.6M<br>536.2M<br>357.7M<br>148.7M<br>246.6M                                    | 10.8         2           10.8         2           2.6         2           2.4         2           2.4         2           1.8         2           1.8         3           1.3         3           1.3         3           1.3         3           1.3         3           1.3         3                                                                                                    | 8,661 5,0<br>8,664 -3,8<br>8,662 -4,6<br>8,661 -2,3<br>8,663 -1,8<br>8,664 1,8<br>8,664 1,8<br>8,664 1,4<br>8,664 1,4<br>8,664 1,4<br>8,666 -4<br>8,646 1,4<br>8,666 -4<br>8,667 -9<br>8,677 -4<br>8,675 -4<br>8,675 -4<br>8,674 -8                                                                                                    | BYA           51         BXA           51         18.8           51         18.8           22         407.3           02         381.9           62         424.6           32         1.0           97         866.21           80         864.41           83         659.21           71         701.81           96         403.61           92         330.91           83         483.91                                                                                                    | SVAL           B           JANE           B           JANE           JANE <tr tr=""></tr>                                                                                                    | TVAL<br>35.88<br>6.68<br>2.58<br>1.68<br>1.58<br>1.48<br>1.48<br>1.18<br>1.18<br>867.3M<br>843.3M<br>812.6M<br>810.7M<br>721.3M                       | ALL SECTO<br>NO ISTO<br>1 BBC<br>2 BOG<br>3 GOT<br>4 NAT<br>5 CAR<br>6 TLK<br>7 BBR<br>8 ADR<br>9 BMR<br>10 MEC<br>11 ASII<br>12 INET                                 | RS<br>CK<br>A<br>A<br>O<br>C<br>C<br>C<br>C                                                                                                    | <ul> <li>▼ Today</li> <li>▲ PR</li> <li>♥ 9,</li> <li>▲ 1,</li> <li>♥</li> <li>■</li> <li>♥</li> <li>▲ 3,</li> <li>▲ 5,</li> <li>▲ 5,</li> <li>▲ 5,</li> <li>▲ 6,</li> <li>▲ 6,</li> </ul>                                                                                                    | <ul> <li>SHOW</li> <li>BICE %CHG</li> <li>125 -0.2</li> <li>235 1.6</li> <li>1.235 1.6</li> <li>1.11 -1.7</li> <li>510 0.0</li> <li>525 -0.9</li> <li>900 1.0</li> <li>900 1.0</li> <li>650 0.4</li> <li>430 0.4</li> <li>6650 0.4</li> <li>430 0.4</li> <li>6652 1.3</li> <li>985 3.1</li> <li>136 34.6</li> </ul>                                                                                                    | 8<br>9<br>10<br>Action<br>TOP<br>CAG<br><i>*</i> Hist<br>return  | 8<br>9<br>10<br>5 STO<br>10 STC<br>R - *<br>koric Tra<br>s                  | BMT<br>NSS<br>BNG<br>CKS: AF<br>DCKS: A<br>Top 5<br>ack reco                                                                                                    | RTO C<br>NO CH<br>Histol                                  | ank C<br>ank C<br>ank C<br>anges<br>rical Tr<br>applies                                      | antara<br>mb Nia<br>«<br>ES IN<br>ack Re<br>to Filter                       | sawit<br>ga Te<br>cord <<br>Index: All.                                                 |
|                                                                                                    |                                                                                                    |                                                                                                    |                                                                                                    |                                                                                                    |                                                                                                    |                                                                                                    |                                                                                                    |                                                                                                    |                                                                                                    |                                                                                                    |                                                                                                    |                                                                                                    |                                                                                                    |                                                                                                    |                                                                                                    |                                                                                                    |                                                                  |                                                                             |                                                                                                    |                                                           |                                                                                              |                                                                             |                                                                                         |
| PRICI<br>4,34<br>4,33<br>4,32<br>4,31<br>4,30<br>TIME<br>10:34:34<br>10:34:34<br>10:34:03<br>10:34:03<br>10:34:03<br>10:34:03<br>10:34:03                                                             | 4,320           E         LOT            0         118           10         3,332           10         3,935           10         5,948           PRICE         4,320           4,310         4,310           4,310         4,310           4,310         4,310           4,310         4,310 | Cng<br>FRE0<br>15<br>208<br>230<br>438<br>183<br>LOTIF<br>1 -<br>34 -<br>5 -<br>3 -<br>20 -<br>13 -<br>100 -<br>1 -<br>14 -                                                                                                    | *30<br>VALUE<br>51.2M<br>1.4B<br>3.1B<br>2.5B<br>70 BY SL<br>                                                                                                    | Val<br><br>BLOT<br>0<br>2,048<br>1,658<br>3,482<br>615<br>- (F/D) CH<br>- +32<br>- +22<br>- +22<br>-                                                                                                 | SLOT           118           1,284           2,277           3,846           5,335           6           0           +0.47           0           0           +0.47           0           0           -0.47           0           0           +0.47           0           0           +0.47           0           0           +0.47           0           +0.47           0           +0.47           0           +0.47           0           +0.47                                                                                                    | IF<br>CC<br>AK<br>BK<br>XL<br>KK<br>XC<br>YP<br>PD<br>GR<br>NI<br>XA<br>DR<br>EP<br>AZ                   | 1.88<br>-1.38<br>-1.68<br>840.7M<br>683.5M<br>667.0M<br>255.3M<br>537.1M<br>174.6M<br>-361.1M<br>-361.1M<br>357.7M<br>148.7M<br>246.6M<br>337.5M              | 10.8         2           10.8         2           2.6         2           2.4         2           1.8         2           1.8         2           1.3         2           1.3         1           1.3         1           1.3         2           1.3         2           1.4         2           1.3         2           1.3         2           1.3         2           1.3         2           1.3         2           1.3         2           1.3         2           1.3         3           1.3         3           1.3         3           1.3         3           1.3         3           1.3         3 | k,661 5,0<br>k,662 -4,6<br>k,662 -4,6<br>k,661 -2,3<br>k,643 -1,8<br>k,664 1,8<br>k,663 6<br>k,664 1,4<br>k,666 1,4<br>k,666 4<br>k,666 4<br>k,666 4<br>k,666 -<br>k,667 -9<br>k,675 -4<br>k,675 -4<br>k,675 -4<br>k,674 -9<br>k,675 -4<br>k,674 -9<br>k,674 -9<br>k,674 -9<br>k,674 -9<br>k,674 -9<br>k,674 -9<br>k,674 -9<br>k,674 -9<br>k,674 -9<br>k,674 -9<br>k,674 -9<br>k,674 -9<br>k,674 -9<br>k,674 -9<br>k,674 -9<br>k,675 -4<br>k,674 -9<br>k,675 -4<br>k,674 -9<br>k,675 -4<br>k,674 -9<br>k,675 -4<br>k,675 -4<br>k,676 -2<br>k,675 -4<br>k,675 -4<br>k,676 -2<br>k,676 -2<br>k,776 -2<br>k,776 -2<br>k,776 | BVAL         BVAL           11         BVAL           121         BVAL           11         2.6           11         2.6           11         2.6           11         2.6           12         407.31           102         381.91           122         407.31           122         407.31           123         41.91           124         424.61           132         1.00           1097         866.21           100         307.91           101         102           102         30.91           102         30.91           103         483.91           104         104.81           105         116.91                                                                                                    | SVAL         SVAL           B         17.08           B         4.08           M         2.18           M         1.28           M         1.18           B         407.8M           M         610.9M           M         327.2M           M         484.6M           M         165.5M           M         439.7M           M         585.1M           M         479.7M           M         453.7M                                                                                                    | TVAL<br>35.88<br>6.68<br>2.58<br>1.68<br>1.58<br>1.48<br>1.48<br>1.18<br>1.18<br>867.3M<br>843.3M<br>810.7M<br>810.7M<br>810.7M                       | ALL SECTOR<br>NO ISTO<br>1 BBC<br>2 BOC<br>3 GOT<br>4 NAT<br>5 CAR<br>6 TLK<br>7 BBR<br>8 ADR<br>9 BMF<br>10 MEC<br>11 ASII<br>12 INET<br>13 ITM                      | RS<br>CK<br>A<br>A<br>C<br>O<br>C<br>C<br>C<br>C<br>C<br>C<br>C<br>C<br>C<br>C<br>C<br>C<br>C<br>C<br>C<br>C                                                        | Today     Today     PR     Y     9,     A     1,     Y     P     A     3,     A     5,     A     5,     5,     A     5,     5,     A     5,     5,     A     5,     5,     5,     5,     5,     5,     5,     5,     5,     5,     5,     5,     5,     5,     5,     5,     5,     5,     5,     5,     5,     5,     5,     5,     5,     5,     5,     5,     5,     5,     5,     5,     5,     5,     5,     5,     5,     5,     5,     5,     5,     5,     5,     5,     5,     5,     5,     5,     5,     5,     5,     5,     5,     5,     5,     5,     5,     5,     5,     5,     5,     5,     5,     5,     5,     5,     5,     5,     5,     5,     5,     5,     5,     5,     5,     5,     5,     5,     5,     5,     5,     5,     5,     5,     5,     5,     5,     5,     5,     5,     5,     5,     5,     5,     5,     5,     5,     5,     5,     5,     5,     5,     5,     5,     5,     5,     5,     5,     5,     5,     5,     5,     5,     5,     5,     5,     5,     5,     5,     5,     5,     5,     5,     5,     5,     5,     5,     5,     5,     5,     5,     5,     5,     5,     5,     5,     5,     5,     5,     5,     5,     5,     5,     5,     5,     5,     5,     5,     5,     5,     5,     5,     5,     5,     5,     5,     5,     5,     5,     5,     5,     5,     5,     5,     5,     5,     5,     5,     5,     5,     5,     5,     5,     5,     5,     5,     5,     5,                                                                                                    | <ul> <li>SHOW</li> <li>IICE %CHG</li> <li>II25 .0.2</li> <li>235 1.6</li> <li>1.235 1.6</li> <li>1.6</li> <li>525 .0.9</li> <li>900 1.0</li> <li>525 .0.9</li> <li>900 1.0</li> <li>650 0.4</li> <li>430 0.4</li> <li>6650 3.2</li> </ul>                                                                                                    | 8<br>9<br>10<br>Action<br>TOP<br>CAG<br><i>*</i> Hist<br>return  | 8<br>9<br>10<br>5 STO<br>10 STC<br>R - *<br>s                               | BMT<br>NSS<br>BNG<br>CKS: AF<br>OCKS: M<br>Top 5<br>ack reco                                                                                                    | RTO C<br>NO CH<br>Histor<br>rd only<br>1YR<br>(%)         | ank Ci<br>ank Ci<br>ank Ci<br>anges<br>Anges<br>rical Tri<br>applies<br>3YR<br>(%)           | antara<br>mb Nia<br>«<br>ES IN<br>ack Re<br>to Filter                       | sawit<br>ga Te<br>cord<br>Index: All-<br>Since<br>2014<br>(%)                           |
| -<br>PRICI<br>4,34<br>4,33<br>4,32<br>4,31<br>10:34:34<br>10:34:35<br>10:34:03<br>10:34:03<br>10:34:03<br>10:34:03<br>10:34:03<br>10:34:03<br>10:34:03<br>10:34:03<br>10:34:03                        | 4,320<br>E LOT <br>10 118<br>10 3,332<br>10 7,330<br>10 5,948<br>PRICE<br>4,320<br>4,310<br>4,310<br>4,310<br>4,310<br>4,310<br>4,310<br>4,310<br>4,310<br>4,310<br>4,310                                                                                                    | Cng<br>FREO<br>15<br>208<br>230<br>438<br>183<br>LOT IF<br>1 -<br>34 -<br>5 -<br>3 -<br>20 -<br>13 -<br>100 -<br>14 -<br>14 -                                                                                                    | *30<br>VALUE<br>51.2M<br>1.4B<br>3.1B<br>2.5B<br>7D BY SL<br>                                                                                                    | Val<br>BLOT<br>0<br>2.048<br>1.658<br>3.482<br>615<br>F/D CH<br>- +3<br>- +2<br>- +2<br>- +2<br>- +2<br>- +2<br>- +2<br>- +2<br>- +2                                                                                                    | SLOT<br>118<br>1,284<br>2,277<br>3,846<br>5,333<br>(5) %<br>0 +0.7<br>0 +0.47<br>0 +0.47<br>0 + | IF<br>CC<br>AK<br>BK<br>XL<br>KK<br>XC<br>YP<br>PD<br>GR<br>NI<br>XA<br>DR<br>EP<br>AZ<br>AN             | 1.88<br>-1.38<br>-1.68<br>840.7M<br>667.0M<br>255.3M<br>537.1M<br>174.6M<br>536.2M<br>-36.1M<br>357.7M<br>148.7M<br>246.6M<br>435.8M                          | 10.8         2           10.8         2           2.6         2           2.4         2           2.4         2           1.9         2           1.8         2           1.3         2           1.3         2           1.3         2           1.3         2           1.3         2           1.3         2           1.3         2           1.3         2           1.3         2           1.1         2           0.9         2           0.7         2                                                                                                    | k,661         5,0           k,661         5,0           k,662         4,6           k,661         -2,3           k,663         -1,8           k,664         1,8           k,6653         6           k,664         1,4           k,666         -4           k,666         -4           k,666         -4           k,666         -4           k,667         -9           k,675         -4           k,647         -9           k,647         -9           k,647         -9           k,647         -9           k,647         -9           k,647         -9           k,647         -9           k,647         -9           k,647         -12                                                                                                    | BVAL         BVAL           11         BVAL           121         BVAL           131         2.61           141         2.61           151         18.81           122         407.31           132         424.61           132         1.01           197         866.21           198         864.41           183         659.21           171         701.81           196         403.61           196         227.41           192         33.91           183         483.91           193         116.11           106         450.51                                                                                                    | E SVAL<br>B 17.08<br>B 4.08<br>A 2.18<br>A 1.28<br>A 1.29<br>A 1.28<br>A 1.28<br>A 1.29<br>A 1.29<br>A | TVAL<br>35.88<br>6.68<br>2.58<br>1.68<br>1.58<br>1.48<br>1.48<br>1.48<br>1.18<br>867.3M<br>843.3M<br>812.6M<br>810.7M<br>721.3M<br>810.7M<br>721.3M   | ALL SECTOR<br>NO ISTO<br>1 BBC<br>2 BOC<br>3 GOT<br>4 NAT<br>5 GAT<br>6 TLK<br>7 BBR<br>8 ADR<br>9 BMF<br>10 MEC<br>11 AST<br>12 INE<br>13 ITM<br>14 AMM              | RS<br>CK<br>A<br>A<br>A<br>A<br>O<br>O<br>O<br>O<br>C<br>C<br>C<br>C<br>C<br>C<br>C<br>C<br>C<br>C<br>C<br>C                                                        | Today     Today     PR     P     P                                                                                                    | SHOW           ICE         %CHG           125         -0.2           125         -0.2           111         -1.7           510         0.0           525         -0.9           9900         1.0           650         0.4           430         0.4           625         1.3           985         3.1           475         0.3           136         34.6           6650         0.2           .880         0.2                                                                                                    | 8<br>9<br>10<br>Action<br>TOP<br>CAG<br>* Hist<br>return         | 8<br>9<br>10<br>5 STOO<br>10 STO<br>10 STO<br>10 STO<br>8<br>rstAR          | BMT<br>NSS<br>BNG<br>CKS: AF<br>DCKS: AF<br>DCKS: AF<br>CCKS: AF<br>C | RTO C<br>NO CH<br>Histor<br>rd only<br>1YR<br>(%)         | Imanta<br>PT Nusi<br>ank C<br>UT ACE<br>ANGES<br>ical Tri<br>/ applies<br>3YR<br>(%)<br>92.8 | antara<br>mb Nia<br>«<br>SS IN<br>ack Re<br>to Filter<br>5YR<br>(%)         | a rot.<br>Sawit<br>ga Te<br>∢ ><br>Index: All-<br>Since<br>2014<br>(%)<br>52.0          |
| PRICI<br>4,34<br>4,33<br>4,32<br>4,31<br>4,30<br>TIME<br>10:34:34<br>10:34:34<br>10:34:03<br>10:34:03<br>10:34:03<br>10:34:03<br>10:34:03<br>10:34:03<br>10:34:03<br>10:34:03<br>10:34:03<br>10:34:03 | 4.320<br>E LOT<br>0 118<br>0 3.332<br>0 7.330<br>0 7.330<br>0 7.330<br>0 7.330<br>1 9.548<br>4.310<br>4.310<br>4.310<br>4.310<br>4.310<br>4.310<br>4.310<br>4.310<br>4.310<br>4.310<br>4.310                                                                                                  | FREO           15         208           230         438           438         183           LOTIF         1           34 -         5           3 -         5           31 -         5           31 -         10           13 -         100           14 -         14           6,899.0         10 | +300<br>VALUE<br>51.2M<br>1.4B<br>3.1B<br>2.5B<br>3.1B<br>2.5B<br>3.1B<br>2.5B<br>3.1B<br>2.5B<br>3.1B<br>2.5B<br>3.1B<br>2.5B<br>3.1B<br>2.5B<br>3.1B<br>2.5B<br>3.1B<br>2.5B<br>3.1B<br>2.5B<br>3.1B<br>2.5B<br>3.1B<br>3.1        | Val<br>BLOT<br>0<br>2,048<br>1,658<br>3,412<br>615<br>(FD) CH<br>- 4-3<br>- 4-3<br>- 4-2<br>- 4-2<br>-                                                                                               | 13.18           \$LOT .           110           1,284           2,277           3,840           5,333           5            0           +0.7           0           0           +0.47           0           0           0           +0.47           0           0           +0.47           0           0           +0.47           0           0           0           0           0           +0.47           0           0           0           +0.47           0           0           0           +0.47           0           0           +0.47           0           0           0           0           0           0           0           0           0           0           0           0      <                                                                                                    | BC<br>GC<br>AK<br>BK<br>XL<br>KK<br>XC<br>YP<br>PD<br>GR<br>NI<br>XA<br>DR<br>EP<br>AZ<br>AN<br>2,813.5E | NAL<br>1.88<br>1.38<br>1.68<br>840.7M<br>667.0M<br>255.3M<br>537.1M<br>174.6M<br>536.2M<br>.36.1M<br>357.7M<br>148.7M<br>246.6M<br>337.5M<br>435.8M<br>TIOL 7 | 10.8         2           10.8         2           2.6         2           2.4         2           2.4         2           1.9         2           1.8         2           1.8         2           1.3         2           1.3         2           1.3         2           1.3         2           1.3         2           1.3         2           1.3         2           1.3         2           1.3         2           1.3         2           1.7         2           1.7         2           1.7         2                                                                                                 | 5,661         5,061         5,061           5,661         -2,3         3,662         -4,6           5,661         -2,3         3,662         -4,6           5,661         -2,3         3,643         -1,8           5,664         1,8         3,643         -6,6           5,664         1,4         -6,666         -           5,664         1,4         -         -           5,667         -4         -         -           5,667         -4         -         -           5,667         -4         -         -           5,667         -4         -         -           5,677         -4         -         -           5,620         -9         -         -           5,677         1         -         -           1         TFq. 45         -         -                                                                                                    | BVAL         BVAL           D1         BVAL           D1         BVAL           BVAL         BVAL           BVAL | I         SYAL           I         SYAL           B         17.08           B         4.08           M         2.18           M         2.18           M         1.18           B         407.0M           M         610.9M           M         610.9M           M         610.9M           M         439.7M           M         439.7M           M         439.7M           M         439.7M           M         237.3M           M         479.7M           M         14.05M           M         14.00M           M         128.7M                                                                                                    | TVAL<br>35.88<br>6.68<br>2.58<br>1.68<br>1.58<br>1.48<br>1.48<br>1.18<br>867.3M<br>843.3M<br>812.6M<br>810.7M<br>721.3M<br>810.7M<br>725.98<br>845.2M | ALL SECTO<br>NO ISTO<br>1 BBC<br>2 BOC<br>3 GOT<br>4 NAT<br>5 CAR<br>6 TLK<br>7 BBR<br>8 ADR<br>9 BMF<br>10 MEC<br>11 ASII<br>12 INET<br>13 ITM<br>14 AMM<br>239 UNTO | RS<br>CK<br>A<br>A<br>A<br>A<br>O<br>O<br>O<br>O<br>C<br>E<br>E<br>M<br>M<br>A<br>C<br>C<br>C<br>C<br>A<br>A<br>A<br>A<br>A<br>A<br>A<br>A<br>A<br>A<br>A<br>A<br>A | Today     Today     PR     P     P                                                                                                    | <ul> <li>SHOW</li> <li>UCE [%CHG]</li> <li>125 0.2</li> <li>125 0.2</li> <li>123 1.6</li> <li>111 -1.7</li> <li>510 0.0</li> <li>525 0.9</li> <li>900 1.0</li> <li>650 0.4</li> <li>430 0.4</li> <li>625 1.3</li> <li>985 3.1</li> <li>1475 0.3</li> <li>143 34.6</li> <li>650 3.2</li> <li>880 0.2</li> <li>13</li> </ul>                                                                                                    | 8<br>9<br>10<br>Action<br>TOP<br>CAG<br>* Hist<br>return<br>Supe | 8<br>9<br>10<br>5 STOO<br>10 STO<br>10 STO<br>10 STO<br>8<br>0 ric Tra<br>8 | BMT<br>NSS<br>BNG<br>CKS: AF<br>DCKS: AF<br>DCKS: AF<br>Top 5<br>ack reco                                                                                                    | RTO C<br>NO CH<br>Histor<br>rd only<br>1YR<br>(%)<br>41.3 | UT ACE<br>ANGES<br>ical Tr<br>/ applies<br>3YR<br>(%)<br>92.8                                | antara<br>mb Nia<br>«<br>SS IN<br>ack Re<br>to Filter<br>5YR<br>(%)<br>63.7 | a roll<br>Sawit<br>ga Te<br>( )<br>cord ∨<br>Index: All<br>Since<br>2014<br>(%)<br>52.0 |

Menampilkan *workspace* pada layar aplikasi saat pengguna pertama kali *login*. Susunan *window* pada layar akan menyesuaikan dengan ukuran resolusi komputer pengguna.

Pada layar terdapat beberapa bar utama yakni:

#### Menu Bar

Setting Account Trade Balance & Position Stock Quotes Market Chart & Tools Stock Recommendation Snapshot Workspace Help Logout

Menampilkan seluruh menu utama dan sub-menu yang ada di aplikasi STAR. Bar ini selalu muncul paling atas.

#### **Tool Bar**

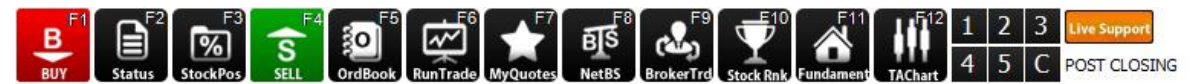

Menampilkan tombol cepat (shortcut) untuk mempermudah membuka menu yang pada layar.

Klik kanan pada Tool Bar untuk:

- Menyembunyikan atau memunculkan bar.
- Mengubah tipe bar, yang terdiri dari tipe Classic menampilkan hotkey dalam bentuk teks dan tipe Modern menampilkan hotkey dalam bentuk gambar.
- Membuat sendiri short cut yang ingin ditampilkan melalui fitur Set Hotkey.

#### Workspace Area

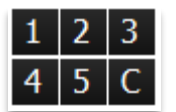

Kumpulan jendela aplikasi (*widgets*) yang menampilkan menu *market* info dan informasi yang diinginkan pengguna pada layar *desktop*. Pengguna dapat mengatur sendiri kumpulan *widgets* yang ingin ditampilkan, dan menyimpannya sebagai *default screen* setelah login.

#### **Composite Bar**

 ▼ 500
 -2.94%
 PGAS
 3.200
 ■ 0
 0.0%
 UNVR
 4.950
 ▼ -150
 -2.94%
 GGRM
 29.000
 ■ 0
 0.0%
 ASII
 11.525
 ▲ 25
 0.21%
 TLKM
 16.500
 ▼ -500
 2.94%
 PGAS
 3.200
 ■ 0

 15:00:00 | Composite
 7,761.9
 +57.15
 +0.74%
 | Tvat.
 528.48
 Tot.
 113,542,617
 Tq.
 27,090
 | Up. 26
 Dn.
 12
 Undrd.
 7/7
 ivide-screen1-1280 x 800
 \$TOCK

Bar ini berisi informasi antara lain:

- Composite berupa summary intraday dari indeks IHSG, yakni:
  - Nilai composite terkini dan perubahannya.
  - Total Value (TVal), Total Volume (TLot), Total Frequency (TFq),
  - Jumlahsaham yang naik (**Up**), saham yang turun (**Dn**), saham yang harga tidak berubah (**Unchg**), dan saham yang tidak diperdagangkan (**Untrd**).
- Running Stock Ticker yang dapat diubah sendiri oleh pengguna.
  - Untuk mengantur kode saham apa yang ingin ditampilkan: klik kanan untuk membuka **Ticker Properties** dan pilih kode saham yang diinginkan.
  - Untuk mengatur kecepatan, klik kanan, pilih **Speed** > **Fast, Normal** atau **Slow**.
  - Jika tidak ingin memunculkan Running Stock Ticker pada layar, klik kanan, pilih Hide Ticker.
- Enter box yang digunkan untuk mengganti semua kodes aham pada semua *widget* di layar dengan satu kode saham yang sama.

Bar ini dapat dimunculkan secara *default* pada bagian bawah (*bottom*) layar. Untuk mengganti posisi **Composite Bar** menjadi bagian atas, klik kanan pilih **Position**  $\rightarrow$  **Top**.

## **Fitur Dasar STAR**

## **Edit Column**

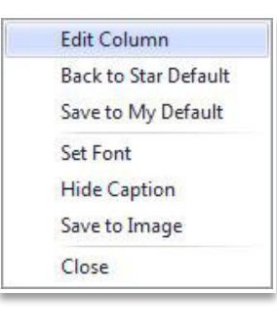

**Costumize Column** 

# Berfungsi untuk mengatur kolom tabel yang ingin ditampilkan pada suatu *widget*.

Klik kanan pada mouse untuk memunculkan fitur ini

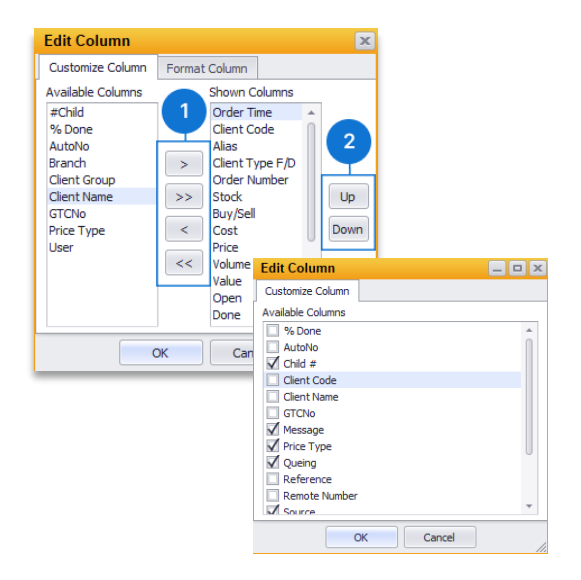

Berfungsi untuk mengatur tata letak dan urutan kolom sesuai dengan kebutuhan pengguna.

- Menambah atau menghilangkan kolom pada tabel: klik tombol panah ke kanan untuk menambah kolom atau klik tombol panah ke kiri untuk menghilangkankan kolom yang diinginkan pada tabel.
- Memindahkan urutan kolom pada tabel: klik tombol *up* atau *down* untuk mengatur urutan kolom. Urutan yang teratas menjadi kolom pertama.

## **Format Column**

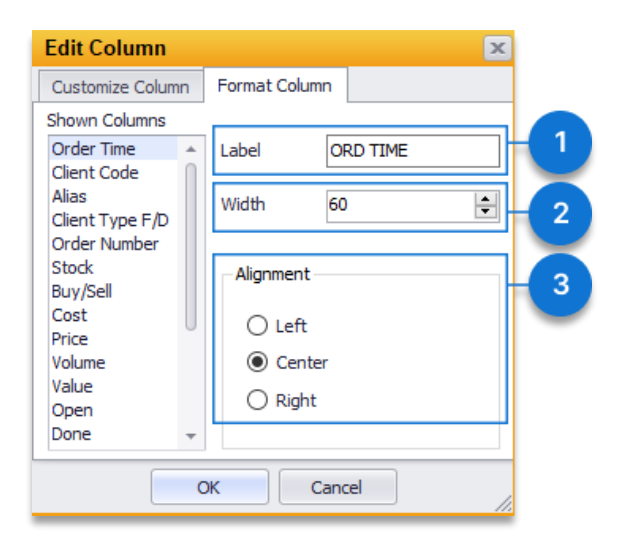

Untuk mengubah nama label kolom, ukuran lebar dan rata kiri-kanan (*alignment*) pada kolom

- 1. Untuk mengubah nama kolom pada tabel, ketikan nama yang diinginkan pada box **Label**.
- 2. Untuk mengubah lebar kolom pada tabel, ketikkan ukuran lebar yang diinginkan pada box **Width**.
- 3. Untuk mengubah tampilan kolom menjadi rata kiri, kanan atau tengah pilih salah satu **Alignment**.

## Sort Table

| Sto   | ck Rank |          |       |      |        |           |                          |
|-------|---------|----------|-------|------|--------|-----------|--------------------------|
|       |         | Rank     |       |      |        | Valu      | ation                    |
| ALL S | ECTORS  | ▼ Today  | ▼ S   | HOW  |        |           |                          |
| NO    | STOCK   | <b>^</b> | PRICE | %CHG | VAL    | LOT       | FREQ   1%   1%   D%      |
| 1     | BBRI    | <b>Y</b> | 5,425 | -0.4 | 332.1B | 610,278   | 4,746 9 3 0.0            |
| 2     | BMRI    |          | 5,300 | 0.0  | 244.7B | 459,831   | 2,418 6 4 1.9            |
| 3     | BBCA    | <b>Y</b> |       | -0.2 | 155.7B | 169,800   | 4,701 7 2 0.0            |
| 4     | BOGA    | A        | 1,220 | 0.4  | 148.2B | 1,212,832 | 2,535 6.5                |
| 5     | CARE    | <b>A</b> | 510   | 2.0  | 114.5B | 2,238,924 | 3,996 7 3 8.9            |
| 6     | NATO    | ٨        | 505   | 1.4  | 108.9B | 2,146,559 | 2,273 0 9.3              |
| 7     | GOTO    | <b>A</b> | 109   | 0.9  | 92.8B  | 8,514,692 | 5,537 <b>1</b> 0.9       |
| 8     | BBNI    |          | 8,950 | 0.0  | 78.3B  | 87,524    | 2,945 22.1               |
| 9     | ASI     |          | 6,775 | 0.0  | 67.3B  | 99,349    | 1,550 1 1 0.0            |
| 10    | TLKM    | Y        |       |      | 60.6B  | 153,095   | 3,195 <mark>5</mark> 1.0 |
| 11    | GJTL    | Y        | 1,055 |      | 59.1B  | 542,945   | 7,615 8 5 3              |

Pada *widget* tertentu, data di dalam tabel dapat diurutkan (*Sort Ascending* atau *Sort Descending*) dengan cara mengklik label di kolom tabel tersebut.

Contoh : urutan peringkat saham berdasarkan VAL (*Transaction Value*) dengan urutan menurun (*Desc*). Anak panah disisi kolom menunjukkan urutan secara menaik (*Asc*) atau menurun (*desc*)

## Caption

| Order B                     | look TL                          | 🖃                      |                             |                                  |                        |                                 |
|-----------------------------|----------------------------------|------------------------|-----------------------------|----------------------------------|------------------------|---------------------------------|
| TLKM                        | ▼ Tel                            | ekomun                 | TLKM                        | <b>⊤</b> Te                      | ekomu                  | nikasi lı                       |
| Last<br>Open<br>Vwap<br>Val | 4,210<br>4,200<br>4,228<br>63.4B | %Ch<br>Chg<br>Hi<br>Lo | Last<br>Open<br>Vwap<br>Val | 4,220<br>4,200<br>4,228<br>63.4B | %Ch<br>Chg<br>Hi<br>Lo | +0.47%<br>+20<br>4,250<br>4,200 |
| BDLOT                       | BID                              | OFFER                  | BDLOT                       | BID                              | OFFER                  | OFLOT                           |
| 21,815                      | 4,210                            | 4,220                  | 21,876                      | 4,210                            | 4,220                  | 12,160                          |
| 53,212                      | 4,200                            | 4,230                  | 53,165                      | 4,200                            | 4,230                  | 14,559                          |
| 14,577                      | 4,190                            | 4.240                  | 14,657                      | 4,190                            | 4,240                  | 13,243                          |
| 15,337                      | 4,180                            | 4.250                  | 15,340                      | 4,180                            | 4,250                  | 14,236                          |
| 13,735                      | 4.170                            | 4.260                  | 13,735                      | 4,170                            | 4,260                  | 19,392                          |
| 17.771                      | 4.160                            | 4.270                  | 17,771                      | 4,160                            | 4,270                  | 26,313                          |
| 34 720                      | 4 150                            | 4 280                  | 34,720                      | 4,150                            | 4,280                  | 32,044                          |
| 15 672                      | 4 1 4 0                          | 1 200                  | 15,672                      | 4,140                            | 4,290                  | 17,679                          |
| 44 760                      | 4,140                            | 4,200                  | 14,760                      | 4,130                            | 4,300                  | 32,081                          |
| 14,700                      | 4,130                            | 4,300                  | 15,354                      | 4,120                            | 4,310                  | 15,831                          |
| 15,354                      | 4,120                            | 4,310                  | 217,050                     |                                  |                        | 197,538                         |
| 216,953                     |                                  | 1                      | 96,542                      |                                  |                        |                                 |

Digunakan untuk memunculkan atau meyembunyikan semua judul atau nama *widget* sehingga menghemat ruang *workspace* di layar desktop pengguna.

Cara mengakses

- Untuk menampilkan *caption* pada semua widget, klik menu Setting → STAR Setting
   → Setting Configuration → Show Caption. Untuk menghilangkan *caption*, klik Show
   Caption kembali sehingga tanda centang akan hilang.
- Untuk mengubah *caption* pada *widget* tertentu, klik kanan pada *widget* yang diinginkan, lalu pilih **Hide Caption**.

Setiap *widget* yang dihilangkan *captionnya* maka posisi di layar akan diam (*freezed*). Untuk menggerakan *widget* kembali, *caption* harus dimunculkan.

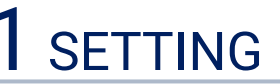

## Login

Merupakan validasi bagi pengguna untuk mengakses layanan data market info dari server STAR, dengan cara memasukan Client Code (User ID) dan Password.

Akses menu yang tidak termasuk ke layanan *Stock Trading* adalah menu **Trade**, **Account**, **Balance Position** dan menu lain yang membutuhkan kerahasiaan khusus.

*Client Code, Temporary Password* dan *Temporary* PIN di-*generate* dan dikirim otomatis ke *email* pengguna setelah *account* diaktifkan. Pada saat login pertama kali, pengguna harus segera mengganti *password* dan PIN agar bisa masuk ke aplikasi.

Cara masuk ke aplikasi:

Cari icon STAR pada layar desktop atau doubleclick pada menu Windows

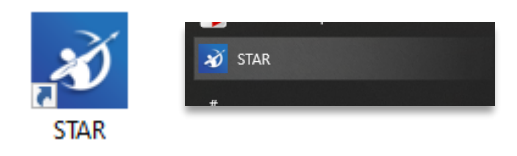

Pada layar di atas akan terlihat field-field sebagai berikut :

- Client Code : Di isi dengan kode User ID yang dikirimkan pada pengguna.
- **Password**: Pada saat login pertama kali, di isi dengan *temporary password* yang dikirimkan oleh Samuel Sekuritas ke alamat email terdaftar. Demi keamanan rekening STAR, pengguna diwajibkan untuk segera mengganti *temporary password*.

Aplikasi kemudian akan meminta pengguna untuk melakukan proses log in

Tekan tombol "Login" untuk masuk pada layar utama atau tombol "Close" untuk keluar dari aplikasi.

Aplikasi akan menampilkan market info pada layar utama setelah pengguna sukses melakukan proses *log in*.

## Logout

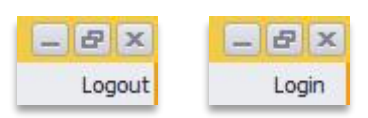

Digunakan pada saat pengguna ingin keluar dari sistem aplikasi STAR, baik layanan Market Info maupun *Stock Trading*, tanpa menutup aplikasi STAR dari layar komputer pengguna.

Informasi apakah aplikasi sedang login atau logout aplikasi tersedia di kanan atas layar. Klik *"Log out"* apabila ingin keluar atau *"Log in"* untuk masuk ke aplikasi.

## **Update STAR**

Merupakan menu untuk melakukan pembaharuan (*update*) aplikasi STAR, yang dilakukan pada saat jam transaksi bursa telah selesai (*market off*).

## **STAR Setting**

|     |                | Setting Configuration                                                      |
|-----|----------------|----------------------------------------------------------------------------|
| Set | ting Account   | ☑ Auto Update What to do after placing order?                              |
| 0   | <b>J</b>       | 🗹 Quantity in Lot 📝 Close Window                                           |
|     | Login          | Save Image Black/White Order Status                                        |
| 1   | Logout         | Show Tool Bar                                                              |
| 49  | Update STAR    | Show Caption                                                               |
| ô   | STAR Setting   | Pop Up Notification                                                        |
| F,  | Hotkey Setting | Save Screen to Default Workspace When Exit                                 |
| >   | Clear Cache    | Trading Time Out 5 Vin According to BEI regulation, pin timeout max 5 mins |
| ٢   | Exit           | Save Cancel                                                                |
|     |                |                                                                            |

Merupakan fungsi mengatur tampilan pada aplikasi STAR desktop. pengguna dapat mengubah pilihan dengan mencentang *check box* untuk mengaktifkan atau menonaktifkan beberapa *default setting* dalam aplikasi STAR.

Ada satu penganturan penting yang khusus dan hanya ada untuk pengguna STAR Syariah yaitu pengaturan **Show Non Syariah**, jika diaktifkan maka saham non syariah akan tetap ditampilkan namun dengan tulisan tercoret.

| Item                                          | Penjelasan                                                                                                    |
|-----------------------------------------------|----------------------------------------------------------------------------------------------------|
| Auto Update                                   | jika diaktifkan akan memperbarui aplikasi secara otomatis                                                                                                    |
| Quantity in Lot                               | jika diaktifkan <i>quantit</i> y ditampilkan dalam bentuk lot, jika tidak ditampilkan dalam<br>bentuk lembar (shares).                                                                                                    |
| Show Tool Bar                                 | menampilkan Widgets shortcut pada aplikasi STAR                                                                                                    |
| Show Caption                                  | menampilkan atau menyembunyikan <i>widget title</i> pada seluruh <i>widgets</i> untuk<br>menghemat ruang desktop                                                                                                    |
| Pop Up Notification                           | untuk menampilkan atau menyembunyikan pop up window                                                                                                    |
| Save Screen to Default<br>Workspace When Exit | menyimpan layar <i>workspace</i> yang terakhir digunakan pengguna. Jika dinonaktifkan,<br>maka layar yang muncul adalah <i>workspace default</i> yang telah disimpan<br>sebelumnya                                                                                                    |
| Trading Time Out and Time                     | pengguna dapat melakukan set minimum waktu otomatis <i>time out</i> untuk PIN<br>trading (max. 5 menit)                                                                                                    |
| What To After Placing<br>Order?               | <ul> <li>Pengguna dapat memilih fitur yang ditampilkan setelah mengirimkan order, yakni :</li> <li>Close Window : menutup widget Order Buy/Sell.</li> <li>Order Status : membuka widget Order Status untuk melihat status dari order yang sudah dikirimkan ke bursa</li> <li>More Order : kembali membuka widget Order Buy/Sell</li> </ul> |

## **Hotkey Setting**

| Set           | ting Account   | Т | ra  | de   | Bal            |              |          |
|---------------|----------------|---|-----|------|----------------|--------------|----------|
| â             | Login          |   |     |      |                |              |          |
| 6             | Logout         |   | Hot | Keys | Setting        |              | ×        |
| [ <b>\$</b> 9 | Update STAR    |   |     | С    | ONFIGURA       | TION HOTKEYS |          |
| ~             |                |   |     | No   | Widget Menu    | Shortcut     | <b>A</b> |
| <del>م</del>  | STAR Setting   |   | •   | 1    | Login          | Ctrl + A     | 0        |
| E             | Hotkov Cotting |   | E   | 2    | Logout         | Ctrl + B     |          |
|               | Holkey Setting |   | Г   | 3    | Update STAR    | Ctrl + D     |          |
| $\mathbf{r}$  | Clear Cache    |   | Г   | 4    | STAR Setting   | Ctrl + E     |          |
|               | olear oache    |   | Г   | 5    | Hotkey Setting | Ctrl + F     |          |
| (0)           | Exit           |   | Г   | 6    | Clear Cache    | Ctrl + H     |          |
| -             |                |   |     | -    | Save           | Cancel       |          |
|               |                |   |     | -    | Save           | Cancel       |          |

Fitur untuk membuat *hotkey* sebagai *shortcut* pada aplikasi STAR, berfungsi untuk menampilkan secara cepat dan mempermudah pengguna saat mengakses menu yang paling sering digunakan. Menu juga dapat dimunculkan dengan mengetikan *hotkey* pada *keyboard*.

#### Hotkey terdiri dari:

| Special Hotkey   | berupa tombol F1 s/d F12 berisi menu atau <i>widget</i> yang paling umum digunakan.                                          |
|------------------|----------------------------------------------------------------------------------------------------|
| Hotkey Kombinasi | berupa gabungan tombol CTRL + satu karakter (Abjad atau Angka), misalnya: CTRL+O<br>untuk melihat menu <i>order status</i> . |

#### Cara mengganti Hotkey:

- Klik kanan pada **Menu Bar** lalu pilih **Set Hotkey**, atau buka dari **Menu Setting > Hotkey Setting** untuk <u>memunculkan</u> jendela *"Hotkeys Setting"*. Pilih *widget* menu yang ingin dibuatkan *shortcut* dan *double click* untuk memunculkan jendela **"Edit Hotkeys"**.
- Pilih "**Combination Keys**" untuk melakukan perubahan *hotkey* yang menggunakan kombinasi angka atau huruf pada *keyboard* atau pilih "**Special Keys**" yang berfungsi sebagai *shortcut* pada menu bar.
- Klik **"OK"** untuk konfirmasi perubahan atau **"Cancel"** untuk batal, serta **"Save"** untuk menyimpan perubahan

## **Clear Cache**

| Setting Account |                | Trade Ba |
|-----------------|----------------|----------|
| â               | Login          |          |
| 6               | Logout         | Ctrl + B |
| <b>[\$</b> 9    | Update STAR    | Ctrl + D |
| ô               | STAR Setting   | Ctrl + E |
| F.              | Hotkey Setting | I        |
| >               | Clear Cache    | Ctrl + H |
| ٢               | Exit           | Ctrl + I |

Fungsi untuk membersihkan memori sementara (*cache*) jika tidak ada respon data pada aplikasi dan digunakan apabila pengguna mengalami gangguan pada saat memanggil kode saham tertentu atau pada saat aplikasi tidak merespon dengan baik, contohnya seperti crash pada PC pengguna.

Setiap kali Clear cache digunakan, nasabah akan diminta untuk merestart aplikasi

## Exit

Digunakan pada saat pengguna ingin keluar dari aplikasi sekaligus menutup sistem STAR dari layar komputer pengguna.

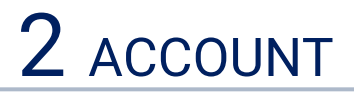

Menu ini disediakan untuk informasi data rekening, keperluan perubahaan *Password*/PIN pengguna dan form instruksi dari pengguna.

## **Enter PIN**

Digunakan untuk mengakses fasilitas dan server *Stock Trading*, untuk memlihat *portfolio*, data diri dan melakukan transaksi ke bursa.

Cara mengakses:

1. Ketik PIN *Trading* pada *input box* "Enter PIN Trading" di bagian kanan atas layar *workspace* lalu klik tombol "Submit".

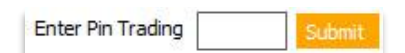

2. atau melalui menu Account > Enter PIN

Layar akan menampilkan dialog window dan masukan PIN Trading, lalu klik tombol "OK".

| Enter Pin Trading                       |   |          |  |  |  |
|-----------------------------------------|---|----------|--|--|--|
| Show PIN Enter Your Current PIN Trading |   |          |  |  |  |
| I                                       |   |          |  |  |  |
| 1                                       | 2 | 3        |  |  |  |
| 4                                       | 5 | 6        |  |  |  |
| 7                                       | 8 | 9        |  |  |  |
| Clear                                   | 0 | <u> </u> |  |  |  |
| OK Cancel                               |   |          |  |  |  |

- Jika menu dimasukan dengan benar maka pengguna dapat mengakses main menu, yakni : Account, Trade (Buy/Sell), dan Balance & Position
- PIN *Trading* terdiri dari 6 karakter Numerik
- Default time out untuk PIN adalah 5 menit. Pengguna dapat mengatur sendiri waktu untuk auto logout pada menu Setting > STAR Setting > Trading Time Out.

## **Exit PIN**

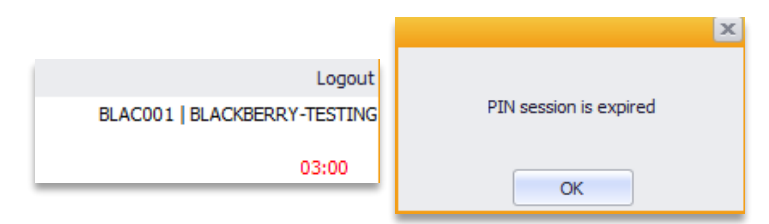

Digunakan untuk keluar dari fasilitas trading dan pengguna kembali hanya dapat mengakses server Market Info. *Timer* untuk kondisi pin aktif terlihat pada sisi kanan atas. Selama tidak ada aktivitas dari pengguna maka *timer* akan menghitung mundur untuk kemudian otomatis logout jika telah mencapai waktu yang diatur. Jika tercapai auto-log out PIN dalam contoh diatas yaitu 3 menit, maka secara otomatis pengguna akan keluar dari semua menu trading.

## **Change Password**

|                                  |                           |          | Change Password                               |
|----------------------------------|---------------------------|----------|-----------------------------------------------|
| Account Trade Balance & Position |                           | osition  | Show Password                                 |
|                                  | Enter PIN                 | Ctrl + J | Enter Your Current                            |
|                                  | Exit PIN                  | Ctrl + K |                                               |
| <b>:</b>                         | Change Password           | Ctrl + L | New                                           |
| J.                               | Change PIN                | Ctrl + M |                                               |
|                                  | Update Profile            | Ctrl + N | Re-type New                                   |
| Ro                               | Fund Withdrawal Request   | Ctrl + O |                                               |
| Ro                               | Fund Deposit Confirmation | Ctrl + P | Password must be Alpha Numeric (10 -15 chars) |
|                                  | Download Form             |          | e.g : "samuel123"                             |
|                                  |                           |          | Save Cancel                                   |

*Change Password*, digunakan untuk mengganti *password* lama dengan *password* baru. *Password* yang ada dapat diganti kapanpun bila diperlukan (*password default* yang diberikan oleh STAR harus segera diganti dengan *password* pilihan pribadi pengguna). Isi pada bagian "Your Current Password" dengan *password* yang diberikan oleh STAR. Lanjutkan dengan memasukkan *password* baru ke bagian "New Password" dan ketik ulang *password* baru di bagian "Re-type New Password". Klik "Save" untuk konfirmasi *change password* atau "Cancel" untuk batal.

## **Change PIN**

| Change Pin Trading                      |                  |   |  |  |  |
|-----------------------------------------|------------------|---|--|--|--|
| Show PIN Enter Your Current PIN Trading |                  |   |  |  |  |
| New PIN Trading                         |                  |   |  |  |  |
| Re-type New PIN Tr                      | rading           |   |  |  |  |
| (1                                      | 6 Digits Numerio | ) |  |  |  |
| 1                                       | 2                | 3 |  |  |  |
| 4                                       | 5                | 6 |  |  |  |
| 7                                       | 8                | 9 |  |  |  |
| Clear 0 –                               |                  |   |  |  |  |
| Save Cancel                             |                  |   |  |  |  |
|                                         |                  |   |  |  |  |

PIN adalah kode rahasia, pengguna diwajibkan untuk mengganti PIN secara berkala *Change* PIN digunakan untuk mengganti PIN Trading yang merupakan nomor identifikasi pribadi yang bersifat rahasia.

#### Cara mengganti PIN Trading

| 1. | Masukan PIN lama (atau <i>temporary</i> PIN)                                           |
|----|----------------------------------------------------------------------------------------|
| 2. | Masukan 6 karater berupa angka atau numeric yang baru pilihan pengguna. Contoh: 678789 |
| 3. | Masukan ulang PIN baru                                                                 |

## **Update Profile**

| Update Client Profile                           | Vpdate Client Profile                                 |
|-------------------------------------------------|-------------------------------------------------------|
| My Profile Bank Account                         | My Profile Bank Account                               |
| Client Type Client Code Client Name RDI Bank/No | Primary Bank Bank Name Bank Branch Name Bank Critiana |
| SID No CBEST No                                 | Bank Acc Number                                       |
| Trading Service Type Account Limit Type         | Secondary Bank<br>Bank Name                           |
| ID Type                                         | Bank Branch Name                                      |
| ID Number                                       | Bank Acc Name                                         |
| ID Expired                                      | Bank Acc Number                                       |
| Contact Address                                 | Tertiary Bank<br>Bank Name                            |
| Mobile 1                                        | Bank Branch Name                                      |
| Home Phone                                      | Bank Acc Name                                         |
| Office Phone<br>Email 1                         | Bank Acc Number                                       |
| Send Cancel                                     | Send Cancel                                           |

Berisi informasi profile aplikasi pengguna terdiri dari:

 My Profile berupa informasi nomor kontak dan kode rekening. Data yang dapat diubah sendiri oleh pengguna berupa: Contact Mobile, Phone Number dan Email. Pengguna harus mengisi salah satu contact number field, tidak diperbolehkan untuk dikosongkan semua. Klik tombol "Send" untuk mengirim request penggantian data.

Berikut ini penjelasan label pada tabel My Profile:

| Penjelasan                                                            |
|-----------------------------------------------------------------------|
| Jenis nasabah                                                         |
| Kode nasabah (user ID)                                                |
| Nama pemilik rekening                                                 |
| Bank dan Nomor RDI                                                    |
| Nomor Single ID nasabah di BEI                                        |
| Nomor C-BEST di KSEI                                                  |
| Jenis layanan transaksi                                               |
| Jenis limit transaksi pada rekening nasabah                           |
| Jenis kartu identitas                                                 |
| Nomor kartu identitas                                                 |
| Tanggal kadaluarsa kartu identitas                                    |
| Alamat korespondensi yang dapat dihubungi                             |
| Nomor telepon selular                                                 |
| Nomer telepon rumah                                                   |
| Nomor telepon kantor                                                  |
| Alamat email, bisa diisi lebih dari satu email, batasi dengan tanda ; |
|                                                                       |

Bank Account berupa informasi nomor rekening bank pengguna yang bersangkutan. Disediakan 3 rekening Bank

| Bank Name       | : Nama bank             |
|-----------------|-------------------------|
| Bank Acc Nameq  | : Nama pemilik rekening |
| Bank Acc Number | : Nomor rekening bank   |

## **Fund Withdrawal Request**

|                                                                                               | uction                                                         | 2               |
|-----------------------------------------------------------------------------------------------|----------------------------------------------------------------|-----------------|
| I/We kindly request PT Sam<br>transfer fund from my/our a                                     | uel Sekuritas Indonesi<br>account with <mark>f</mark> ollowing | a to<br>details |
| Client Type                                                                                   |                                                                |                 |
| Client Code                                                                                   | 60807                                                          |                 |
| Client Name                                                                                   | dillery failing                                                |                 |
| Amount (IDR)                                                                                  |                                                                |                 |
| In Words                                                                                      |                                                                |                 |
|                                                                                               |                                                                | -               |
| Remarks                                                                                       |                                                                |                 |
|                                                                                               |                                                                |                 |
| To This Account                                                                               | N-10 - 10 - 10 - 10 -                                          | •               |
| To This Account                                                                               | 1-16 + 15, 30, 30                                              | •               |
| To This Account                                                                               |                                                                | •               |
| To This Account                                                                               | 1 4 + 11, 30, 30<br>1<br>1                                     | •               |
| To This Account<br>Bank Name<br>Bank Branch<br>Account Name                                   |                                                                | •               |
| To This Account<br>Bank Name<br>Bank Branch<br>Account Name<br>Account Number                 |                                                                | •               |
| To This Account IBank Name IBank Branch Account Name Account Number ICurrent Cash Available : | 200,189,244 IDR                                                | -               |
| To This Account                                                                               | 200,189,244 IDR<br>2,000,000 IDR                               | -               |

Formulir untuk mengirimkan instruksi penarikan dana dari rekening efek/RDI ke rekening bank pengguna.

Penjelasan label pengisian penarikan dana

| Amount (IDR)    | : Jumlah dana yang akan |
|-----------------|-------------------------|
|                 | dicairkan               |
| Remarks         | : Keterangan/berita     |
| To This Account | : Pilih rekening bank   |
|                 | terdaftar yang dituju   |

Cut off time penarikan dana adalah jam 13.00 WIB. Instruksi yang dikirimkan melewati jam tersebut akan diproses hari berikutnya.

## **Fund Deposit Confirmation**

| Fund Deposit Conf                    | irmation                                                                                                    | x |
|--------------------------------------|----------------------------------------------------------------------------------------------------|---|
| I/We have transferred<br>RDI Account | additional fund to my/our                                                                                                    |   |
| RDI Bank                             |                                                                                                    |   |
| Account Name                         |                                                                                                    |   |
| Account Number                       | and the second second s |   |
| as following details :               |                                                                                                    |   |
| Client Type                          | And the second second s |   |
| Client Code                          | RACES F                                                                                                    |   |
| Client Name                          | Rolling Integ                                                                                                    |   |
| Payment Date                         | Martine Martin                                                                                                    | • |
| Deposit Type                         | 100                                                                                                    | • |
| From This Account                    | 10.0-00 + 10.000 mm                                                                                                    | • |
| Bank Name                            | 10.01                                                                                                    |   |
| Bank Branch                          |                                                                                                    |   |
| Account Name                         |                                                                                                    |   |
| Account Number                       | at a the second                                                                                                    |   |
| Amount (IDR)                         | 1                                                                                                    |   |
| To Words                             |                                                                                                    |   |
| IN WORDS                             |                                                                                                    |   |
|                                      |                                                                                                    |   |
|                                      |                                                                                                    |   |
| Remarks                              |                                                                                                    |   |
|                                      |                                                                                                    |   |
|                                      |                                                                                                    |   |
|                                      |                                                                                                    |   |
| Send                                 | Cancel                                                                                                    |   |
|                                      |                                                                                                    | - |

Menu untuk mengirimkan konfirmasi pengiriman dana ke rekening RDI pengguna ke STAR Customer Service dan bagian Finance

Penjelasan label konfirmasi pengiriman dana

Payment Date

: Tanggal pengiriman dana Deposit Type : Jenis prosedur transfer dana

From This Account : Pilih rekening bank asal dana

## Connect with TradingView

| Connect with TradingView                                                                                |                                                                                                    |
|----------------------------------------------------------------------------------------------------|----------------------------------------------------------------------------------------------------|
| Client ID :                                                                                             | Connect with TradingView                                                                                                    |
| Saya ingin menghubungkan akun STAR dengan akun TradingView dan melakukan trading melalui<br>TradingView | Client ID : TadingView                                                                                                    |
| Link     Confirm                                                                                        | Deklarssi Pernyatsan<br>Dengan Hi seyakam menyakata balwa:<br>1. Seyakam menyakata Panda Pi Sama Sekartas balonasi antuk menyakangkan akan STAB dengan akan Tading/one<br>2. Seyakam mengahar Pi Samad Sekartas balonasi hambada aken fitu tuden pada Tading/one sehanga seyakam bau melakam |
| Akun 5 TAk Anua belum terhubung dengan Tradingview                                                      | 1. Srykkam energiska PT Samal Sekrta foldensia anda energiska enterhana cah, stok dan order pada Trahingkee     4. Srykkam sehigi untuk enerbetaskan PT Samad Sekrtas foldensia dan segala konsekrend dar kengian yang dimbalkan oleh entridat     se     set     Settigs     Cented         |
| <u>Detail Tutorial &gt;</u>                                                                             |                                                                                                    |
|                                                                                                    |                                                                                                    |

Kolaborasi terbaru antara SSI dan TradingView memberikan akses langsung pengiriman order ke JATS (Jakarta Automated Trading System) melalui aplikasi TradingView. **Connect with TradingView** merupakan Menu untuk melakukan konektivitas kedua platform STAR dan TradingView agar nasabah dapat bertransaksi melalui platform TradingView. Nasabah diharuskan untuk menyetujui konektivitas kedua platform melalui aplikasi STAR for Desktop.

Klik Button **Link** lalu klik **Confirm**. Pada halaman Deklarasi Pernyataan klik **Setuju**. Klik Detail Tutorial untuk mengakses Tutorial dalam bentuk .pdf

## **Download Form**

| ē | closing-account-form.pdf | ×    | +                                                                                                    |                                         | $\sim$ | -     | 0   | $\times$ |
|---|--------------------------|------|----------------------------------------------------------------------------------------------------|-----------------------------------------|--------|-------|-----|----------|
| ~ | $\rightarrow$ C          | 06   | https://trading.samuel.co.id/Content/media/dosing-account-form.pdf                                                                                                    | 습                                       |        |       | එ û | $\equiv$ |
|   | ^ V <u>1</u>             | of 1 | - + Automatic Zoom V                                                                                                    |                                         | ß      | Τ ℒ 🖬 | 🖲 🖯 | 9 >>     |
|   |                          |      | Events     Events     Events | Instruksi Khusus<br>Special Instruction |        |       |     |          |

Menu untuk men*download* dokumen yang harus ditandatangani nasabah seperti : formulir penutupan rekening, dan formulir pemindahan saham

# **3** STOCK QUOTES

## **Detail Quote**

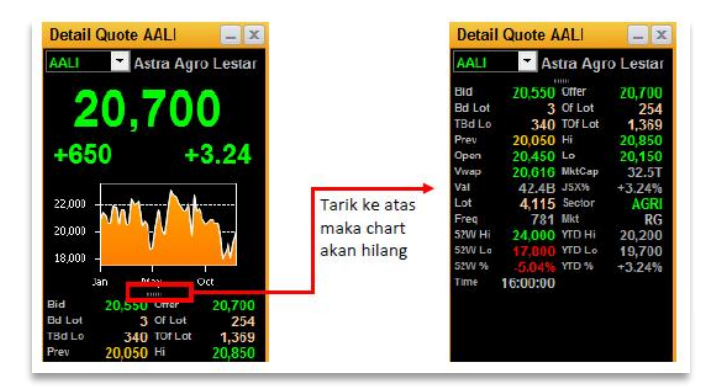

Menu yang menampilkan rincian *summary* dan detil transaksi *intraday* suatu saham, termasuk info *snapshot chart*. Data pada **Detail Quote** dapat ditarik ke atas-bawah menutup untuk tampilan yange lebih lengkap dan menutup info *chart* 

## **Running Trade**

| Runnin   | gТ           | rade  |       |     |      |     |    |    | _   | □X  |
|----------|--------------|-------|-------|-----|------|-----|----|----|-----|-----|
| TIME     | ^            | STOCK | PRICE | LOT | CHG  | F/D | BY | SL | F/D | BRD |
| 15:02:25 | ۸            | SCMA  | 1,770 | 38  | +10  | D   | AG | CG | F   | RG  |
| 15:02:25 | ۷            | FREN  |       |     |      | D   |    |    | D   | RG  |
| 15:02:24 | ۲            | JPFA  | 2,440 | 435 | -60  | D   | YΒ | AK | F   | RG  |
| 15:02:24 | ۲            | JPFA  | 2,440 |     |      | F   | MS | AK | F   | RG  |
| 15:02:24 | ۲            | JPFA  | 2,440 |     |      | F   | YU | AK | F   | RG  |
| 15:02:24 | ۸            | CSIS  | 155   | 10  | +18  | D   | CC | YΡ | D   | RG  |
| 15:02:24 | $\mathbf{A}$ | BBKP  | 416   | 920 | +38  | D   | СР | AR | D   | RG  |
| 15:02:25 | ۷            | SIMA  |       | 23  | -82  | D   | GR | AD | D   | RG  |
| 15:02:25 | 1            | SIMA  | 318   |     | -82  | D   | СС | AD | D   | RG  |
| 15:02:25 | Y            | SIMA  |       |     | -82  | D   | KK | AD | D   | RG  |
| 15:02:25 | ٨            | PTBA  | 4,170 | 1   | +190 | D   | DR | DH | D   | RG  |

Menampilkan data perdagangan seluruh saham yang terjadi (*live trade*) secara *streaming* dan *real time*.

Untuk menambah atau mengurangi data yang ingin dimunculkan, gunakan fitur **Edit Column** dengan menggunakan klik kanan pada *mouse*.

Untuk memfilter kode saham berdasarkan *sector* yang tampil sesuai keinginan pengguna dapat melakukan klik kanan kemudian pilih menu **Filter** 

#### Shortcut

• klik **F6** pada keyboard sebagai Shortcut untuk menampilkan Running Trade

## **Trade Done By Stock**

| Trade Don  | e By Stock | AALI                     |     |     |     | -    | . 🗆 🗙           |
|------------|------------|--------------------------|-----|-----|-----|------|-----------------|
| AALI       | 28-11-2023 | <ul> <li>SHOV</li> </ul> | V   |     |     |      |                 |
| Last       | 7,225      | Chg                      | +   | 100 | Va  |      | 3.8B            |
| PRICE      | LOT        | FREQ                     | VAL | UE  | BI  | .OT  | SLOT            |
| 7,250      | 1,237      | 136                      | 896 | .8M |     | 0    | 1,237           |
| 7,225      | 717        | 102                      | 518 | .0M |     | 199  | 518             |
| 7,200      | 928        | 91                       | 668 | .1M |     | 26   | 902             |
| 7,175      | 1,658      | 249                      | 1   | .1B |     | 318  | 1,340           |
| 7,150      | 772        | 105                      | 551 | .9M |     | 729  | 43              |
|            |            |                          |     |     |     | ,291 | 4,040           |
| TIME       | PRICE      | LOT F/I                  | BY  | SL  | F/D | CHG  | %  <sub>∩</sub> |
| 14:39:41   | 7,225      | 4 -                      |     |     |     | +100 | +1.4            |
| 14:39:06   | 7,250      | 2 -                      |     |     |     | +125 | +1.75           |
| 14:35:49   | 7,250      | 1 -                      |     |     |     | +125 | +1.75           |
| 14:34:16   | 7,250      | 5 -                      |     |     |     | +125 | +1.75           |
| 14:34:01   | 7,250      | 12 -                     |     |     |     | +125 | +1.75           |
| First Prev | Next Last  |                          |     |     |     |      |                 |

Merupakan *single running trade* untuk satu kode saham tertentu, menampilkan data *real time* pada setiap terbentuknya harga, atau dengan menampilkan informasi pada tanggal tertentu sesuai input date

Terdapat 3 jendela informasi, bagian atas merupakan informasi *summary*, bagian tengah merupakan *trade book* yang berisi volume dan frekuensi yang terjadi pada harga tertentu dan pada bagian bawah merupakan detil transaksi *done*. Untuk menambahkan infotmasi Net Val dan Net Lot ubah cokumn dengan meng klik kanan kemudian **Edit Column** 

## **Order Book**

| Orde                              | r Book TLK                               | (M                                          |                                                                | _ 0 X                               |
|-----------------------------------|------------------------------------------|---------------------------------------------|----------------------------------------------------------------|-------------------------------------|
| TLKM                              | Telko                                    | m Indonesia                                 | (Persero) Tbk.                                                 |                                     |
| Last<br>Chg<br>Val<br>Prev<br>IEP | 3,900<br>+40<br>118.0E<br>3,860<br>3,880 | ) %Chg<br>) Vwap<br>3 Lo<br>) Freq<br>) IEV | +1.03% Open<br>3,900 HI<br>3,870 Lot<br>4,683 MktCap<br>13,439 | 3,880<br>3,930<br>302,651<br>386.3T |
|                                   | BDLOT                                    | BID                                         | OFFER                                                          | OFLOT                               |
|                                   | 19,415                                   | 3,890                                       | 3,900                                                          | 1,137                               |
|                                   | 18,145                                   | 3,880                                       | 3,910                                                          | 40,135                              |
|                                   | 16,793                                   | 3,870                                       | 3,920                                                          | 41,081                              |
|                                   | 14,913                                   | 3,860                                       | 3,930                                                          | 34,166                              |
|                                   | 29,875                                   | 3,850                                       | 3,940                                                          | 28,867                              |
|                                   | 18,068                                   | 3,840                                       | 3,950                                                          | 35,297                              |
|                                   | 23,676                                   | 3,830                                       | 3,960                                                          | 20,957                              |
|                                   | 105,713                                  | 3,820                                       | 3,970                                                          | 17,031                              |
|                                   | 20,332                                   | 3,810                                       | 3,980                                                          | 25,976                              |
|                                   | 18,722                                   | 3,800                                       | 3,990                                                          | 28,334                              |
|                                   | 285.652                                  |                                             |                                                                | 272 981                             |

Menampilkan penawaran beli dan jual saham Pada jendela atas terdapat informasi seperti harga terakhir (*Last*), harga *open*, % perubahan (*change*) dll. Pada jendela bawah, terdapat harga bid dan *offer*, jumlah lot bid dan *offer* serta jumlah *queue* (antrian) pada bid dan offer.

Informasi yang ingin ditampilkan bisa dipilih melalui *edit column* dengan cara klik kanan pada pada jendela atas maupun bawah.

Keterangan: Lot  $\rightarrow$  antrian volume order, Bid  $\rightarrow$  antrian pasang beli, dan Offer  $\rightarrow$  antrian pasang Jual

#### Order Book terdiri dari informasi:

| Detail Quote               | summary transaksi saham tersebut                                                                                                    |
|----------------------------|----------------------------------------------------------------------------------------------------|
| Best Bid Best Offer (BBBO) | 10 antrian harga beli dan jual berserta total volume antrian dalam lot.                                                                                                    |
| Order Book Queue           | rincian antrian pada suatu harga tertentu berdasarkan nomor order.                                                                                                    |
| Informasi Corporate Action | akan terlihat ketika pada saham tersebut terjadi <i>Corporate Action</i> . Simbol akan berwarrna merah<br>pada tanggal <i>Cum Date</i> , dan akan berwarna orange selama 7 hari sebelum <i>Cum Date</i> |

#### Shortcut

• klik **F5** pada keyboard sebagai Shortcut untuk menampilkan Order Book

| Ord | erBook C | lueue   |             |          |         |        |              |    |         | - 🗆 X     |
|-----|----------|---------|-------------|----------|---------|--------|--------------|----|---------|-----------|
| BID | * MAH    | A 🔻     | 152         | Mandiri  | Herindo | Adipe  | erkasa Tbk.  |    |         |           |
| NO  | TIME     |         | ORDER NO    | CODE     | PRICE   | LOT    | MAIN LOT F/D | BC | MESSAGE | TOTAL REM |
| 1   | 09:00:00 | 2023072 | 50000111170 | 5 -      | 152     | 15,000 | 15,000 -     |    | Open    | 15,000    |
| 2   | 09:00:03 | 2023072 | 50000155780 | ) -      | 152     | 10     | 10 -         |    | Open    | 15,010    |
| 3   | 09:00:04 | 2023072 | 5000017052  | -        | 152     | 20     | 20 -         |    | Open    | 15,030    |
| 4   | 09:00:07 | 2023072 | 5000020762  | 1 -      | 152     | 10     | 10 -         |    | Open    | 15,040    |
| 5   | 80:00:00 | 2023072 | 5000022440  | 3 -      | 152     | 35     | 35 -         |    | Open    | 15,075    |
| 6   | 09:00:12 | 2023072 | 50000275354 | -        | 152     | 600    | 600 -        |    | Open    | 15,675    |
| 7   | 09:09:02 | 2023072 | 50000531965 | 5 -      | 152     | 8      | 8 -          |    | Open    | 15,683    |
| 8   | 09:36:00 | 2023072 | 50000917597 | ALC: NO. | 152     | 1      | 1 -          | -  | Open    | 15,684    |
| 9   | 09:37:21 | 2023072 | 50000933388 | 3 -      | 152     | 100    | 100 -        |    | Open    | 15,784    |
| 10  | 09:37:39 | 2023072 | 50000936270 | -        | 152     | 1      | 1-           |    | Open    | 15,785    |
|     |          |         |             |          |         |        |              |    |         |           |
|     |          |         |             |          |         | 15,785 | 15,785       |    |         |           |

## **Order Book Queue**

Untuk melihat detil antrian bisa *double click* informasi pada harga *bid* maupun *offer* pada *order book*, maka akan tampil *order book queue* yang merupakan jumlah antrian order pada harga *bid* atau *offer* yang diinginkan.

Order yang ter*highligh*t merupakan antrian order nasabah

## **Trade Book**

| Tradeb | ook AAI | LI      |         |             |       |       |       | -      | . 🗆 🗙 |
|--------|---------|---------|---------|-------------|-------|-------|-------|--------|-------|
| AALI   | - Ast   | ra Agro | Lestari | Tbk.        |       |       |       |        |       |
| PRICE  | LOT     | FREQ    | VALUE   | SVAL        | BLOT  | SLOT  | SFREQ | BVAL   | BFREQ |
| 8,200  | 435     | 21      | 356.7M  | 356.7M      |       | 435   | 21    |        | 0     |
| 8,175  | 2,275   | 275     | 1.8B    | <b>1.6B</b> | 244   |       |       | 199.4M | 10    |
| 8,150  | 1,965   | 217     | 1.6B    | 912.8M      | 845   | 1,120 |       | 688.6M | 111   |
| 8,125  | 2,233   | 148     | 1.8B    |             | 844   |       |       | 685.7M | 56    |
| 8,100  | 5,831   | 255     | 4.7B    | 1.6B        | 3,754 | 2,077 |       | 3.0B   | 105   |
| 8,075  | 2,457   | 227     | 1.9B    |             | 1,985 | 472   |       | 1.6B   | 191   |
| 8,050  | 121     | 4       | 97.4M   |             | 121   |       |       | 97.4M  | 4     |
|        |         |         |         | 6.1B        | 7,793 | 7,524 | 670   | 6.3B   | 477   |

Menampilkan informasi lot dan frekuensi transaksi pada kode saham yang terjadi pada harga tertentu, Masukkan kode saham kemudian klik *enter* pada *keyboard* 

Terdapat informasi total lot, total frekuensi pada seluruh kejadian maupun total lot dan total frekuensi pada kejadian jual saja atau beli saja

## **Stock Price History**

| Stock Price | History A  | ALI 🛛   |          |         |            |         | _ 0 X      |
|-------------|------------|---------|----------|---------|------------|---------|------------|
| AALI 🔻      | 14-12-2016 | ▼ 13-12 | 2-2017 - | Daily 🗖 | SHOW       |         |            |
| SECTOR      | PRE        | -OPEN   | IP(      | D PRICE | BASE PR    | CE      | SHARES     |
| AGRI        |            | YES     |          | 1.550   | 1.3        | 230 1.9 | 24.688.380 |
| DATE        | OPEN       | HIGH    | LOW      | CLOSE   | CHG 6CHG   | LOT     | VAL        |
| 2016-12-14  | 17,150     | 17,300  | 16,800   | 16,900  | -225 -1.31 | 12,462  | 21.1B      |
| 2016-12-15  | 16,900     | 17,225  |          | 17,050  | 150 0.89   | 15,793  | 26.9B      |
| 2016-12-16  | 17,250     | 17,300  | 16,900   | 17,200  | 150 0.88   | 7,749   | 13.2B      |
| 2016-12-19  | 17,350     | 17,400  |          |         |            | 18,177  | 31.4B      |
| 2016-12-20  | 17,000     | 17,000  | 16,700   | 16,800  |            | 5,197   | 8.7B       |
| 2016-12-21  | 16,800     | 16,950  |          | 16,800  | 0 0.00     | 6,747   | 11.3B      |
| 2016-12-22  | 16,800     | 16,800  | 16,450   |         |            | 11,018  | 18.3B      |
| 2016-12-23  |            | 16,600  |          |         |            | 9,929   | 16.2B      |
| 2016-12-27  | 16,400     | 17,050  | 16,400   | 17,000  | 700 4.29   | 6,791   | 11.4B      |
| 2016-12-28  | 17,100     | 17,250  | 17,050   | 17,125  | 125 0.74   | 11,783  | 20.2B      |
| 2016-12-29  |            | 17,300  | 17,000   | 17,250  | 125 0.73   | 9,093   | 15.6B      |
| 2016-12-30  | 17,250     | 17,250  | 16,725   | 16,775  | -475 -2.75 | 7,662   | 12.9B      |

Merupakan data historical dari harga saham tertentu baik *daily*, *weekly*, *monthly* yang dapat dipilih dalam *range* tertentu

Masukkan harga saham, pilih *range* waktu, pilih jenis harga, klik tombol *show* 

## **Net Buy/Sell**

| Net  | Buy/Sell A/ | ALI 🛛              |        |      |        |        | _ <b>-</b> × |
|------|-------------|--------------------|--------|------|--------|--------|--------------|
| AALI | ▼ 14-       | 12-20 <sup>.</sup> | 17 - S | HOW  |        |        |              |
| BC   | NVAL        | N%                 | NAVG   | NLOT | BVAL   | SVAL   | TVAL         |
| MS   | -2.5B       | 13.9               | 12,905 | -2,0 | 0      | 2.5B   | 2.5B         |
| YP   |             | 9.7                | 12,937 |      | 586.4M |        | 1.8B         |
| CC   | 730.6M      | 9.3                | 12,963 | 564  | 1.2B   | 500.6M | 1.7B         |
| PD   |             | 5.8                | 12,940 |      | 300.6M |        | 1.0B         |
| IF   | 1.0B        | 5.8                | 12,903 | 835  | 1.0B   | 3.9M   | 1.0B         |
| SH   | 1.0B        | 5.4                | 12,955 | 775  | 1.0B   |        | 1.0B         |
| ZP   | 271.9M      | 5.4                | 12,954 | 213  | 637.9M | 366.0M | 1.0B         |
| ML   | 859.5M      | 4.6                | 12,944 | 664  | 859.5M |        | 859.5M       |
| DR   | 609.4M      | 3.8                | 12,950 | 471  | 662.7M | 53.3M  | 716.1M       |
| AI   | 676.1M      | 3.6                | 12,928 | 523  | 678.7M |        | 681.3M       |
| TP   | 651.2M      | 3.5                | 13,025 | 500  | 651.2M |        | 651.2M       |
| LG   | -426.7M     | 2.8                | 12,888 |      | 51.4M  |        | 529.7M       |
| DX   | -227.4M     | 2.8                | 12,966 | -176 | 146.8M | 374.3M | 521.2M       |

Menampilkan detil informasi historis transaksi broker untuk saham dan tanggal sesuai input. Berbeda dengan *Net Buy Sell Summary*, informasi yang ditampilkan lebih detil dan informasi bisa dicustom dengan klik kanan kemudian pilih *edit column*. Data yang ditampilkan sesuai dengan tanggal input bukan dalam *range* tanggal

Cara menggunakan : Ketik kode saham pada kolom *date*, kemudian pilih periode waktu (tanggal), klik tombol *"Show"* 

Shortcut

• klik **F8** pada keyboard sebagai Shortcut untuk menampilkan Net Buy / Sell

## **Net Buy/Sell Summary**

| Net  | Buy/Sell   | Summary    | AALI      |      |      |         |       | - 0        | ×    |
|------|------------|------------|-----------|------|------|---------|-------|------------|------|
| AALI | <b>•</b> 1 | 14-12-2017 | ▼ 14-12-3 | 2017 | •    | Value 👻 | RG 👻  | Ali 👻 Shov | V    |
| BY   | BLOT       | BVAL       | BAVG      | #    | SL   | SLOT    | SV/   | AL SAVG    | i In |
| CC   | 950        | 1.2B       | 12,961    | 1    | MS   | 2,000   |       | 5B 12,90   | 5    |
| IF   | 838        | 1.0B       | 12,903    | 2    | ΥP   |         |       |            | 3    |
| SH   | 775        | 1.0B       | 12,955    |      | PD   |         |       |            | 2    |
| ML   | 664        | 859.5M     | 12,944    | 4    | CC   |         |       |            |      |
| AI   | 525        | 678.7M     | 12,928    |      | LG   | 371     |       | 2M 12,890  |      |
| DR   | 512        | 662.7M     | 12,944    | 6    | CS   |         |       |            |      |
| TP   | 500        | 651.2M     | 13,025    | 7    | OD   | 304     | 392.9 |            |      |
| ZP   | 494        | 637.9M     | 12,914    | 8    | DX   |         |       |            | 3    |
| YP   | 453        | 586.4M     | 12,946    | 9    | ZΡ   |         | 366.0 |            | 5    |
| PD   | 232        | 300.6M     | 12,960    | 10   | RF   |         |       |            |      |
| CP   | 161        | 207.5M     | 12,890    | 11   | AZ   |         |       |            | 5    |
| КК   | 159        | 205.6M     | 12,935    | 12   | КК   |         |       |            |      |
| DX   | 113        | 146.8M     | 12,999    | 13   | EP   |         | 183.9 |            | 5    |
| MG   | 100        | 128.5M     | 12,850    | 14   | GR   |         |       |            | 3    |
| NI   | 99         | 127.8M     | 12,909    | 15   | YU   |         |       | 7M 13,01:  | 3    |
| TVal | 9.2B       | TLot 716   | 5   Avg   | 12   | ,941 |         |       |            |      |

Menampilkan ringkasan informasi historis broker pembeli dan broker penjual sekaligus untuk saham dan periode waktu tertentu.

Cara menggunakan : Ketik kode saham pada kolom yang ada, pilih periode waktu (tanggal), jenis mode pengurutan (secara value/net), tipe broker (all/foreign/domestic), dan tipe perdagangan (all trade/RG/TS/TN/NG), klik tombol "Show"

## **My Quotes**

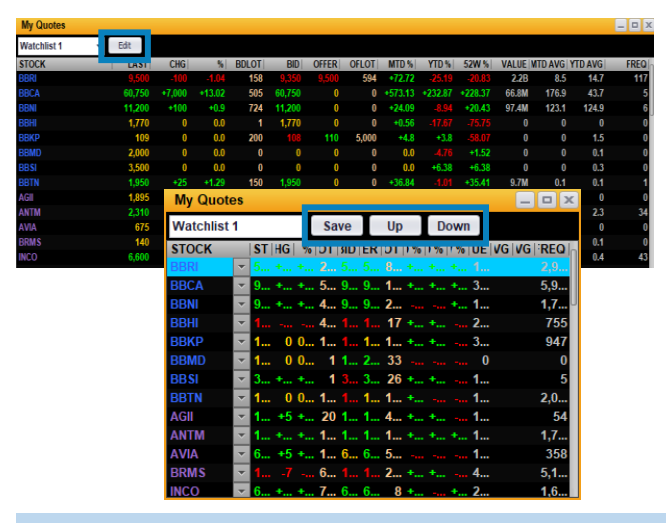

Menampilkan *widget* berisi informasi *realtime* saham-saham pilihan yang dipantau (*watchlist*) oleh pengguna. Pengguna dapat mengganti daftar saham, nama **group** dan urutan sesuai keinginan. Maksimal grup yang dapat dibuat ada 10 group.

Tombol edit untuk mengubah daftar kode saham yang ingin ditampilkan, dan tombol *up/down* untuk mengubah urutan *list u*ntuk mengubah My Quotes:

Masukan kode saham pada kolom *Stock*. Atur urutan saham dengan menggunakan tombol **Up** dan **Down**. Klik **Save** untuk menyimpan pengaturan.

#### Shortcut

• klik F2 pada keyboard sebagai Shortcut untuk menampilkan watchlist pada menu My Quotes

## **My Alerts**

| My Ale | rt                              |          |                  |            | E        |          | x        |          |              |        |
|--------|---------------------------------|----------|------------------|------------|----------|----------|----------|----------|--------------|--------|
|        |                                 |          |                  |            |          | Edi      | it       |          |              |        |
| STOCK  | NAME                            | FALLS TO | RISEST           | O  %INCI   | R  %DECR |          |          |          |              |        |
| AKRA   | AKR Corporindo Tbk.             | 3,400    | <mark>4.0</mark> | 0          | 1 0.5    |          | n        |          |              |        |
| ASII   | Astra International Tbk.        | 7,000    | M                | y Alert    |          |          |          |          |              | ×      |
| ASRI   | Alam Sutera Realty Tbk.         | 540      |                  |            |          |          |          |          |              | Save   |
| BNBR   | Bakrie & Brothers Tbk           | 500      |                  |            | STOCK    | _        |          | DISESTO  | <b>₩INCD</b> | N DECR |
| SDRA   | Bank Himpunan Saudara 1906 Tbk. | 500      |                  |            | NUCK     |          | FALLS TO | RISES TO | 70INCR       | %DECK  |
| _      |                                 |          |                  | <u> </u>   | AKRA     | <u> </u> | 3400     | 4000     | 1            | 0.5    |
|        |                                 |          |                  |            | 4511     |          | 7000     | 1900     | G.1          | 0.0    |
|        |                                 |          |                  | - /        | ASRI     | Ŧ        | 540      | 600      | 2            | 2.5    |
|        |                                 |          |                  | <b>—</b> I | BNBR     | ~        | 500      | 60       | 0            | 0      |
|        |                                 |          |                  | <u> </u>   | SDRA     | •        | 500      | 0        | 0            | 0.5    |

Menampilkan daftar saham yang dimunculkan dalam sistem pengingat (*alert*) melalui *email* dan *pop up window* saat harga atau persentase mencapai posisi yang sudah ditetapkan.

Alert notification hanya dikirimkan satu kali per hari apabila mencapai setting: "Falls to" dan/atau "Rises to" dan/atau "% Increase" dan/atau "% Decrease" yang pertama kali.

## **Stock List**

Stock List merupakan daftar seluruh saham dilengkapi dengan nilai capping saham yang ditentukan oleh SSI (untuk penggunaan Ratio atau Margin)

Pengguna dapat melakukan *filter* informasi yang ditampilkan dengan memilih berdasarkan indeks saham terdaftar, sektor kelompok saham, dan *Boards*.

| Index daftar indeks saham yang sudah terdaftar di Bursa Efek Indonesia |  |  |  |  |  |  |  |
|------------------------------------------------------------------------|--|--|--|--|--|--|--|
| Sectors daftar klasifikasi industri sektor Bursa Efek Indonesia        |  |  |  |  |  |  |  |
| Boards Klasifikasi board (Main, Development, dan Acceleration)         |  |  |  |  |  |  |  |

| St  | tock List    |           |                                      | _ <b>D</b> X |  |  |  |
|-----|--------------|-----------|--------------------------------------|--------------|--|--|--|
| Ind | lex 🔹        | Sector    | ▼ Board ▼ Margin Syariah SSICL       | SN           |  |  |  |
|     | SM 🔲 SW      | AC        |                                      |              |  |  |  |
| NC  | CODE         | REMARK    | NAME                                 | SSI CAP      |  |  |  |
| 1   | AALI         |           | Astra Agro Lestari Tbk.              | 55           |  |  |  |
| 2   | ABBA         | ×         | Mahaka Media Tbk.                    | 0            |  |  |  |
| 3   | ABDA         | ×         | Asuransi Bina Dana Arta Tbk.         | 0            |  |  |  |
| 4   | ABMM         |           | ABM Investama Tbk.                   | 0            |  |  |  |
| 5   | ACES         |           | Ace Hardware Indonesia Tbk           | 70           |  |  |  |
| 6   | ACST         |           | Acset Indonusa Tbk.                  |              |  |  |  |
| 7   | ADCP         |           | Adhi Commuter Properti Tbk.          | 0            |  |  |  |
| 8   | ADES         |           | Akasha Wira International Tbk.       | 0            |  |  |  |
| 9   | ADHI         |           | Adhi Karya (Persero) Tbk             | 15           |  |  |  |
| 10  | ADMF         |           | Adira Dinamika Multi Finance Tbk.    | 0            |  |  |  |
| 11  | ADMG         |           | Polychem Indonesia Tbk               | 0            |  |  |  |
| 12  | ADMR         |           | Adaro Minerals Indonesia Tbk.        | 0            |  |  |  |
| 13  | ADRO         |           | Adaro Energy Indonesia Tbk.          | 60           |  |  |  |
| 14  | ADRODR       |           | Call Warrant ADRO DR exp 17 Jan 2024 | 0            |  |  |  |
| 15  | ADRODR       |           | Call Warrant ADRO DR exp 13 Sep 2023 | 0            |  |  |  |
| 16  | ADROZP       |           | Call Warrant ADRO 7P exp 22 Des 2023 | 0            |  |  |  |
| *Ca | apping = 100 | - haircut |                                      |              |  |  |  |

#### Terdapat fitur klasifikasi saham untuk menampilkan saham berdasarkan

| Margin         Menampilkan List saham yang dapat digunakan fasilitas margin |                                                                                                    |  |  |  |  |  |
|-----------------------------------------------------------------------------|----------------------------------------------------------------------------------------------------|--|--|--|--|--|
| Syariah                                                                     | List saham yang termasuk saham syariah                                                                                                    |  |  |  |  |  |
| SSI CL                                                                      | List saham yang dapat ditransaksikan menggunakan SSI Credit Limit                                                                                                    |  |  |  |  |  |
| Special Notation                                                            | Menampilkan informasi emiten yang diberikan notasi khusus untuk membantu nasabah agar dapat<br>mengambil langkah investasi berdasarkan informasi notasi khusus tersebut |  |  |  |  |  |
| Special Monitoring                                                          | Menampilkan informasi List saham yang sedang dalam monitoring bursa                                                                                                    |  |  |  |  |  |
| Structured Warrants                                                         | Menampilkan List Efek yang diterbitkan sebagai Structured Warrants                                                                                                    |  |  |  |  |  |
| Auction Call                                                                | Menampilkan List saham yang termasuk saham Auction Call                                                                                                    |  |  |  |  |  |

#### Remark menampilkan informasi Special Notation yang diberikan IDX

| Ĩ  | Special Notation   |
|----|--------------------|
| ×  | Special Monitoring |
| CA | Cash Devident      |
| CA | Corporate Action   |
| A  | Acceleration Board |

#### Berikut notasi dan keterangan dari IDX Special Notation

| В | Bankruptcy filing against the company<br>Emiten dalam masa Permohonan pembatalan perdamaian atau kondisi pailit                                            |
|---|----------------------------------------------------------------------------------------------------|
| м | Moratorium of debt payment<br>Jika terdapat permohonan Penundaan Kewajiban Pembayaran Utang (PKPU)                                                         |
| E | Negative equity<br>Laporan keuangan terakhir menunjukkan nilai ekuitas yang negatif                                                                        |
| Α | Adverse opinion of the audited financial report<br>Terdapat opini tidak wajar dari akuntan publik terkait suatu emiten                                     |
| D | Disclaimer opinion of the audited financial report<br>Akuntan publik memberikan opini disclaimer                                                           |
| L | Late submission of financial report<br>Perusahaan belum menyampaikan laporan keuangan kepada BEI                                                           |
| s | No sales based on latest financial report<br>Laporan keuangan emiten terakhir menunjukkan tidak adanya pendapatan usaha                                    |
| С | Lawsuit against Listed Company, its subsidiary, and/or member of Board of Directors and Board of Commissioners of Listed Company which has Material impact |

|   | Terdapat perkara hukum terhadap perusahaan tercatat atau anak perusahaan tercatat atau anggota perusahaan (direksi/komisaris)<br>tercatat yang berdampak material                                                                              |
|---|----------------------------------------------------------------------------------------------------|
| Q | Restriction of business activity of Listed Company and/or its subsidiary by regulator<br>Emiten yang sedang dibatasi kegiatan usahanya                                                                                                    |
| Y | Listed Company has not held Annual General Meeting of Shareholders until 6 (six) months after the end of previous year<br>Diberikan kepada emiten yang belum menyelenggarakan RUPS tahunan sampai dengan 6 bulan setelah tahun buku terakhir   |
| F | Administrative sanction from OJK due to minor offense<br>Suatu emiten mendapatkan sanksi administratif atau perintah tertulis dari OJK terkait pelanggaran peraturan pasar modal dengan<br>kategori ringan                                     |
| G | Administrative sanction from OJK due to moderate offense<br>Suatu emiten mendapatkan sanksi administratif atau perintah tertulis dari OJK terkait pelanggaran peraturan pasar modal dengan<br>kategori sedang                                  |
| v | Administrative sanction from OJK due to serious offense<br>Emiten yang mendapatkan sanksi administratif atau perintah tertulis dari OJK terkait pelanggaran peraturan pasar modal dengan<br>kategori berat                                     |
| N | Listed Company is an Issuer with Multiple Voting Shares Structure and listed on Main board or development board<br>Perusahaan tercatat yang menerapkan Saham Dengan Hak Suara Multiple dan tercatat di Papapn Utama atau Papan<br>Pengembangan |
| К | Listed Company is an issuer with multiple voting shares structured and listed on new economy board<br>Perusahaan tercatat yang menerapkan Saham Dengan Hak Suara Multiple Dan Tercatat Di Papan Ekonomi Baru                                   |
| I | Listed company is an issuer without multiple voting shares structured and listed on new economy board<br>Perusahaan tercatat yang tidak menerapkan Saham dengan Hak Suara Multiple dan tercatat di Papan Ekonomi Baru                          |
| х | Listed company is listed on the watchlist board<br>Perusahaan tercatat memenuhi kriteria Efek Bersifat Ekuitas Dalam Pemantauan Khusus                                                                                                    |

# 4 Balance & Position

## **Stock Position**

| Sto                       | ck Pos   | ition        |       |                                                            |          |           |           |                |            |         |            |            |           |           |            |      |         | - ×          |
|---------------------------|----------|--------------|-------|------------------------------------------------------------|----------|-----------|-----------|----------------|------------|---------|------------|------------|-----------|-----------|------------|------|---------|--------------|
| Show Beginning Balance    |          |              | 13067 | ۰F                                                         | itriah M |           |           |                |            |         |            |            | Cash Posi | ition     | Order Stat | tus  | Refresh |              |
| <b>Buying Power Limit</b> |          |              |       | 15,                                                        | 391,601  |           | Ca        | ash Balanc     | e          | 15,     | 391,601    |            |           |           |            |      |         |              |
| See                       | curities | Capped Va    | alue  |                                                            |          | 2,255,550 |           | Cre            | edit Limit |         |            | (          | )         |           |            |      |         |              |
| Pot                       | ential   | Ratio Net B/ | S     |                                                            |          |           | 0.00%     | Ca             | sh Limit   |         |            | 15,391,601 |           |           |            |      |         |              |
| Tot                       | al Net   | Open B/S     |       |                                                            |          | 0         |           | Tra            | ding Limit |         |            | 15,391,601 | 1         |           |            |      |         |              |
| Total Net Done B/S        |          |              |       |                                                            | 0        |           | Tot       | al Asset Value |            |         | 18,605,601 |            |           |           |            |      |         |              |
| TRADE                     |          | AVAIL        | _     | ENDING BALANCE as on date : 19 Feb 2019 - 15:11:31 (GMT+7) |          |           |           |                |            |         |            |            |           |           |            |      |         |              |
| DUDY                      |          | CODE         | TRADE | BALA                                                       | ANCE     | CC        | DST       |                | MARKET     |         | UNREALIZED | G/L        | CAF       | PING      | 0          | PEN  | DC      | DNE          |
| DUT                       | SELL     |              | LOT   | LOT                                                        | SHARE    | AVG PRICE | VALUE     | PRICE          | VALUE      | %       | IDR        | %          | CAP       | VALUE     | BUY        | SELL | BUY     | DONE<br>SELL |
| В                         | S        | ADRO         | 12    | 12                                                         | 1,200    | 2,174     | 2,609,904 | 1,285          | 1,542,000  | 47.98%  | -1,067,904 | -40.92%    | 75%       | 1,156,500 |            | 0 0  | 0       | 0            |
| в                         | S        | ASRI         |       |                                                            | 500      | 328       | 164,075   | 332            | 166,000    | 5.16%   | 1,925      | 1.17%      | 80%       | 132,800   |            | 0 0  |         | 0            |
| в                         | S        | BBRI         |       |                                                            | 100      | 3,014     | 301,452   | 3,910          | 391,000    | 12.17%  | 89,548     | 29.71%     | 95%       | 371,450   |            | 0 0  |         | 0            |
| в                         | S        | DOID         |       |                                                            | 800      | 831       | 665,016   | 590            | 472,000    | 14.69%  |            |            | 50%       | 236,000   |            | 0 0  |         | 0            |
|                           |          |              |       |                                                            |          |           | 4,224,536 |                | 3,214,000  | 100.00% | -1,010,536 | -23.92%    |           | 2,255,550 |            |      |         |              |

Menampilkan posisi saham yang dimiliki, termasuk nilai aset terkini, potensi keuntungan atau kerugiannya, termasuk *limit* dan *balance* terakhir

**Show Beginning Balance** *check box*: menampilkan (*expand*) posisi saldo rekening pada penutupan pasar hari sebelumnya. *Default* berupa *uncheck* 

- Pilih Kode nasabah dari drop down.
- Tombol **Refresh**: untuk melakukan *reload* data.
- Tombol **B** dan **S**, untuk melakukan transaksi beli atau jual atas saham yang tersedia di **Stock Position**.

#### Penjelasan label di Tabel Stock Position

| ltem                                                                 | Penjelasan                                      |  |  |  |
|----------------------------------------------------------------------|-------------------------------------------------|--|--|--|
| Stock Code                                                           | Daftar kode saham                               |  |  |  |
| Available Trade Sisa lot yang bisa dipasang jual                     |                                                 |  |  |  |
| Balance Lot Jumlah saham dalam satuan lot                            |                                                 |  |  |  |
| Cost Avg Price Harga rata-rata saham yang dibeli pada hari transaksi |                                                 |  |  |  |
| Cost Value                                                           | Total nilai saham sesuai harga modal beli       |  |  |  |
| Market Price                                                         | Harga pasar saham tersebut saat ini             |  |  |  |
| Balance Share                                                        | Jumlah saham dalam satuan lembar                |  |  |  |
| Market Value                                                         | Total nilai saham sesuai harga pasar saat ini   |  |  |  |
| Unrealized G/L %                                                     | Persentase potensi untung/rugi saat ini         |  |  |  |
| Capping %                                                            | Nilai Capping dari saham tersebut dalam %       |  |  |  |
| Capping Value                                                        | Value dari saham tersebut saat ini berdasar cap |  |  |  |
| Open Buy                                                             | Jumlah lot order yang masih terpasang beli      |  |  |  |
| Open Sell                                                            | Jumlah lot order yang masih terpasang jual      |  |  |  |
| Done Buy                                                             | Jumlah lot transaksi beli                       |  |  |  |
| Done Sell                                                            | Jumlah lot transaksi jual                       |  |  |  |
|                                                                      |                                                 |  |  |  |

Shortcut

• klik F3 pada keyboard sebagai Shortcut untuk menampilkan Stock Position

## **Cash Position**

Digunakan untuk melihat posisi saldo dana, rincian dari laporan transaksi hari, serta limit transaksi terkini di rekening :

| Cash Position              |            |                         |                  | _ 🗆 🗙          |
|----------------------------|------------|-------------------------|------------------|----------------|
| ✓ FITRIAH M                |            |                         | Stock Position   | Refresh        |
|                            |            |                         | 09.Jan 2018 - 11 | -11-30 (GMT+7) |
|                            |            | a. au                   | 0000012010-11    | (()))          |
|                            | 01 01 01 U | CASH                    |                  | 0.000          |
| Account Limit Type         | CASHONLY   | Current Cash Ratio      |                  | 0.00%          |
| Buying Power Limit         | 17,820,521 | Cash Limit              | 17,820,          | 521            |
| Trading Limit              | 17,820,521 | Ratio Call              |                  | 0.00%          |
| Credit Limit               | 0          | Force Sell              |                  | 0.00%          |
| REAL CASH                  |            | POTENTIAL RATIO         |                  |                |
| Available Cash For Trading | 17,820,521 | Potential Ratio Net B/S |                  | 0.00%          |
| Cash Balance               | 17,820,521 | Potential Ratio Buy     |                  | 0.00%          |
| Beginning Cash             | 17,820,521 |                         |                  |                |
| Fund In T+0                | 0          |                         |                  |                |
| Fund Out T+0               | 0          |                         |                  |                |
| Potential Fund Out T+0     | 0          |                         |                  |                |
|                            |            | DOTENTIAL SECURITIES    |                  |                |
| M2M Value                  | 1 874 300  | M2M Value               | 1.874            | 300            |
| Capped Value               | 1 084 280  | Canned Value            | 1.084            | 280            |
| Capped Value               | 1,004,200  | cupped value            | 1,004,           |                |
| ASSET                      |            |                         |                  |                |
| Total Asset M2M Value      | 19,694,821 |                         |                  |                |
| Total Asset Capped Value   | 18,904,801 |                         |                  |                |
| ORDER MANAGEMENT           |            |                         |                  |                |
| Total Net Done B/S         | 0          | Total Net Open B/S      |                  | 0              |
| Buy Trade Done             | 0          | Buy Order Open          |                  | 0              |
| Sell Trade Done            | 0          | Sell Order Open         |                  | 0              |
| Done Fee                   | 0          | Buy Order Fee           |                  | 0              |
|                            |            | Sell Order Fee          |                  | 0              |
|                            |            |                         |                  |                |

Penjelasan Field-Field pada Cash Position:

| Account Limit TypeTipe akun nasabahBuying PowerSisa batas transaksi beliBuying PowerSisa batas transaksi beliTrading LimitBatas Transaksi<br>Dana hari sebelumnya dan capping saham dikalikan trading limit ratio, dikalikan rasio margin call, kemudian ditambah net<br>transaksi dan estimasi biaya komisi brokerCredit LimitBatas kredit yang diberikan oleh SSICurrent RatioNilai Ratio yang telah digunakan saat iniLimit RatioLimit Ratio yang diberikan oleh SSIForee SellBatas Ratio dimana jika tercapai SSI berhak melakukan force sellAvailable Cash ForNilai dana yang tersedia untuk melakukan proses beli berdasarkan nilai dana terkiniGash BalanceNilai dana terkini pada rekening nasabah (outstanding balance)Beginning CashNilai dana yang telah dibukukan 1 hari sebelumnya (T-1).Fund ont T+0Dana telah dikedit kan ke rekening di hari ini.Potential Fund outDana telah didebet dari rekening di hari ini.Potential Fund outDana yang akan didebet dari rekening. T+0 |
|----------------------------------------------------------------------------------------------------|
| Buying PowerSisa batas transaksi beliTrading LimitBatas Transaksi<br>Dana hari sebelumnya dan capping saham dikalikan trading limit ratio, dikalikan rasio margin call, kemudian ditambah net<br>transaksi dan estimasi biaya komisi brokerCredit LimitBatas kredit yang diberikan oleh SSICurrent RatioNilai Ratio yang telah digunakan saat iniLimit RatioLimit Ratio yang diberikan oleh SSIForce SellBatas Ratio dimana jika tercapai SSI berhak melakukan force sellAvailable Cash For<br>YradingNilai dana yang tersedia untuk melakukan proses beli berdasarkan nilai dana terkiniCash BalanceNilai dana yang tensedia untuk melakukan for-1).Fund in T+0Dana telah dikuditkan ke rekening di hari ini.Fund out T+0Dana telah didebet dari rekening di hari ini.Potential Fund outDana yang akan didebet dari rekening thari ini.                                                                                                    |
| Batas Transaksi<br>Dana hari sebelumnya dan capping saham dikalikan trading limit ratio, dikalikan rasio margin call, kemudian ditambah net<br>transaksi dan estimasi biaya komisi brokerCredit LimitBatas kredit yang diberikan oleh SSICurrent RatioNilai Ratio yang telah digunakan saat iniLimit RatioLimit Ratio yang diberikan oleh SSIForce SellBatas Ratio dimana jika tercapai SSI berhak melakukan force sellAvailable Cash For<br>TradingNilai dana yang tersedia untuk melakukan proses beli berdasarkan nilai dana terkiniBeijnning CashNilai dana terkini pada rekening nasabah (outstanding balance)But in T+0Dana telah dikreditkan ke rekening di hari ini.Fund out T+0Dana telah didebet dari rekening di hari ini.Potential Fund outDana yang akan didebet dari rekening. T+0                                                                                                    |
| Credit LimitBatas kredit yang diberikan oleh SSICurrent RatioNilai Ratio yang telah digunakan saat iniLimit RatioLimit Ratio yang diberikan oleh SSIForce SellBatas Ratio dimana jika tercapai SSI berhak melakukan force sellAvailable Cash ForNilai dana yang tersedia untuk melakukan proses beli berdasarkan nilai dana terkiniCash BalanceNilai dana terkini pada rekening nasabah (outstanding balance)Beginning CashNilai dana yang telah dibukukan 1 hari sebelumnya (T-1).Fund in T+0Dana telah dikreditkan ke rekening di hari ini.Potential Fund outDana yang akan didebet dari rekening. T+0                                                                                                    |
| Current RatioNilai Ratio yang telah digunakan saat iniLimit RatioLimit Ratio yang diberikan oleh SSIForce SellBatas Ratio dimana jika tercapai SSI berhak melakukan force sellAvailable Cash For<br>TradingNilai dana yang tersedia untuk melakukan proses beli berdasarkan nilai dana terkiniCash BalanceNilai dana terkini pada rekening nasabah (outstanding balance)Beginning CashNilai dana yang telah dibukukan 1 hari sebelumnya (T-1).Fund in T+0Dana telah dikreditkan ke rekening di hari ini.Fund out T+0Dana telah didebet dari rekening di hari ini.Potential Fund outDana yang akan didebet dari rekening. T+0                                                                                                    |
| Limit RatioLimit Ratio yang diberikan oleh SSIForce SellBatas Ratio dimana jika tercapai SSI berhak melakukan force sellAvailable Cash For<br>TradingNilai dana yang tersedia untuk melakukan proses beli berdasarkan nilai dana terkiniCash BalanceNilai dana terkini pada rekening nasabah (outstanding balance)Beginning CashNilai dana yang telah dibukukan 1 hari sebelumnya (T-1).Fund in T+0Dana telah dikreditkan ke rekening di hari ini.Fund out T+0Dana telah didebet dari rekening di hari ini.Potential Fund outDana yang akan didebet dari rekening. T+0                                                                                                    |
| Force SellBatas Ratio dimana jika tercapai SSI berhak melakukan force sellAvailable Cash For<br>TradingNilai dana yang tersedia untuk melakukan proses beli berdasarkan nilai dana terkiniCash BalanceNilai dana terkini pada rekening nasabah (outstanding balance)Beginning CashNilai dana yang telah dibukukan 1 hari sebelumnya (T-1).Fund in T+0Dana telah dikreditkan ke rekening di hari ini.Fund out T+0Dana telah didebet dari rekening di hari ini.Potential Fund outDana yang akan didebet dari rekening. T+0                                                                                                    |
| Available Cash For<br>TradingNilai dana yang tersedia untuk melakukan proses beli berdasarkan nilai dana terkiniCash BalanceNilai dana terkini pada rekening nasabah ( <i>outstanding balance</i> )Beginning CashNilai dana yang telah dibukukan 1 hari sebelumnya (T-1).Fund in T+0Dana telah dikreditkan ke rekening di hari ini.Fund out T+0Dana telah didebet dari rekening di hari ini.Potential Fund outDana yang akan didebet dari rekening. T+0                                                                                                    |
| Cash BalanceNilai dana terkini pada rekening nasabah (outstanding balance)Beginning CashNilai dana yang telah dibukukan 1 hari sebelumnya (T-1).Fund in T+0Dana telah dikreditkan ke rekening di hari ini.Fund out T+0Dana telah didebet dari rekening di hari ini.Potential Fund outDana yang akan didebet dari rekening. T+0                                                                                                    |
| Beginning CashNilai dana yang telah dibukukan 1 hari sebelumnya (T-1).Fund in T+0Dana telah dikreditkan ke rekening di hari ini.Fund out T+0Dana telah didebet dari rekening di hari ini.Potential Fund outDana yang akan didebet dari rekening. T+0                                                                                                    |
| Fund in T+0       Dana telah dikreditkan ke rekening di hari ini.         Fund out T+0       Dana telah didebet dari rekening di hari ini.         Potential Fund out       Dana yang akan didebet dari rekening. T+0                                                                                                    |
| Fund out T+0     Dana telah didebet dari rekening di hari ini.       Potential Fund out     Dana yang akan didebet dari rekening. T+0                                                                                                    |
| Potential Fund out Dana yang akan didebet dari rekening. T+0                                                                                                    |
|                                                                                                    |
| Potential Ratio B/S Rasio Potential Cash B/S dibagi nilai saham M2M                                                                                                    |
| Potential Ratio Buy Rasio order beli tambah transaksi beli ditambah cash balance, lalu dibagi nilai saham M2M                                                                                                    |
| Real M2M Value Nilai saham berdasarkan harga pasar (mark to market).                                                                                                    |
| Real Capped Value Nilai capping saham atau nilai saham setelah dikurangi ketentuan haircut                                                                                                    |
| Potential M2M Value Nilai saham yang dimiliki ditambah dengan nilai saham yang open Buy berdasarkan harga pasar (mark to market)                                                                                                    |
| Potential Capped         Nilai saham yang dimiliki ditambah dengan nilai saham yang open Buy berdasarkan harga pasar yang telah dikurangi<br>haircut                                                                                                    |

| Total Asset M2M<br>Value    | Nilai <i>cash balance</i> di tambah nilai saham M2M terkini.         |
|-----------------------------|----------------------------------------------------------------------|
| Total Asset Capped<br>Value | Nilai cash balance ditambah nilai saham yang telah dikurangi haircut |
| Buy Order Open              | Total nilai order beli yang masih open                               |
| Sell Order Open             | Total nilai order jual yang masih open                               |
| Total Net Open B/S          | Nilai net order beli dan jual yang masih open                        |
| Buy Trade Done              | Total nilai transaksi beli yang sudah terjadi                        |
| Sell Trade Done             | Total nilai transaksi jual yang sudah terjadi                        |
| Total Net Done B/S          | Nilai net transaksi beli dan jual yang sudah terjadi                 |
| Done Fee                    | Biaya komisi order yang telah <i>done</i>                            |
| Buy Order Fee               | Perkiraan biaya komisi beli                                          |

## Portofolio

| Portfol | io        |      |          |         |            |            |             |            |       |            |           |          |         |          | _ 0 :     |
|---------|-----------|------|----------|---------|------------|------------|-------------|------------|-------|------------|-----------|----------|---------|----------|-----------|
| PITROQ  | •         |      |          |         |            |            |             |            |       |            | Cash I    | Position | Stock P | osition  | Refresh   |
|         |           |      |          |         | BEGI       | NNING BALA | ICE as on : | Mon, 8 Jar | 2018  |            |           |          |         |          |           |
| STOCK   | AVAIL     | BALA | NCE      | CUSTO   | DIAN ALLOC | ATED       | COST        | (IDR)      | CLOSE | D (IDR)    | UNREALIZE | ED G/L   | CAP     | CAPPED R | REMARKS   |
|         |           | LOT  | SHARE    | ON HAND | OSBUY      | OSSELL     | PRICE       | VALUE      | PRICE | VALUE      | IDR       | %        |         |          |           |
| ADHI    | 0         | 0    | 0        | 0       | 0          | 0          | 0           | 0          | 0     | 0          | 0         | 0.00%    | 80%     | 0        | -         |
| ASRI    |           |      | 700      |         |            |            | 383         | 268,205    | 374   | 261,800    |           |          | 75%     | 196,350  |           |
| BKSL    |           |      | 100      |         |            |            | 70          | 7,011      | 141   | 14,100     | 7,089     | 101.11%  | 70%     | 9,870    |           |
| SETTLE  | MENT (T+) |      |          |         |            |            |             |            |       |            |           |          |         |          | Statement |
|         |           |      | T+0      |         | T+1        |            | T           | +2         |       | T+3        |           | T+4      |         | T        | -5        |
| U       | DUE DATE  |      | 9 Jan 20 | 18      | 10 Jan 2   | 018        | 11 Ja       | n 2018     | 12    | 2 Jan 2018 | 15        | Jan 2018 |         | 16 Jar   | n 2018    |
| ACTUAL  |           |      | 17,837,0 | 20      | 17,837,    | 020        | 17,83       | 37,020     | 1     | 7,837,020  |           | -        |         |          | -         |

Menampilkan informasi *daily portfolio* sebagaimana tercatat di kustodi (KSEI) dan *back office*, perhintungan *securities value*, *unrealized gain loss* dan *cash balance*, **berdasarkan pada tanggal penutupan pasar hari sebelumnya**. Pada menu ini terdapat informasi net transaksi hari berikutnya sampai jatuh tempo transaksi (T+3).

Berikut ini merupakan penjelasan menu Portofolio

| Item                                                    | Penjelasan                                                             |  |  |  |
|---------------------------------------------------------|------------------------------------------------------------------------|--|--|--|
| Stock Code                                              | Stock Code                                                             |  |  |  |
| Available Lot         Sisa lot yang tersedia            |                                                                        |  |  |  |
| Balance Lot jumlah saham dalam satuan lot yang dimiliki |                                                                        |  |  |  |
| Balance Share                                           | jumlah saham dalam satuan lembar yang                                  |  |  |  |
| Allocated On Hand                                       | jumlah lot saham yang tercatat di kustodian                            |  |  |  |
| Allocated On Buy                                        | jumlah lot saham yang masih posisinya outstanding beli di kustodian    |  |  |  |
| Allocated On Sell                                       | jumlah lot saham yang masih posisinya outstanding jual di kustodian ll |  |  |  |
| Balance Share                                           | jumlah saham dalam satuan lembar                                       |  |  |  |
| Cost Price                                              | harga rata-rata modal saham yang dibeli per lembar                     |  |  |  |
| Cost Value                                              | Total nilai saham sesuai harga modal beli                              |  |  |  |
| Close Price                                             | harga penutupan pasar saham tersebut                                   |  |  |  |
| Close Value                                             | total nilai saham sesuai harga penutupan pasar                         |  |  |  |
| Unrealized G/L IDR                                      | Nilai potensi keuntungan atau kerugian berdasarkan penutupan pasar     |  |  |  |

| Unrealized G/L %          | persentase potensi keuntungan atau kerugian berdasarkan penutupan pasar |
|---------------------------|-------------------------------------------------------------------------|
| Сар                       | nilai % haircut saham tersebut                                          |
| Capped Value              | nilai total harga berdasar haircut saham                                |
| Remarks                   | Keterangan                                                              |
| (Settlement T+)<br>Actual | Nilai jatuh tempo transaksi sampai dengan T+3                           |
| T+                        | Nilai jatuh tempo transaksi sampai dengan T+5                           |

## **Statement Report**

| Statement R | leport             |   |              | ×           |                                                         |    |          |   |
|-------------|--------------------|---|--------------|-------------|---------------------------------------------------------|----|----------|---|
| Client      | BLACKTEST          | • | _            |             |                                                         |    |          |   |
| Report Type | Portfolio Activity | • |              | Statement F | Report                                                  |    |          | × |
| Report By   | Transaction Date   | • |              | Client      | BLACKTEST                                               | •  |          |   |
| Period      | 27-03-2022         | • | 27-04-2022   | Report Type | Portfolio Activity                                      | -  |          |   |
|             | From               |   | To<br>Submit | Report By   | Portfolio Activity<br>Cash Activity<br>Statement Report |    |          |   |
| _           |                    | - | _            | Period      | Realized GainLoss<br>Tax Report                         | 27 | -04-2022 | * |
|             |                    |   |              |             | From                                                    | То |          |   |
|             |                    |   |              |             |                                                         |    | Submit   |   |

Menampilkan laporan transaksi nasabah, berupa pencatatan historikal beli/jual saham maupun keluar masuk dana pada rekening nasabah pada periode tertentu.

Laporan dapat ditampilkan berdasarkan *Transaction Date*, yakni tanggal transaksi terakhir, maupun *Due Date*, yakni tanggal jatuh tempo transaksi.

| Client           | Kode nasabah                                           |
|------------------|--------------------------------------------------------|
| Period           | jangka waktu periode yang dipilih                      |
| Report Type      | Tipe laporan                                           |
| Trade History    | Historical transaksi                                   |
| Cash Activity    | aktifitas keluar masuk dana pada rekening              |
| Report by        | laporan dimunculkan berdasarkan                        |
| Transaction date | tanggal dilakukannya transaksi                         |
| Due date         | berdasarkan tanggal jatuh tempo penyelesaian transaksi |

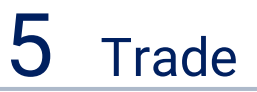

## Buy

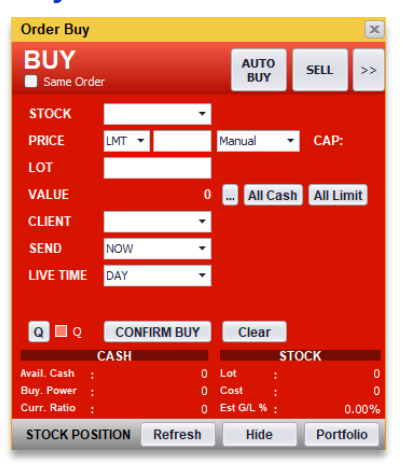

Digunakan untuk memasang order Beli.

Cara membuka *widget Order Buy*, dari menu **Trade > Buy** atau pilh *default hotkey***F1** 

#### Cara memasang order Beli :

| 1. | Stock     | Masukkan kode saham di kolom <b>Stock</b> . Jika tidak mengetahui kode saham yang dicari, pengguna dapat<br>memasukan Nama emiten, lalu memilih dari daftar saham yang ditampilkan. Setelah <b>stock</b> die <i>nter</i> maka<br>akan tampil nama emiten dan nilai CAP (capping) dari saham bersangkutan                                                                                                    |
|----|-----------|----------------------------------------------------------------------------------------------------|
| 2. | Price     | Masukkan harga yang diinginkan di kolom <b>Price</b> . Klik <b>Auto Price</b> jika harga ingin diisi otomatis mengikuti<br>harga pasar ( <i>Last</i> ). Harga dapat diubah dengan mengetik manual atau menggunakan tanda panah pada<br><i>keyboard</i><br>Order secara <i>default</i> akan dikirimkan menggunakan tiper LMT (Limit) pilih MKT untuk mengirimkan order<br>dengan tipe (Market)                                                                                                    |
| 3. | Lot       | Masukkan Jumlah saham yang akan dipesan di kolom LOT (1 lot = 100 lembar saham).                                                                                                    |
| 4. | Value     | <ul> <li>Jika tidak ingin mengisi lot tetapi langsung melakukan order dengan jumlah value tertentu maka:</li> <li>Gunakan tombol [] disebelah kolom VALUE, jika ingin lamgsung membeli saham dengan nilai rupiah tertentu</li> <li>Misal: BUY UNVR Rp.100,000,000,maka gunakan tombol [] kemudian isikan nilai 100,000,000 pada text box yang muncul, maka nilai LOT akan otomatis terisi</li> <li>Gunakan tomboll All Cash jika ingin membeli saham dengan menggunakan seluruh saldo dana yang tersedia.</li> <li>Gunakan tombol All Limit jika ingin membeli saham dengan menggunakan seluruh <i>buying power limit</i> yang tersedia</li> </ul> |
| 5. | Client    | Account name akan langsung terisi secara otomatis pada kolom <b>Client</b> . Jika memiliki akses <b>multi client</b> ,<br>maka pengguna dapat memilih daftar nama rekening/nasabah yang tersedia. Secara default, nama dengan<br>urutan abjad terawal yang akan muncul di awal                                                                                                    |
| 6. | Send      | <ul> <li>Send time merupakan waktu pengiriman order yang diinginkan. Ada beberapa pilihan antara lain</li> <li>now, order langsung dikirimkan pada saat nasabah input order</li> <li>pre opening, dikirimkan pada saat pre opening dimulai</li> <li>1st session, dikirimkan pada saat sesi 1 dimulai</li> <li>2nd session, dikirimkan pada saat sesi 2 dimulai</li> <li>Time, dikirimkan pada waktu tertentu yang diinginkan (dalam satuan jam dan menit)</li> </ul>                                                                                                    |
| 7. | Live Time | <ul> <li>Merupakan masa berlakunya suatu order jika pada mode send time yang digunakan adalah Now.</li> <li>Terdapat 3 pilihan masa berlakunya suatu order yaitu:</li> <li>Day, nilai default artinya order berlaku selama satu hari penuh sejak diinput sampai order tersebut full done atau diwithdraw sendiri oleh nasabah</li> <li>Session, order akan berlaku selama session pada saat order dinput, jika order diinput pada session 1 maka pada session 2, order otomatis akan terwithdraw</li> </ul>                                                                                                    |

- GTC, Good Til Cancel, Order akan terus menerus dikirimkan ke market selama order tersebut belum tercapai full done atau belum mencapai waktu masa berlakunya order yang ditentukan (maksimal : 31 hari)
   Khusus untuk order dengan tipe Market, masa berlaku order dapat dipilih dengan pilihan (DAY atau Market)
- to Limit, FOK, dan FAK) Submit
  Submit
- 8. Submit untuk batal dan mengirimkan order

#### Shortcut

- Pada Order Book arahkan cursor pada Price yang dipilih kemudian double klik kanan pada pilihan action Order Buy / Sell yang ingin dilakukan
- klik F1 pada keyboard sebagai Shortcut untuk menampilkan form order Buy

## Sell

| Order Sell        |           |         |              |        | x    |
|-------------------|-----------|---------|--------------|--------|------|
| SELL<br>Same Orde | r         |         | AUTO<br>SELL | BUY    | >>   |
| <b>STOCK</b>      |           | •       |              |        |      |
| PRICE             | LMT 🔻     | M       | anual '      | CAP:   |      |
| LOT               |           |         |              |        |      |
| VALUE             |           | 0.      | . All Lo     |        |      |
| CLIENT            |           | •       |              |        |      |
| SEND              | NOW       | •       |              |        |      |
| LIVE TIME         | DAY       | •       |              |        |      |
|                   |           |         |              |        |      |
| Q 🔲 Q             | CONFIRM   | SELL    | Clear        |        |      |
|                   | CASH      |         | S            | госк   |      |
| Avail.Cash :      |           | 0 Lo    | ot :         |        | 0    |
| Buy. Power :      |           | 0 0     | ost :        |        | 0    |
| Curr. Ratio :     |           | 0.00% E | it G/L % :   | 0      | .00% |
| STOCK POS         | ITION Ref | resh    | Hide         | Portfo | lio  |

Digunakan untuk memasang order Jual. Cara membuka *widget*, dari menu **Trade > Sell** atau *default hotkey* **F4** 

#### Cara memasang Sell Order:

| Stock  | Masukkan kode saham di kolom <b>Stock</b> . Jika tidak mengetahui kode saham yang dicari, pengguna dapat<br>memasukan Nama emiten, lalu memilih dari daftar saham yang ditampilkan. Setelah <i>klik enter</i> maka akan<br>tampil nama emiten dan nilai CAP ( <i>capping</i> ) dari saham bersangkutan |  |  |  |  |  |  |
|--------|----------------------------------------------------------------------------------------------------|--|--|--|--|--|--|
| Price  | Masukkan harga yang diinginkan di kolom <b>Price</b> . Klik <b>Auto Price</b> untuk otomatis mengikuti harga pasar ( <i>Last price</i> ). Harga dapat diubah dengan mengetik manual atau menggunakan tanda panah pada <i>keyboard</i>                                                                  |  |  |  |  |  |  |
|        | Masukkan jumlah saham yang akan dipesan di kolom Lot (1 lot = 500 lembar saham).                                                                                                    |  |  |  |  |  |  |
|        | Gunakan Mode Single Jika order hanya dikirimkan satu kali (default)                                                                                                    |  |  |  |  |  |  |
|        | Gunakan Mode Loop jika ingin order yang sama diulang beberapa kali secara otomatis . Loop dibatasi may 100                                                                                                    |  |  |  |  |  |  |
|        | max ruu<br>Contob : PLIV LINIVP 1 Lot ingin diulang 10 kali sooara atamatis maka nilib mada Loon dan masukkan angka 10                                                                                                    |  |  |  |  |  |  |
| Lot    | pada box                                                                                                    |  |  |  |  |  |  |
|        | Gunakan Mode Split Gunakan Mode Split jika ingin memecah order dalam jumlah besar menjadi beberapa order. Loop dibatasi max 100                                                                                                    |  |  |  |  |  |  |
|        | Contoh : BUY UNVR 1000 lot ingin dipecah menjadi 5 buah order dengan nilai lot masing-masing random, maka                                                                                                    |  |  |  |  |  |  |
|        | pilih mode Split dan masukkan angka 5 pada box                                                                                                    |  |  |  |  |  |  |
|        | Klik tombol All Lot untuk memasang Jual saham dengan seluruh quantity yang tersedia                                                                                                    |  |  |  |  |  |  |
| Value  | Value akan terisi otomatis berdasarkan price dan jumlah lot                                                                                                    |  |  |  |  |  |  |
| Client | Account name akan langsung terisi secara otomatis pada kolom Client.                                                                                                    |  |  |  |  |  |  |
|        | Send time merupakan waktu pengiriman order yang diinginkan. Ada beberapa pilihan antara lain                                                                                                    |  |  |  |  |  |  |
| Send   | now, order langsung dikirimkan pada saat nasabah input order                                                                                                    |  |  |  |  |  |  |
|        | <ul> <li>pre opening, dikirimkan pada saat pre opening dimulai</li> </ul>                                                                                                    |  |  |  |  |  |  |

|                  | 1st session, dikirimkan pada saat sesi 1 dimulai                                                                                                    |
|------------------|----------------------------------------------------------------------------------------------------|
|                  | 2nd session, dikirimkan pada saat sesi 2 dimulai                                                                                                    |
|                  | Time, dikirimkan pada waktu tertentu yang diinginkan (dalam satuan jam dan menit)                                                                                                    |
|                  | Merupakan masa berlakunya suatu order jika pada mode <b>send time</b> yang digunakan adalah <i>Now</i> .                                                                                                    |
|                  | Terdapat 3 pilihan masa berlakunya suatu <i>order</i> yaitu:                                                                                                    |
|                  | • Day, nilai default artinya order berlaku selama satu hari penuh sejak diinput sampai order tersebut <i>full</i> done atau diwithdraw sendiri oleh nasabah                                                                         |
| Live Time        | • Session, order akan berlaku selama session pada saat order dinput, jika order diinput pada session 1 maka pada session 2, order otomatis akan terwithdraw                                                                         |
|                  | <ul> <li>GTC, Good Til Cancel, Order akan terus menerus dikirimkan ke market selama order tersebut belum<br/>tercapai full done atau belum mencapai waktu masa berlakunya order yang ditentukan (maksimal : 31<br/>hari)</li> </ul> |
|                  | khusus untuk order dengan tipe Market, masa berlaku order dapat dipilih dengan pilihan (DAY atau Market to<br>Limit, FOK, dan FAK)                                                                                                  |
| Submit           | Tekan Enter pada <i>keyboard</i> atau klik tombol <i>Confirm Sell</i> untuk konfirmasi order atau klik tombol <i>Clear</i> untuk<br>batal dan mengirimkan order                                                                     |
| Tips: Prosedur o | rder beli maupun jual dapat dilakukan lebih cepat dengan menekan <b>Tab</b> untuk berpindah kolom dan <b>enter</b> pada keyboard.                                                                                                   |

Shortcut

Pada Order Book arahkan cursor pada Price yang dipilih kemudian double klik kanan pada pilihan action Order Buy / Sell yang ingin dilakukan

• klik F4 pada keyboard sebagai Shortcut untuk menampilkan form order Sell

## **Order Status**

| Order Status |                |                  |         |            |           |          |           |             |            |     | _ 🗆 🗙  |
|--------------|----------------|------------------|---------|------------|-----------|----------|-----------|-------------|------------|-----|--------|
| 🗸 Order Only | Done C         | Only Client Code | ▼ Stock | ▼ B/S      | ▼ WD AII  | Order W  | D All Buy | WD All Sell |            |     |        |
|              |                |                  |         |            | ORDER LIS | т        |           |             |            |     | Π      |
| # ACTION C   | <b>STOCK</b> I | 3/S CO           | T PRICE | QTY        | VALUE     | ORD TIME | ORD NO    | QUEING      | BAL STATUS | MSG | /K DS  |
| 1 🗛 💟 🍛 /    | ADRO           | RUY              | 0 2,120 | 5          | 1,060,000 | 11:35:20 | 101515938 | 35 28/2087  | 5 OPEN     | -   | RG 🖵   |
| 2 🗛 W 🍳 I    | PWON S         | ELL §            | 43 750  | 6          | 450,000   | 11:35:07 | 101515906 | 67 20/7697  | 6 OPEN     |     | RG 🖵   |
| 3 🗛 W 🔍      | ADHI           |                  | 0 1,980 | 10         | 1,980,000 | 11:34:48 | 101515858 | 31/4720     | 10 OPEN    |     | RG 🖵 🛛 |
|              |                |                  |         | TOTAL      | 3,490,000 | IDR      |           |             |            |     |        |
|              |                |                  |         |            |           | IDR      |           |             |            |     |        |
|              |                |                  |         | Sell Order | 450,000   | IDR      |           |             |            |     |        |

Digunakan untuk melihat status semua order yang telah dipasang, *termasuk total value* dari order yang dipasang. Cara membuka pada menu *Trade > Order Status*, order yang ditampilkan dapat dipilih berdasarkan status dengan mencheck *checkbox* pada kiri atas, order juga dapat difilter berdasar *client code*, *stock* dan tipe order *buy/sell*.

Berikut ini merupakan penjelasan label pada tabel Order Status

| Item         | Penjelasan                                       |
|--------------|--------------------------------------------------|
| #            | Nomer Urut                                       |
| Action       | Tombol untuk melakukan perubahan atau pembatalan |
| A (Amend)    | Perintah untuk mengubah pesanan                  |
| W (Withdraw) | Perintah untuk membatalkan pesanan               |
| Rcv.Time     | Waktu penerimaan order oleh server STAR          |
| Code         | Kode Rekening (client code)                      |
| Name         | Nama Pemilik Rekening                            |
| Stock        | Kode saham                                       |
| B/S          | Jenis order Beli atau Jual                       |
| Cost         | Harga modal                                      |
| Price        | Harga yang dimasukan                             |

| Lot        | <i>Quantity</i> dalam satuan Lot                                                                                                    |
|------------|----------------------------------------------------------------------------------------------------|
| Value      | Nilai order/transaksi                                                                                                    |
| Ord Time   | Waktu penerimaan order oleh bursa (IDX order time)                                                                                                    |
| Ord No.    | Nomor order di bursa (IDX order number)                                                                                                    |
| Queing     | Nomor antrian order di bursa dengan format X/Y dimana X adalah no. antrian untuk harga yang dimasukkan dan Y<br>adalah no.antrian terhadap seluruh order saham bersangkutan |
| Bal        | Sisa order yang masih open                                                                                                    |
| Status     | Order status                                                                                                    |
| Msg        | Keterangan atau penjelasan order status                                                                                                    |
| Trd No.    | Nomor transaksi di bursa (IDX trade number)                                                                                                    |
| Trd Time   | Waktu transaksi done bursa (IDX trade time)                                                                                                    |
| Remote No. | Nomor order di remote                                                                                                    |
| Ref        | Nomor referensi order                                                                                                    |
| МК         | Jenis Board Market                                                                                                    |
| DS         | Device Source memberikan informasi order di kirim dari device tertentu                                                                                                    |

#### Status Order

| Open     | Order have submitted to IDX             | Pesanan sudah dikirim ke bursa.                                                                                                    |
|----------|-----------------------------------------|----------------------------------------------------------------------------------------------------|
| Pending  | Order pending waiting for market opened | Pesanan ditunda menunggu bursa dibuka. Semua order yang<br>berstatus pending akan muncul keterangan status dari BEI, pada<br>kolom Msg |
| Amend    | Order has been replaced/amended         | Pesanan telah diubah                                                                                                    |
| Withdraw | Order has been cancelled/withdrawn      | Pesanan telah dibatalkan.                                                                                                    |
| Done     | Order has done/fully matched            | Transaksi telah selesai atau sepenuhnya komplit                                                                                        |
| Partial  | Order partially done/matched            | Transaksi terjadi sebagian                                                                                                    |
| Reject   | Order direject                          | Order ditolak oleh bursa biasanya karena berhubungan dengan<br>aturan perdagangan seperti batas harga untuk suatu saham                |

Shortcut

• klik **F2** pada keyboard sebagai Shortcut untuk menampilkan Order Status

### **Amend Order**

| Amend B     | шу      |            |             |           |        |           |             |        |              | ×       |         |           |
|-------------|---------|------------|-------------|-----------|--------|-----------|-------------|--------|--------------|---------|---------|-----------|
| $\Delta M$  | EN      | D B        | IV          |           | Adar   | o Ener    | gy Tbk.     |        |              |         |         |           |
|             |         |            |             |           | Last   |           | 2,210       | Hi     | 2            | ,240    |         |           |
| STOCK       | ADR     | ~ 0        | Adaro Energ | gy Tbk.   | SiCh   | g         | +2.315      | Prev   | , 2          | 160     |         |           |
| PRICE       |         | 2,120      | Amend S     | ell       |        |           |             |        |              |         |         | ×         |
| LOT         |         | 5          | A 8.4       | ENID      | OF     | - 1       |             | _      | Pakuwon Ja   | ti Tbk. |         |           |
| VALUE       |         | 1.060.000  |             | END       | St     | 26        |             | ~~     | Last         | 700     | Hi      | 720       |
| CUENT       | CITE:   | 007 -      | STOCK       | DIMON     | -      | Dakusa    | on Jati Thi |        | Chg          |         | Lo      | 695       |
| CLICHY      | HIM     | 107        | STOCK       | PHON      | _      | Pakan     | on Jau rok  |        | SChg<br>Fred | 643     | Open    | 715       |
|             |         |            | PRICE       |           | 750    |           | CA          | P: 80% | Lot          | 56,768  | VWap    | 702       |
|             |         |            | LOT         |           | 6      |           |             |        | Val          | 3.98    | Mkt Cap | 33.71     |
|             |         |            | VALUE       | 1         | 50.000 |           |             |        | BDLOT        | BID     | OFFER   | OFLOT     |
|             | AN      | MEND BUY   |             |           |        | -         |             |        | 5,820        |         |         | 10,824    |
|             |         |            | CLIENT      | FITR007   |        | FITRIA    | H M         |        | 9,192        |         | 710     | 18,696    |
|             | CASH    |            |             |           |        |           |             |        | 2,118        | 090     | /15     | 25,068    |
| Avail. Cash |         | 14,775,961 |             |           |        |           |             |        | 2,405        |         | 720     | 57,730    |
| Buy, Power  |         | 14,775,961 |             |           |        |           |             |        | 8,323        | 000     | 725     | 17,427    |
| Curr. Ratio |         | 0.00%      |             | AMEND 5   | JELL   |           |             |        | 7,538        |         | 730     | 0,200     |
|             |         |            |             |           |        |           |             |        | 5,100        |         | 735     | 0,024     |
| STOCK PC    | OSITION |            |             | CASH      |        |           | STOCK       |        | 100          |         | 740     | 606,1     |
| STOCK       |         | ATAN I     | Avail. Cash | : 14,7    | 75,961 | Lot       |             |        | 101          | 855     | 750     | 7,202     |
| STOCK       |         |            | Buy. Power  | : 14,7    | 75,961 | Cost      |             | 543    | 112          |         | 750     | 7,705     |
| ADHI        |         | 0          | Curr. Ratio |           | 0.00%  | Est G/L N |             | 38,12% | 41,131       |         |         | 157,787   |
| ADRO        |         | 0          | PTOCH DI    | APITTON . |        |           | _           | _      | Defe         | anh II  | 54a     | Deutletie |
| ASRI        |         | 7          | STOCK PO    | ISITION   |        |           |             |        | Kette        | esh H   | ide     | Portfoso  |
| BKSL        |         | 1          | STOCK       | AVAIL     | C      | OST       | UN G/L(%)   | OPEN S | ELL   DONE S | ELL DON | E BUY O | PEN BUY   |
|             |         |            | GREN        | 5         |        | 141       | 131.94%     |        | 0            | 0       | 0       | 0         |
|             |         |            | PWON        | 0         |        | 543       | 28.89%      |        | 6            | 0       | 0       | 0         |
|             |         |            | WSBP        |           |        | 575       |             |        | 0            | 0       | 0       | 0         |

Diakses dari menu order status, berfungsi untuk mengubah jumlah (quantity) dan/atau mengubah harga pada order yang masih berstatus terpasang antri (open) Cara memunculkan perintah amend, klik tombol "**A**" pada widget **Order Status** atau **Trade Detail**.

| Order yang akan diubah, akan muncul dialog widget. Pengguna dapat mengubah price atau lot.                                                               |  |  |  |  |  |  |  |  |
|----------------------------------------------------------------------------------------------------|--|--|--|--|--|--|--|--|
| Amend Price : menambah atau mengurangi harga yang dipasang.                                                                                              |  |  |  |  |  |  |  |  |
| Amend Lot : hanya dapat mengurangi <i>quantity lot</i>                                                                                                   |  |  |  |  |  |  |  |  |
| Untuk menamenambah jumlah lot diharuskan untuk mengubah (amend) harga yang telah dipasang.                                                               |  |  |  |  |  |  |  |  |
| Amend Value : Jika Amend dengan memasukkan value tertentu, yang otomatis akan dikonversi dalam                                                           |  |  |  |  |  |  |  |  |
| bentuk <i>lot</i> sesuai fraksi harga                                                                                                    |  |  |  |  |  |  |  |  |
| Klik tombol AmendBuy/Sell untuk mengkonfirmasi perintah amend.                                                                                           |  |  |  |  |  |  |  |  |
| Widget Amend Confirmation akan muncul, perhatikan harga dan <i>quantity</i> sebelum dan sesudah perubahan. Klik Agree jika data yang diubah sudah benar. |  |  |  |  |  |  |  |  |

Periksa kembali order yang sudah diubah di menu Order Status

### Withdraw order

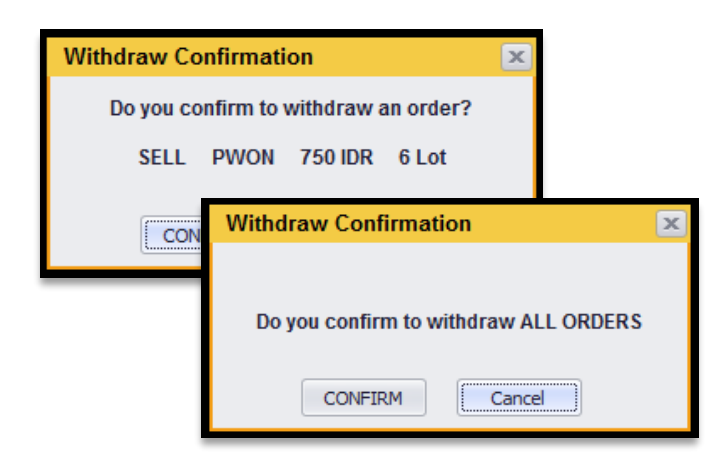

Berfungsi untuk membatalkan order yang masih berstatus *open*. Diakses dari menu *Order Status* dan *Trade Detail* 

Cara memunculkan perintah *withdraw*, klik tombol "W" pada *widget* **Order Status** atau **Trade Detail**, atau klik tombol **WD All Order**, **WD All Buy**, **WD All Sell** (lihat bagian Order Status).

- Pop up window withdraw confirmation akan muncul
- Klik tombol **Agree** jika data yang dikonfirmasikan sudah benar

*Withdraw* dapat dilakukan pada order yang dipilih, seluruh order, seluruh *order buy* saja atau seluruh *order sell* saja

## **Trade Summary**

Merupakan fitur yang menyediakan informasi order dalam bentuk summary atas seluruh akumulasi order done nasabah intraday

| Trade Su                              | mmary       |              |                             |              |            |            |      |      |             |            |        | - 0 ×       |
|---------------------------------------|-------------|--------------|-----------------------------|--------------|------------|------------|------|------|-------------|------------|--------|-------------|
| Client Code                           | • Stock Cod | ie 💌 Net B/S | <ul> <li>Refresh</li> </ul> | Last Update  | : 16:04:18 |            |      |      | K           | < > স      | 20 - 1 | of 1        |
| D CODE                                | STOCK       | NET B/S      | NET LOT                     | NET VAL      | BAVG       | SAVG       | BLOT | SLOT | BVAL        | SVAL       | TLOT   | TVAL        |
| • • • • • • • • • • • • • • • • • • • | AMMN        | NETT         |                             |              | 6,800.0000 | 6,800.0000 |      |      | 680,000     | 680,000    |        | 1,360,000   |
| •                                     | AMMN        | NETT         |                             |              | 6,800.0000 | 6,800.0000 |      |      | 680,000     | 680,000    |        | 1,360,000   |
|                                       | AMMN        |              |                             | (680,000)    | 6,800.0000 | 6,800.0000 |      |      | 1,360,000   | 680,000    |        | 2,040,000   |
| <ul> <li>Bala (1981)</li> </ul>       | AMMN        |              |                             | (1,360,000)  | 6,800.0000 | 6,800.0000 |      |      | 2,040,000   | 680,000    |        | 2,720,000   |
| •                                     | AMMN        |              |                             | (2,725,000)  | 6,800.0000 | 6,791.6667 | 10   |      | 6,800,000   | 4,075,000  | 16     | 10,875,000  |
| •                                     | AMMN        | NETT         |                             |              | 6,800.0000 | 6,800.0000 |      |      | 2,720,000   | 2,720,000  |        | 5,440,000   |
|                                       | AMMN        |              |                             | (3,400,000)  | 6,800.0000 | 6,800.0000 |      |      | 4,080,000   | 680,000    |        | 4,760,000   |
|                                       | AMMN        |              |                             | (680,000)    | 6,800.0000 | 6,800.0000 |      |      | 1,360,000   | 680,000    |        | 2,040,000   |
| <ul> <li>POOL MP</li> </ul>           | AMMN        |              | 136                         | (92,477,500) | 6,799.8201 | 6,800.0000 | 139  |      | 94,517,500  | 2,040,000  | 142    | 96,557,500  |
| •                                     | AMMN        |              |                             | (680,000)    | 6,800.0000 | 6,800.0000 |      |      | 1,360,000   | 680,000    |        | 2,040,000   |
|                                       | AMMN        | NETT         |                             |              | 6,800.0000 | 6,800.0000 |      |      | 680,000     | 680,000    |        | 1,360,000   |
| •                                     | AMMN        | NETT         |                             |              | 6,800.0000 | 6,800.0000 |      |      | 1,360,000   | 1,360,000  |        | 2,720,000   |
| í.                                    |             |              | 150                         | -102,002,500 | 6,799.8555 | 6,797.8261 | 173  | 23   | 117,837,500 | 15,635,000 | 196    | 133,272,500 |

Untuk mempermudah pencarian informasi pengguna dapat menggunakan filter untuk menampilkan **Trade Summary Tab Summary** menampilkan informasi order nasabah yang telah digrouping berdasarkan Client code dan Stock code

#### Tab Column pada Trade Summary :

| Detail       | Merupakan rincian order/transaksi per saham                                    |
|--------------|--------------------------------------------------------------------------------|
| Client Code  | Merupakan kode client nasabah                                                  |
| Net Buy/Sell | Merupakan posisi saham apakah dalam posisi Net Buy, Net Sell, atau Net (habis) |
| Net Lot      | Merupakan Net quantity antara Buy dan Sell                                     |
| Net Value    | Merupakan Net value antara Buy dan Sell                                        |
| BAVG         | Merupakan harga rata-rata seluruh order Buy                                    |
| SAVG         | Merupakan harga rata-rata seluruh order Sell                                   |
| BLOT         | Merupakan total akumulasi Lot untuk seluruh order Buy                          |
| SLOT         | Merupakan total akumulasi Lot untuk seluruh order Sell                         |
| BVAL         | Merupakan total akumulasi value untuk seluruh order Buy                        |
| SVAL         | Merupakan total akumulasi value untuk seluruh order Sell                       |
| TLOT         | Merupakan Total Lot keseluruhan Buy Lot dan Sell Lot                           |
| TVAL         | Merupakan Total Value keseluruhan Buy value dan Sell value                     |
|              |                                                                                |

Note: Seluruh column dapat disort dari yang terkecil/terbesar dengan mengklik judul Column pada title table.

#### (D)etail

| Trade Sum     | mary               |             |         |              |       |           |               |                    |              |             |            |          |       |             |
|---------------|--------------------|-------------|---------|--------------|-------|-----------|---------------|--------------------|--------------|-------------|------------|----------|-------|-------------|
| Client Code 🔹 | Stock Code         | e 🔻 Net B/S | ▼ ZB    | ▼ Client Gr  | oup 🝷 | Refresh   | Last Update : | 13:49:52           |              | <b> </b> <  | < >        | >        | 100 🔻 | 1 of 4      |
| D CODE        | STOCK              | NET B/S     | NET LOT | NET VAL      | 1     | BAVG      | SAVG          | BLOT               | SLOT         | BVAL        | SVAL       |          | TLOT  | TVAL        |
|               | AMMN               |             | 195     | (145,762,500 | 1 7   | ,475.0000 | 0.0000        | 195                | 0            | 145,762,500 | 0          |          | 195   | 145,762,500 |
|               |                    | NETT        |         | (325,000     |       | ,342.3077 | 5,317.3077    |                    |              | 69,450,000  | 69,125,000 |          | 260   | 138,575,000 |
| TRX TIME      | CODE               | STOCK       |         | B/S          | PRICE | QTY       | VALUE         | ORD NO             | TRD NO       | USER        | MKT        | DS       | 1,038 | 132,219,000 |
| 13:43:16      |                    | BBNI        |         | S            | 5,325 | 40        | 21,300,000    | 202311270001830075 | 202311270000 | 0884019 adr | RG         | -        | 400   | 130,300,000 |
| 11:47:27      |                    | BBNI        |         | B            | 5,350 | 40        | 21,400,000    | 202311270001685163 | 202311270000 | 0804902 adr | RG         | <b>A</b> | 1,039 | 114,809,500 |
| 11:30:41      |                    | BBNI        |         |              | 5,325 | 50        | 26,625,000    | 202311270001612227 | 202311270000 | 0760305 adr | RG         | ÷.       | 185   | 100,825,000 |
| 11:27:53      |                    |             |         |              | 5,350 | 50        | 26,750,000    | 202311270001598775 | 202311270000 | 0751838 adr | RG         | <b>A</b> | 4,100 | 97,580,000  |
| 10:40:39      |                    | BBNI        |         |              | 5,300 | 40        | 21,200,000    | 202311270001352576 | 202311270000 | 0605673 adr | RG         |          | 1,457 | 93,744,000  |
| 10:36:25      | and set of the set |             |         |              | 5,325 | 40        | 21,300,000    | 202311270001331364 | 202311270000 | 0594871 adr | RG         | ÷.       | 5,840 | 89,450,000  |
|               |                    |             |         |              |       |           |               |                    |              |             |            |          | 200   | 87,800,000  |
| <             | < >                | >  1        | of 1    |              |       |           |               |                    |              |             |            |          | 4,000 | 77,400,000  |
|               |                    |             |         |              |       |           |               |                    |              |             |            |          | 5 775 | 73 342 500  |

Klik symbol detail transaksi pada simbol untuk melihat detail order per satuan transaksi. Display detail transaksi menampilkan detail seluruh transaksi baik Buy dan Sell berdasarkan client code dan per stock code transaksi

## **Trade Detail**

| Trade Det  | tail      |            |     |            |       |        |              |       |            |              |        |      |             |        |          |           |         | _ [         | ×      |
|------------|-----------|------------|-----|------------|-------|--------|--------------|-------|------------|--------------|--------|------|-------------|--------|----------|-----------|---------|-------------|--------|
| ORDER LIST | T: 5 Clie | ent Code   | •   | Stock      | ▼ B/S | ▼ Ord  | ler Status 🔹 | ·     | Price      | WD All Order | WD All | Buy  | WD All Sell | Sav    | e Filter | LOCK      |         |             |        |
| ACTION   C | ORD TIME  | CODE       | F/D | ORD NO     | STOCK | B/S    | COST         | PRICE | QTY        | VALUE        | OPEN   | DONE | QUEING      | ATUS   | MSG      |           | //K   D | S MAI       | N NC _ |
|            | 09:20:56  |            |     | 1015695549 | ASRI  |        | 383          | 382   |            | 76,400       |        |      |             |        |          |           | RG      | 1400        |        |
| •          | 07:44:12  | PUT NAME?  | D   |            | BKSL  |        | 70           | 50    | ) 1        | 5,000        |        | 0    | RE          | JECT   | (295): T | rade Rule | RG 🏾    | 717         |        |
| A 💟 🔍      | 09:00:00  | 111 6667   | D   | 1015543394 | WSBP  | SELL   | 576          | 45(   | ) 1        | 45,000       |        | 0    | 2/1000 OP   | PEN    |          |           | RG [    | <b>170</b>  |        |
| 🔺 🔟 🍳      | 08:45:00  | FIT MODE   | D   | 1015515137 | ADRO  |        | 0            | 2,160 | ) 11       | 2,376,000    | 11     | 0    | 1/0 OP      | PEN    |          |           | RG 🕻    | <b>1</b> 63 |        |
|            |           |            |     |            |       |        |              |       |            | 4,462,400    |        |      |             |        |          |           |         |             |        |
|            |           |            |     |            |       |        |              |       |            |              |        |      |             |        |          |           |         |             |        |
| TRADE DON  | NE: 1 0   | lient Code | •   | Stock 🔻 B  | 3/S ▼ | Broker | • F          | Price | Save Filte | er LOCK      |        |      |             |        |          |           |         |             |        |
| TRD TIME   | CODE      | F          | /D  | ORD NO     | S     | тоск   | B/S          |       | COST       | PRICE        | QT     | Y    | 1           | VALUE  | TRD NO   | E         | R M     | KT          | DS     |
| 09:20:56   | 10.000    |            | D   | 1015695549 | A     | SRI    |              |       | 38:        | 3 382        |        |      |             | 76,400 | 46252544 | 1 F       | (K I    | RG          | Q      |
|            |           |            |     |            |       |        |              |       |            | 382.0        |        | 2    |             | 76,400 |          |           |         |             |        |

Digunakan untuk melihat status semua order yang telah dipasang dan detail dari transaksi yang terjadi.

Widget ini terdiri dari dua bagian sebagai berikut:

| Order List | daftar semua order yang dimasukan ke bursa       |
|------------|--------------------------------------------------|
| Trade Done | daftar semua transaksi yang sudah terjadi (DONE) |

Berikut ini penjelasan label pada Trade Detail:

| daftar semua order yang dimasukan ke bursa                                                                                                    |
|----------------------------------------------------------------------------------------------------|
| daftar semua transaksi yang sudah terjadi (DONE)                                                                                                    |
| Order Beli atau Jual                                                                                                    |
| Status order yang masih open atau semua order                                                                                                    |
| Broker ID                                                                                                    |
| Memfilter berdasar harga tertentu                                                                                                    |
| Digunakan untuk menyimpan order yang telah difilter sesuai kebutuhan, Klik Save Filter setiap kali ingin<br>menyimpan trade detail dengan data-data order yang telah difilter, maka setiap kali trade detail dibuka,<br>order akan selalu tampil dengan filter tersebut                                                                                                    |
| Jika ada order baru, maka secara default cursor pada order list maupun trade detail akan langsung<br>melompat dan aktif pada order baru tersebut meskipun saat itu cursor sedang aktif pada order tertentu.<br>Namun jika hal tersebut tidak diinginkan, cukup beri [v] pada lock sehingga meskipun ada order baru,<br>cursor akan tetap berada pada order yang saat itu sedang dipilih |
| Fungsi untuk melakukan filter untuk langsung mencari order                                                                                                    |
|                                                                                                    |

#### Arti tombol dan fitur pada menu Trade Detail

| WD All Order       | tombol action untuk membatalkan semua order                                                                                                    |
|--------------------|----------------------------------------------------------------------------------------------------|
| WD All Buy         | tombol action untuk membatalkan semua order beli                                                                                                    |
| WD All Sell        | tombol action untuk membatalkan semua order Jual                                                                                                    |
| Switch Orientation | Fitur ini diakses melalui klik kanan pada mouse, yang berfungsi untuk merubah tampilan trade details<br>dari horizontal ke vertical atau sebaliknya |

#### Berikut ini penjelasan label pada tabel Order List:

| TRD Time | Waktu Terjadinya <i>Trade</i> |
|----------|-------------------------------|
| Code     | Client Code                   |
| Alias    | Alias Nasabah                 |

| F/D        | Tipe Client Asing / Domestik                    |  |  |  |  |  |  |
|------------|-------------------------------------------------|--|--|--|--|--|--|
| Ord No     | Nomer Order di Bursa (IDX Order Number)         |  |  |  |  |  |  |
| Stock      | Kode Saham                                      |  |  |  |  |  |  |
| B/S        | Jenis order Beli atau Jual                      |  |  |  |  |  |  |
| Cost       | Harga modal                                     |  |  |  |  |  |  |
| Price      | Harga yang dimasukan                            |  |  |  |  |  |  |
| Qty        | Quantity order yang dimasukkan dalam satuan Lot |  |  |  |  |  |  |
| Value      | Nilai order/transaksi                           |  |  |  |  |  |  |
| TRD No     | Trade Number                                    |  |  |  |  |  |  |
| BR         | Kode Broker Lawan                               |  |  |  |  |  |  |
| МКТ        | Jenis Pasar                                     |  |  |  |  |  |  |
| DS         | Source Device Order                             |  |  |  |  |  |  |
| Remote No. | Nomor Order di Remote System                    |  |  |  |  |  |  |

#### Order dapat di-filter sebagai berikut:

| Action       | Tombol untuk melakukan perubahan                                                                                                    |
|--------------|----------------------------------------------------------------------------------------------------|
| A (Amend)    | Perintah untuk mengubah pesanan                                                                                                    |
| W (Withdraw) | Perintah untuk membatalkan pesanan                                                                                                    |
| Rcv.Time     | Waktu pemasangan order                                                                                                    |
| Code         | Kode nasabah                                                                                                    |
| Name         | Nama nasabah                                                                                                    |
| Ord No.      | Nomor order di bursa (IDX order number)                                                                                                   |
| Ord Time     | Waktu penerimaan order oleh bursa (IDX order time)                                                                                        |
| Stock        | Kode saham                                                                                                    |
| B/S          | Jenis order Beli atau Jual                                                                                                    |
| Cost         | Harga modal                                                                                                    |
| Price        | Harga yang dimasukan                                                                                                    |
| Lot          | Quantity order yang dimasukkan dalam satuan Lot                                                                                           |
| Value        | Nilai order/transaksi                                                                                                    |
| Open         | Quantity lot yang masih antre (order balance)                                                                                             |
| Done         | Quantity lot yang sudah done                                                                                                    |
| Queing       | Antrian order dengan format X/Y dimana X adalah antrian untuk order dengan harga yang diinput dan Y<br>adalah antrian untuk seluruh order |
| Status       | Order status                                                                                                    |
| Msg          | Keterangan atau penjelasan order status                                                                                                   |
| Mk           | Jenis pasar                                                                                                    |
| DS           | Device Source                                                                                                    |
| User         | Kode pengguna yang memasang order                                                                                                    |
| Ref          | Nomor referensi order                                                                                                    |
| Remote No.   | Nomor order di remote system                                                                                                    |

## **Order Matrix**

| Order Matrix |      |        |     |           |           |      |       |  |  |  |  |  |
|--------------|------|--------|-----|-----------|-----------|------|-------|--|--|--|--|--|
| Execute All  | Clea | ar All |     |           |           | Save |       |  |  |  |  |  |
| BUY SELL STO | DCK  | PRICE  | LOT | VALUE     | CLIENT    | E    | XEC   |  |  |  |  |  |
| 🗸 B S 🗾 ADHI | -    | 2,010  | 10  | 2,010,00  | 000001 -  | Send | Clear |  |  |  |  |  |
| 🗸 🛚 S 📄 ASRI | -    | 380    | 100 | 3,800,00  | 0000001 - | Send | Clear |  |  |  |  |  |
| 🗸 B S 📄 ELSA | -    | 400    | 50  | 2,000,00  | 0000001 - | Send | Clear |  |  |  |  |  |
| 🗆 B S 🗹 WIKA | •    | 1,800  | 5   | 900,00    | 0000001 - | Send | Clear |  |  |  |  |  |
| B S 🗸 PPRO   | •    | 206    | 10  | 206,00    | 000001    | Send | Clear |  |  |  |  |  |
| BS VINDY     | •    | 3,490  | 100 | 34,900,00 | 000001    | Send | Clear |  |  |  |  |  |
| 🗹 8 S 🗖      | •    |        |     |           | 000001    | Send | Clear |  |  |  |  |  |
| 🗹 B S 🔲      | -    |        |     |           | 0000001 - | Send | Clear |  |  |  |  |  |
| 🗹 B S 🔲      | •    |        |     |           | 000001    | Send | Clear |  |  |  |  |  |
| 🗹 B S 🕅      | -    |        |     |           | 000001    | Send | Clear |  |  |  |  |  |
| 🗹 B S 🔳      | -    |        |     |           | 0000001   | Send | Clear |  |  |  |  |  |
| 🗹 B S 📰      | -    |        |     |           | 000001    | Send | Clear |  |  |  |  |  |
| 🗹 8 S 🔲      | •    |        |     |           | 000001    | Send | Clear |  |  |  |  |  |
| 🗹 B S 🕅      | •    |        |     |           | 0000001 - | Send | Clear |  |  |  |  |  |
| 🗹 B S 🕅      | -    |        |     |           | 0000001 - | Send | Clear |  |  |  |  |  |
|              | _    |        |     |           |           | ·    | ĭ     |  |  |  |  |  |

*Order matrix* merupakan fitur untuk mengirimkan beberapa order secara bersamaan pada satu waktu, namun order juga bisa dikirimkan satu persatu. Gunakan *execute all* untuk mengirimkan order sekaligus dan send order untuk mengirimkan satu order tertentu

## **GTC List**

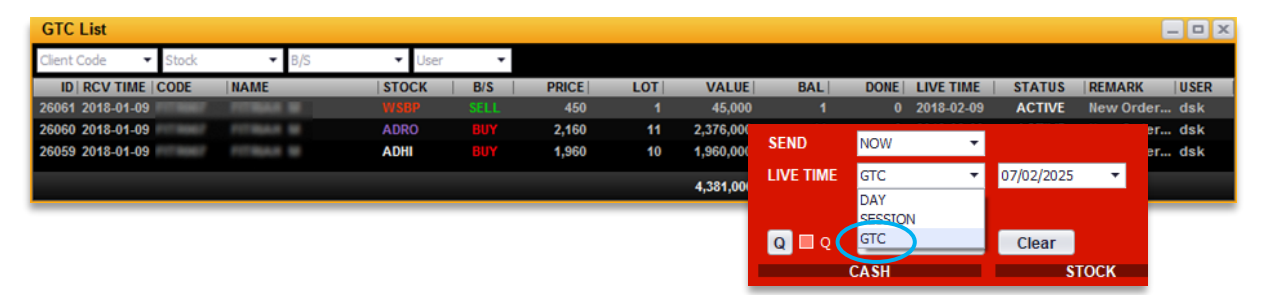

*Widget* ini digunakan untuk mendaftar order-order yang memiliki *live time* GTC yang dibuat melalui *form Buy/Sell*. Order GTC akan terus berada dalam daftar selama order belum *full done* atau belum terpenuhi batas *expired*nya, jika salah satu terpenuhi maka order GTC esok harinya akan automatis terhapus dari daftar.

#### Aturan Order GTC

| 1 | Order memiliki maksimal live time adalah 31 hari                                                                                                    |
|---|----------------------------------------------------------------------------------------------------|
| 2 | Setiap nasabah hanya boleh memiliki order GTC aktif maksimal 10 order                                                                                                    |
| 3 | Order GTC yang sudah submit ke market kemudian dilakukan amend price atau lot melalui widget order status/trade detail, maka amend tersebut <b>tidak merubah</b> price atau lot pada order yang terdapat pada GTC List             |
| 4 | Order GTC yang sudah submit ke market kemudian di <i>withdraw</i> , maka tidak akan menghapus order tersebut pada GTC<br>List, order akan tetap dikirimkan ke market keesokan hari <b>selama order belum full done atau expire</b> |

| 5 | Order GTC hanya akan mengupdate <i>balance</i> , jika order yang disubmit ke market mengalami <i>Partial Done,</i> maka keesokan<br>harinya order tetap akan dikirimkan kembali dengan <i>balanc</i> e tersisa |
|---|----------------------------------------------------------------------------------------------------|
| 6 | Order GTC tidak akan dikirimkan lagi jika sudah expire atau full done                                                                                                    |
| 7 | Jika terjadi corporate action pada saham yang berada pada daftar GTC, maka pada tanggal cum date, order tersebut<br>akan diwithdraw otomatis oleh sistem dan nasabah akan dikirim email pemberitahuan          |
| 8 | Order GTC dapat dihapus dengan cara klik kanan, edit gtc kemudian delete pada widget Edit GTC                                                                                                    |
| 9 | Jika order GTC dihapus dari GTC List maka order tersebut otomatis akan terwithdraw                                                                                                    |

## **Automatic Order Task**

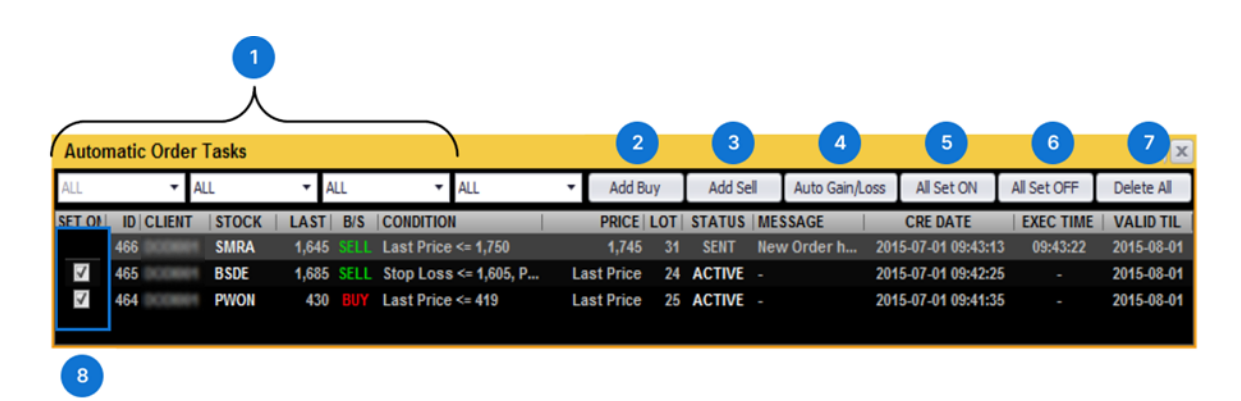

Automatic Order adalah fitur dari STAR Desktop dengan kemampuan dimana nasabah dapat merencanakan transaksi jual atau beli berdasarkan kondisi yang nasabah inginkan, misal nasabah berencana ingin menjual saham TLKM ketika harga *last price*nya mencapai 3000

Nasabah sudah menentukan kondisi tersebut, maka sistem yang akan menjaga kondisinya, Jika kondisi terpenuhi yaitu saham TLKM mencapai harga 3000, maka order baru akan di **submit** ke bursa.

Automatic order secara default dapat disimpan pada aplikasi STAR desktop maksmum 30 hari, sehingga nasabah tidak perlu memonitor market terus menerus. Nasabah dapat merencanakan *stop loss* apabila harga saham yang dimiliki turun maupun taking profit apabila saham yang dimiliki naik pada harga tertentu

| 1 | Filter         | Filter daftar order auto order                                                         |
|---|----------------|----------------------------------------------------------------------------------------|
| 2 | Add Buy        | Membuat auto order Buy                                                                 |
| 3 | Add Sell       | Membuat auto order Sell                                                                |
| 4 | Auto Gain Loss | Membuat auto order gain/loss                                                           |
| 5 | All Set On     | Menset seluruh order menjadi status "ACTIVE"                                           |
| 6 | All Set Off    | Menset seluruh order menjadi status "INACTIVE"                                         |
| 7 | Delete All     | Menghapus seluruh order yang ada dalam list, (Hanya status INACTIVE yang bisa dihapus) |
| 8 | Check Box      | untuk merubah status "ACTIVE" (checked) menjadi "INACTIVE" dan sebaliknya              |
|   |                |                                                                                        |

Keterangan Filter untuk order

#### **Status Auto Order**

| 1 | <ul> <li>ACTIVE</li> <li>Order dengan status ini siap dikirim ke bursa jika kondisi memenuhi.</li> <li>Order dengan status ini tidak dapat diedit ataupun dihapus,</li> <li>Order harus diset "INACTIVE" terlebih dahulu jika ingin diedit atau dihapus</li> </ul> |
|---|----------------------------------------------------------------------------------------------------|
| 2 | SENT<br>Order dengan status ini sudah memenuhi kondisi dan telah terkirim ke bursa                                                                                                    |
| 3 | <ul> <li>INACTIVE</li> <li>Order dengan status ini hanya listed saja di automatic order list</li> <li>Order tidak akan terkirim ke bursa meski kondisi terpenuhi.</li> </ul>                                                                                       |

Order dengan status ini yang dapat diedit maupun dihapus

**Note:** Auto ID merupakan penanda order tersebut merupakan auto, dapat di ditampilkan pada trade detail dan order status dengan cara klik kanan → **Edit Column** kemudian pilih auto id

#### **Aturan Auto Order**

| 1 | Ketika nasabah membuat Auto Order, maka secara default akan berstatus "ACTIVE"                                                     |
|---|----------------------------------------------------------------------------------------------------|
| 2 | Setiap nasabah hanya diperbolehkan untuk membuat 50 buah Auto Order dengan status ACTIVE.                                          |
| 3 | Order yang berstatus ACTIVE setiap saat akan dikirimkan ke bursa jika kondisi yang disetting terpenuhi.                            |
| 4 | Status INACTIVE dapat diset menjadi ACTIVE jika dari ke 50 order ACTIVE tersebut sudah ada yang berstatus SENT (terkirim ke bursa) |
| 5 | Auto Order yang berstatus INACTIVE tidak akan pernah dikirimkan ke bursa meski kondisi terpenuhi                                   |
| 6 | Jika Auto Order sudah melewati masa aktif dan kondisinya belum terpenuhi maka akan dihapus oleh sistem secara otomatis             |
| 7 | Manajemen Resiko akan berlaku jika Auto Order telah memenuhi kondisi dan terkirim ke bursa                                         |
| 8 | Sistem menyediakan notifikasi melalui email jika Auto Order telah memenuhi kondisi dan terkirim ke bursa                           |

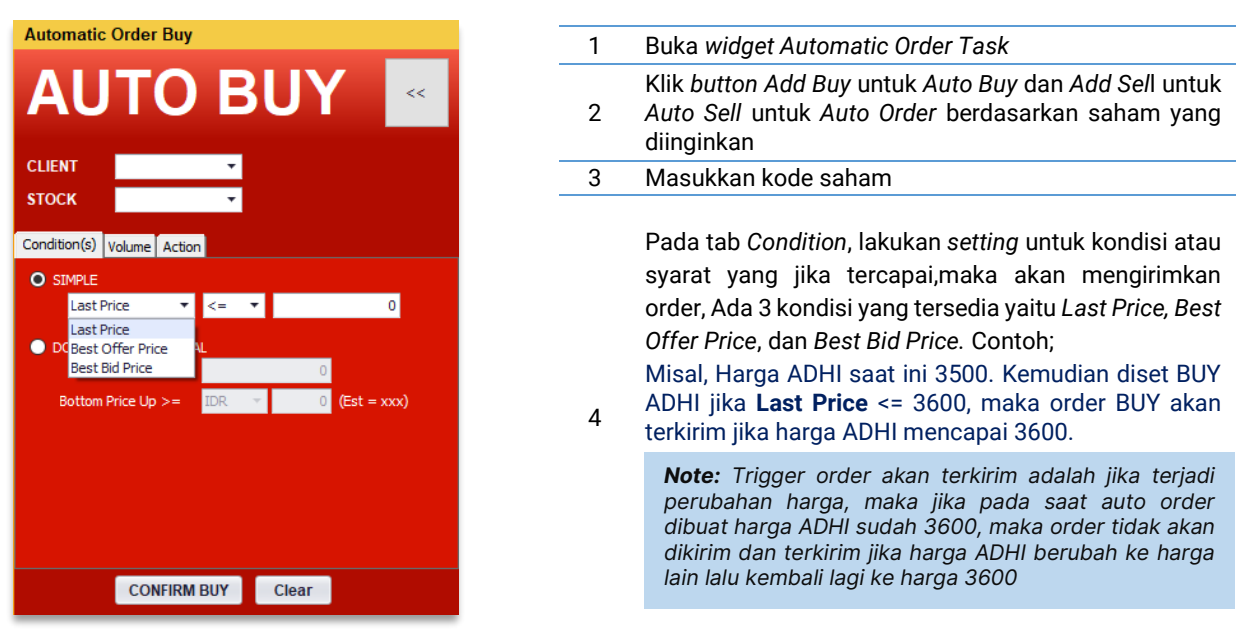

#### Auto Order Buy / Sell

Jika membutuhkan tambahan syarat sebagai konfirmasi terhadap banyaknya lot yang sudah *done* pada saat *auto order* terpenuhi, maka dapat diisi syarat dengan jumlah lot yang telah *done* pada tab VOLUME

Lakukan setting price, Lot dan masa berlaku order pada tab ACTION, Price disini adalah harga yang akan dipasang jika kondisi auto order terpenuhi. Setting Price

- Untuk pilih Price untuk eksekusi dengan harga yang diinput sendiri
- jika ingin automatic bisa memilih pilihan selain *price*, Harga Automatic akan mengambil *setting* harga yang dipilih ketika kondisi *auto order* telah terpenuhi
- Misal BUY ADHI <= 3600, Best bid</li>
- Maka jika ADHI menyentuh harga 3600, order akan dikirim dengan harga Best bid saat itu, 3575

#### Auto Order Reversal (Downtrend / Uptrend)

| Automatic    | Order Buy    |          |       |            |     |
|--------------|--------------|----------|-------|------------|-----|
| AU           | то           | B        | U     | 1          | ~~  |
| CLIENT       |              | •        |       |            |     |
| STOCK        |              | •        |       |            |     |
| Condition(s) | Volume Actio | n        |       |            |     |
| SIMPLE       |              |          |       |            |     |
| Last Pr      | rice 🔻       | <=       | r.    |            | 0   |
| O DOWN TH    | END REVERS   | AL       |       |            |     |
| LAST         | PRICE <=     |          |       | D          |     |
| Bottom F     | Price Up >=  | IDR      | •     | ) (Est = > | xx) |
|              |              | IDR<br>% |       |            |     |
|              |              |          |       |            |     |
|              | CONFIRM      | BUY      | Clear |            |     |

Reversal Order dapat digunakan untuk melihat *trend* dari penurunan harga saham, sehingga dapat membeli saham tersebut pada saat harga saham mengalami kenaikan (*rebound*) setelah mengalami *trend* penurunan **Downtrend reversal** 

Begitu juga sebaliknya, Reversal Order juga dapat digunakan untuk melihat trend kenaikan harga saham, sehingga dapat menjual saham tersebut pada saat harga saham telah mengalami penurunan (koreksi) dari *trend* kenaikan tersebut **Uptrend Reversal** 

#### **Auto Order Gain/Loss**

6

| Automatic Gain/Loss (%)                     |    |
|---------------------------------------------|----|
| AUTO G/L                                    | << |
| CLIENT T<br>STOCK T                         |    |
| Condition(s) Volume Action                  |    |
| O Gain Loss                                 |    |
| ✓ Stop Loss >=% 0.00                        |    |
| ✓ Profit Taking >=% 0.00<br>-               |    |
| <ul> <li>Gain Loss With Trailing</li> </ul> |    |
| Profit Taking >= 🔻 0.00 <mark>%</mark>      |    |
| Trailing IDR 👻 0 -                          |    |
|                                             |    |
| CONFIRM SELL Clear                          |    |

Auto order Gain/Loss ini merupakan auto order berdasarkan portofolio yang dimiliki sehingga bisa diset untuk menentukan rencana Stop Loss maupun profit taking.

Dalam satu auto order ini dapat langsung diset 2 auto order, stop loss dan profit taking sekaligus, dimana yang terpenuhi lebih dahulu akan dikirimkan sementara yang lain tidak akan dikirimkan

Berikut setting untuk *Auto Order Gain/Loss*, untuk langkahlangkah selanjutnya sama dengan Auto order yang lain

Note untuk seluruh Auto Order:

Jika setting price yang dipilih adalah best offer atau best bid, maka jika pada saat kondisi terpenuhi dan price best offer atau best bid tidak ada maka order tidak akan terkirim *Tick* yang dimaksud dalam setting ini adalah tick berdasarkan fraksi dengan setting awal harga best *bid* atau *best offer* 

 Misal Best Bid ADHI : 3600 maka Best Bid-1 tick adalah 3575, Best Bid-2 tick 3550 dan seterusnya

Auto order memiliki masa *Active* secara *default* 1 bulan, cek selalu automatic order task anda untuk mereview seluruh auto order yang masih aktif

### Auto Order Gain Loss % with Trailing

| Automatic Gain/Loss (%)                     |
|---------------------------------------------|
| AUTO G/L                                    |
| CLIENT                                      |
| stock 🗸                                     |
| Condition(s) Volume Action                  |
| O Gain Loss                                 |
| ✓ Stop Loss >=% 0.00                        |
| ✓ Profit Taking >=% 0.00                    |
| O Gain Loss With Trailing                   |
| Profit Taking >=   0.00                     |
| Profit Taking >=<br>Stop Loss >= IDR 		 0 - |
|                                             |
| CONFIRM SELL Clear                          |

Pada dasarnya Auto Gain Loss with trailing memiliki konsep yang sama dengan *uptrend reversal*, digunakan pada stop loss untuk membatasi kerugian dan pada profit taking untuk memaksimalkan keuntungan.

Terdapat dua pilihan penggunaan trailing;

a. Stop loss with Trailing

jika harga ternyata berbalik arah naik setelah melewati *stop loss* maka ada kemungkinan nasabah bisa menjual dengan harga lebih baik bahkan mendapatkan profit

b. Profit Taking with Trailing Stop
 Digunakan untuk mengamankan profit jika terjadi
 pembalikan arah harga menurun.
 Dimana saat level take profit belum tersentuh,
 namun ternyata harga berbalik arah turun dan
 malah menyentuh level stoploss.

| Profit Taking           | Batas % Profit Taking dari AVG                                                                                     |
|-------------------------|----------------------------------------------------------------------------------------------------|
| Trailing                | Jumlah trailing dalam % maupun IDR yang diinginkan                                                                 |
| Inisialisasi harga awal | Posisi jual setelah profit taking dari % avg harga masih mengalami penurunan, maka order jual dikirim ke<br>market |

## TradingView Order

TradingView Order merupakan menu pada STAR Desktop dimana Nasabah dapat melihat order jual atau beli yang sedang berjalan yang diinput melalui platform TradingView. Pada menu ini Nasabah tidak dapat merubah atau menghapus ordernya. Untuk mengubah order dapat dilakukan pada platform TradingView, informasi pada menu TradingView akan otomatis terupdate

| Trading | TradingView Order |             |        |              |         |                 |             |            |              |     |            |        |         |                          |                  |            |
|---------|-------------------|-------------|--------|--------------|---------|-----------------|-------------|------------|--------------|-----|------------|--------|---------|--------------------------|------------------|------------|
| ALL     | •                 | BLAC001     | • FMII | ▼ ALL        |         | -               |             |            |              |     |            |        |         |                          |                  |            |
| ID      | CLIENT            | TYPE        | STOCK  | MARKET PRICE | E   B/S | CONDITION       | LIMIT PRICE | STOP PRICE | FILLED PRICE | QTY | FILLED QTY | STATUS | MESSAGE | PARENT ID   DATE CREATED | DATE EXECUTED    | VALID TILL |
| 130089  | BLAC001           | Take Profit | FMII   | 61(          | 0 SELL  | Best Bid >= 650 | 650         |            |              |     |            | Active |         | 130052 2024-11-06 11:36  |                  | 2024-12-05 |
| 130088  | BLAC001           | Stop Loss   | FMII   | 61(          | 0 SELL  | Best Bid <= 585 |             | 585        |              |     |            | Active |         | 130052 2024-11-06 11:36  |                  | 2024-12-05 |
| 130086  | BLAC001           | Market      | FMII   | 61(          | 0 BUY   | - 610           |             |            |              |     |            | Match  |         | 2024-11-06 11:32         | 2024-11-06 11:33 | 2024-12-07 |
| 130052  | BLAC001           | Market      | FMII   | 61(          |         |                 |             |            |              |     |            | Match  |         | 2024-11-05 14:05         | 2024-11-05 14:05 | 2024-12-06 |
|         |                   |             |        |              |         |                 |             |            |              |     |            |        |         |                          |                  |            |
|         |                   |             |        |              |         |                 |             |            |              |     |            |        |         |                          |                  |            |

#### Keterangan Filter untuk order

| 1  | ID            | Order Number                                                           |
|----|---------------|------------------------------------------------------------------------|
| 2  | Client        | Client Code Nasabah                                                    |
| 3  | Туре          | Tipe order yang di Input (Market, Limit, Take Profit, dan Stop Loss)   |
| 4  | Stock         | Kode ticker emiten                                                     |
| 5  | Market Price  | Harga saham (harga akan otomatis berubah mengikuti <i>Last price</i> ) |
| 6  | B/S           | Jenis order Beli/Jual                                                  |
| 7  | Condition     | Kondisi eksekusi order saat terkirim ke market                         |
| 8  | Limit Price   | harga Limit order yang diinputkan Nasabah                              |
| 9  | Stop Price    | Harga Stop order yang diinputkan Nasabah                               |
| 10 | Filled Price  | Harga saat order terpenuhi                                             |
| 11 | QTY           | Jumlah lot order yang dimasukkan dalam satuan Lot                      |
| 12 | Filled QTY    | Juma order yang terpenuhi                                              |
| 13 | Status        | Status Order yang sedang berjalan                                      |
| 14 | Message       | Pesan balikan                                                          |
| 15 | Parent ID     | Nomor order parent                                                     |
| 16 | Date Created  | Tanggal dibuatnya order                                                |
| 17 | Date Executed | Tanggal order tereksekusi                                              |
| 18 | Valid Till    | Tanggal berlaku order                                                  |
|    |               |                                                                        |

#### Status TradingView Order

#### ACTIVE

| 1   | <ul> <li>Order tipe Limit dengan status ACTIVE sudah dikirimkan ke busa</li> <li>Order tipe Stop dengan status ACTIVE siap dikirim ke bursa jika kondisi terpenuhi</li> </ul>                                                                                 |
|-----|----------------------------------------------------------------------------------------------------|
|     | Order dengan status ini dapat diedit ataupun dihapus                                                                                                    |
| 2   | MATCH<br>Order dengan status ini sudah DONE                                                                                                    |
| 3   | <ul> <li>INACTIVE</li> <li>Order dengan status ini akan berubah menjadi ACTIVE jika order parent telah MATCH</li> <li>Order tidak akan terkirim ke bursa meski kondisi terpenuhi</li> <li>Order dengan status ini yang dapat diedit maupun dihapus</li> </ul> |
| 4   | <ul> <li>WITHDRAW</li> <li>Perintah untuk membatakan pesanansesuai dengan keterangan pada message</li> </ul>                                                                                                    |
| Atu | uran TradingView Order                                                                                                    |
|     | Order tipe Market dapat diinput dan tereksekusi dimulai dari jam 09.00 - 16.45                                                                                                    |
|     | Order tipe Limit, Stop, dan Bracket (Take Profit & Stop Loss) dapat diinput diluar jam market                                                                                                    |
| :   | 3 Order akan terkirim ke JATS saat kondisi terpenuhi                                                                                                    |

- 4 Order Market tereksekusi sebagai order dengan tipe FOK (*Fill or Kill*)
- 5 Balance akan terpotong setelah order *filled*
- 6 Order Sell tidak dapat disertakan dengan order Child (Take profit dan Stoploss)
- 7 Fitur *close position* digunakan untuk menutup posisi dan membatalkan order bracket yang aktif

## e-IPO

e-IPO merupakan fitur STAR untuk mempermudah nasabah dalam melakukan pembelian saham dari perusahaan - perusahaan yang akan IPO (*initial puclic offering*) atau penawaran saham perdana dan akan listing di BEI.

#### e-IPO

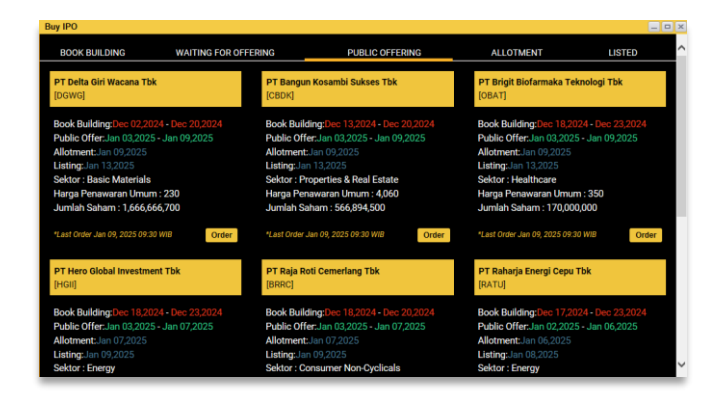

Fitur ini menyediakan layanan pemesanan IPO pada periode *Book Building* dan *Public Offering* melalui aplikasi STAR. Pemesanan IPO akan langsung memotong dana yang tersedia pada RDI (Rekening Dana Investor) nasabah. Pemesanan IPO hanya dapat dilakukan satu kali per saham dan tidak dapat dibatalkan. Status pemesanan IPO bisa dicek pada halaman e-IPO status. Jika pada saat Allotment tidak semua pesanan IPO terpenuhi maka dana akan di*refund*.

| Book building        | Menampilkan daftar saham IPO yang masih dalam periode Book Building |
|----------------------|---------------------------------------------------------------------|
| Waiting for Offering | Menampilkan daftar saham IPO dalam periode menunggu jadwal offering |
| Public offering      | Menampilkan daftar saham IPO dalam periode Public Offering          |
| Listed               | Menampilkan daftar saham IPO yang sudah listed                      |

Berikut merupakan langkah-langkah pemesanan IPO pada periode Book Building melalui aplikasi STAR

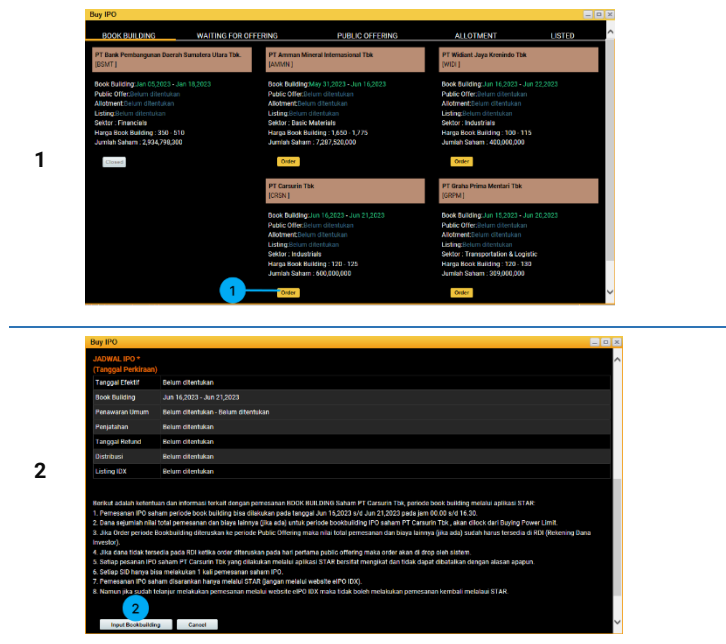

Untuk pemesanan IPO *available* dapat dilihat pada saham IPO dalam *Book Building* 

Setelah memilih saham IPO pengguna akan diarahkan untuk membaca ketentuan dan informasi terkait dengan pemesanan IPO. Setelah membaca Prospektus, informasi penawaran umum, jadwal IPO, dan ketentuannya

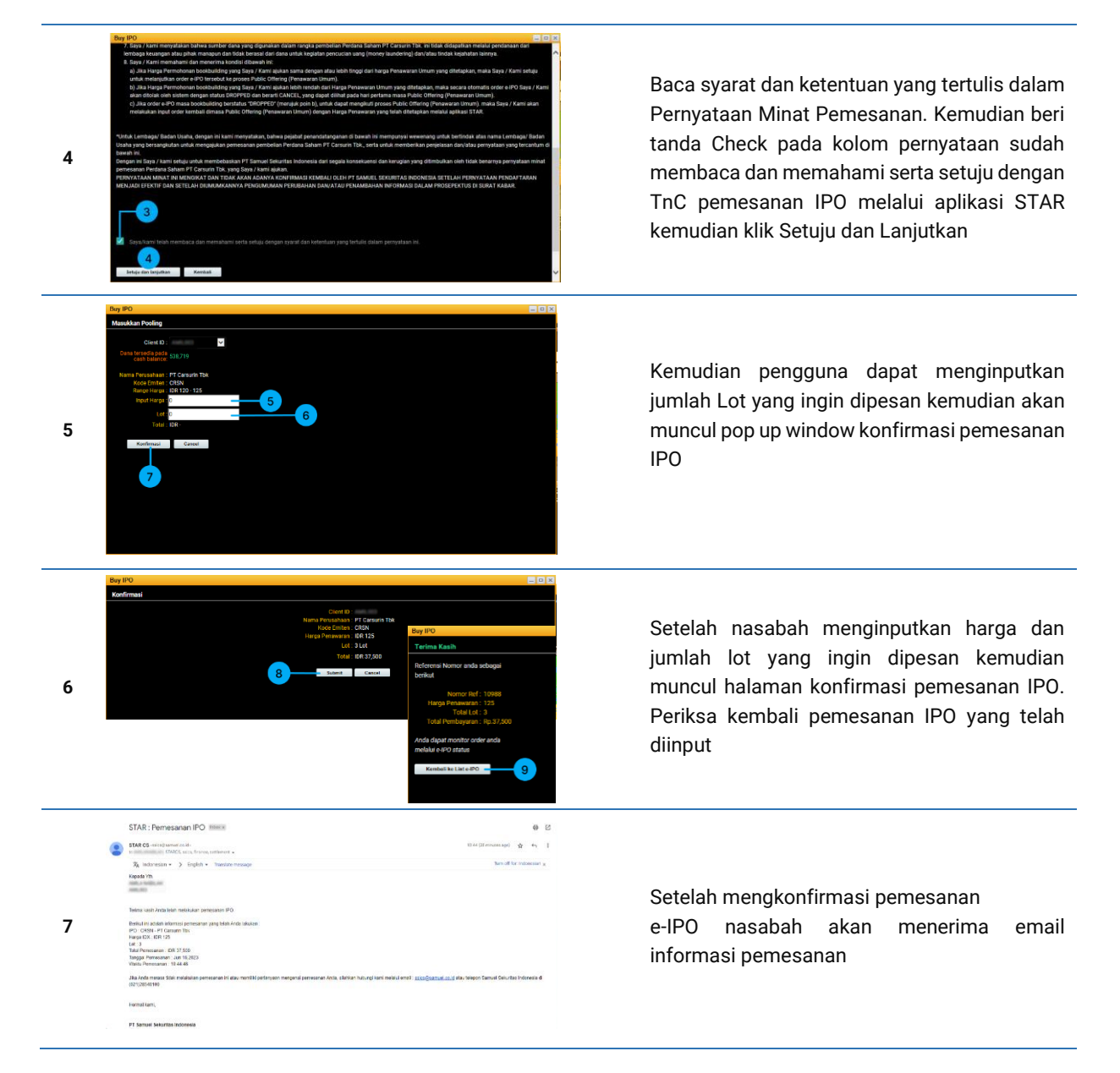

Informasi yang perlu diperhatikan pada pemesanan diperiode BookBuilding:

- 1) Pemesanan periode BookBuilding akan berstatus Book pada menu e-IPO status
- 2) Dana pemotongan pemesanan IPO pada masa BookBuilding akan disimpan pada Other Orders
- 3) Jika harga pemohonan yang diajukan sama dengan atau lebih tinggi dari harga Public Offering yang ditetapkan maka order IPO pada periode BookBuilding akan dilanjutkan pada proses Public Offering.
- 4) Jika harga permohonan yang diajukan lebih rendah dari harga Public Offering yang ditetapkan maka order IPO akan di *Dropped*.
- 5) Untuk nasabah yang melakukan pemesanan pada periode BookBuilding dan berstatus Dropped, dapat melakukan pemesanan kembali pada periode Public Offering.

#### Berikut merupakan langkah-langkah pemesanan IPO pada periode Public Offering melalui aplikasi STAR

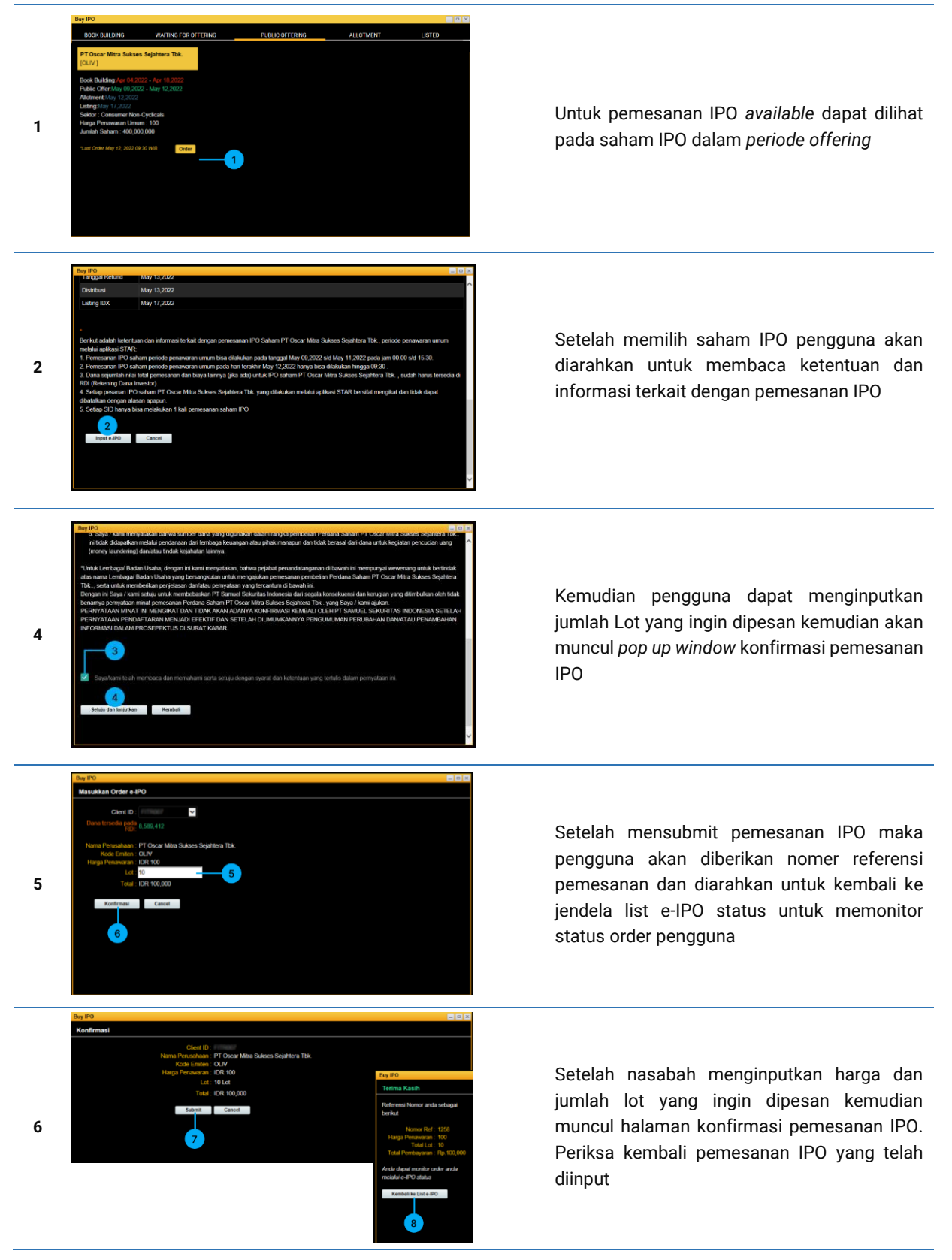

| STAR : Pemesanan IPO                                                                                                    |                                   |
|----------------------------------------------------------------------------------------------------|-----------------------------------|
| Samuel Customer Service                                                                                                    |                                   |
| Sent: Tue \$/10/2022 12:02 PM                                                                                                    |                                   |
| Ter – Rhuite M. Contrare Service: Review Rettlement                                                                                                    |                                   |
| Companya containe perma province account                                                                                                    |                                   |
| Kepada Yth.                                                                                                    |                                   |
| FITRIAH MARTSYANTI ADJIS                                                                                                    |                                   |
| FITR007                                                                                                    |                                   |
|                                                                                                    |                                   |
| Terima kasih Anda telah melakukan remesanan IPO                                                                                                    | Satalah mangkanfirmani namananan  |
| territe many time territe international post-                                                                                                    | Setelari menykominasi pemesanan   |
| Berikut ini adalah informasi pemesanan yang telah Anda lakukan :                                                                                                    |                                   |
| IPO : OLIV - PT Oscar Mitra Sukses Sejahtera Tok.                                                                                                    | e-IPO nasahah akan menerima email |
| Harga IDX : IDK 100                                                                                                    | e no nasaban akan menenina eman   |
| Loc. 10<br>Total Persenanan (DR 100.000                                                                                                    |                                   |
| Tanggal Pemesanan : May 10,2022                                                                                                    | informasi pemesanan               |
| Waktu Pemesanan : 12:01:37                                                                                                    |                                   |
|                                                                                                    |                                   |
| Jida Anda merasa tidak melakukan pemesanan ini atau memiliki pertanyaan mengenai pemesanan Anda, silahkan hubungi kami melalui email :<br>ning Remund on idatu telemes Samuel Schmitze Indonusie di (2012) (20120) |                                   |
| Sites gesander conduction of a new releption Samuel Sekunta's indonesia on (021)23340100                                                                                                    |                                   |
|                                                                                                    |                                   |
| Hormat kami,                                                                                                    |                                   |
|                                                                                                    |                                   |
| PT Samual Sekuvitas Indonesia                                                                                                    |                                   |
| A A SAMUEL SERVICES AND A SANCORSEA                                                                                                    |                                   |
|                                                                                                    |                                   |

Informasi yang perlu diperhatikan pada pemesanan diperiode Public Offering:

- 1) Pemesanan IPO akan langsung memotong dana yang tersedia pada RDI (Rekening Dana Investor).
- 2) Pemesanan IPO hanya dapat dilakukan satu kali per SID dan tidak dapat dibatalkan. Status
- 3) pemesanan IPO bisa dilihat pada halaman e-IPO status.
- 4) Jika pada saat Allotment tidak semua pesanan IPO terpenuhi maka dana akan direfund

## **E-lpo Status**

|                                                                                            |                                                           |                              |                |        |           |        |                |                |         | - |
|--------------------------------------------------------------------------------------------|-----------------------------------------------------------|------------------------------|----------------|--------|-----------|--------|----------------|----------------|---------|---|
| Refresh                                                                                    |                                                           |                              |                |        |           |        |                |                |         |   |
| Tanggal                                                                                    | Harga                                                     | Lot                          | Total          | Status | Allotment | Refund | Nomor<br>Order | Client<br>Code | Periode |   |
| PT Oscar Mitra S                                                                           | lukses Sejat                                              | itera Tbk.                   | - OLIV         |        |           |        |                |                |         |   |
| 10.05.2022<br>12:01:37                                                                     | 100                                                       | 10                           | 100,000        | New    |           | 0      | 1258           |                |         |   |
|                                                                                            |                                                           |                              | 100,000        |        |           |        |                |                |         |   |
| New : Order baru di<br>n Process :Order se<br>Allotment : Order su<br>Oropped : Order dito | nput.<br>edang diprose<br>idah mendapa<br>olak oleh e-IPC | s.<br>t penjatahan<br>D IDX. | n atau direfun | d.     |           |        |                |                |         |   |

Halaman yang menampilkan status order IPO. Jika Order sudah memasuki status *Allotment* akan terlihat informasi berapa jumlah pemesahan saham yang terpenuhi pada kolom *allotment* dan berapa jumlah saham yang tidak terpenuhi dan akan direfund pada kolom *Refund* 

| New        | Order baru diinput                            |
|------------|-----------------------------------------------|
| In process | Order sedang di proses                        |
| Allotment  | Order sudah mendapat penjatahan atau direfund |
| Dropped    | Order ditolak oleh e-IPO IDX                  |
| Cancelled  | Order telah dibatalkan                        |

## **Exercise - Right/Warrant**

|       |                   |                   |               |            |            |             |               | -         |
|-------|-------------------|-------------------|---------------|------------|------------|-------------|---------------|-----------|
| CI    | ient ID           | 107 w             |               |            |            |             |               |           |
| sh Av | ailable: 19,99    | 6.877.975         |               |            |            |             |               |           |
|       | Refre             | sh                |               |            |            |             |               |           |
|       |                   |                   |               |            |            |             |               |           |
|       |                   |                   |               |            |            |             |               |           |
|       |                   |                   | LIST EXERC    | ISE STATUS |            |             |               |           |
|       |                   |                   |               |            |            |             |               |           |
| No    |                   | Code              | Ratio         | Price      | Start Date | End Date(*) | Available Qty | Apply Qty |
|       | Exercise          | ADRO-H            | 4,389 : 1,000 | 5,545      | 10/17/2023 | 4/19/2025   | 99,777        | 22        |
|       | Exercise          | PANI-R            | 200 : 31      | 5,000      | 12/18/2023 | 4/20/2025   | 1,234,337     | 23        |
|       | Exercise          | MENN-W            |               | 98         | 10/16/2023 | 4/18/2025   |               |           |
|       |                   |                   |               |            |            |             |               |           |
| Quant | lity in shares    |                   |               |            |            |             |               |           |
| Exerc | ise time at 00.00 | AM - 12.00 PM (GN | AT+7)         |            |            |             |               |           |
|       |                   |                   |               |            |            |             |               |           |
|       |                   |                   |               |            |            |             |               |           |
|       |                   |                   |               |            |            |             |               |           |
|       |                   |                   |               |            |            |             |               |           |
|       |                   |                   |               |            |            |             |               |           |
|       |                   |                   |               |            |            |             |               |           |
|       |                   |                   |               |            |            |             |               |           |
|       |                   |                   |               |            |            |             |               |           |
|       |                   |                   |               |            |            |             |               |           |

Merupakan fitur yang menyediakan layanan permohonan Exercise Right/Warrant/PUPS melalui aplikasi STAR for Desktop.

Untuk pemesanan Exercise klik button Exercise pada saham right/warrant yang akan 1 di transaksikan kemudian nasabah akan diarahkan ke halaman "Permohonan Exercise Warrant/List" PERMOHONAN PELAKSANAAN EXERCISE RIGHT/WARRANT/PUPS Untuk melakukan permohonan Exercise, masukkan jumlah efek yang ingin di Exercise dengan memperhatikan jumlah permohonan tidak lebih dari Hak Exercise Efek yang 2 tersedia (sisa exercise efek). Pastikan nasabah sudah membaca dan memahami serta menyetujui syarat dan ketentuan pada pernyataan terlampir dengan mengisi Checkbox Selanjutnya nasabah mengkonfirmasi kembali permohonan transaksi Exercise Right/Warrant 4 dengan memilih Submit pada Confirmation Page Nasabah akan diarahkan ke halaman Exercise Status untuk memonitor status Exercise 5 nasabah kemudian pada Dashboard Exercise Right/Warrant, nilai Available Quantity dan Apply Quantity akan automatis terupdate

Berikut merupakan langkah-langkah pemesanan Exercise

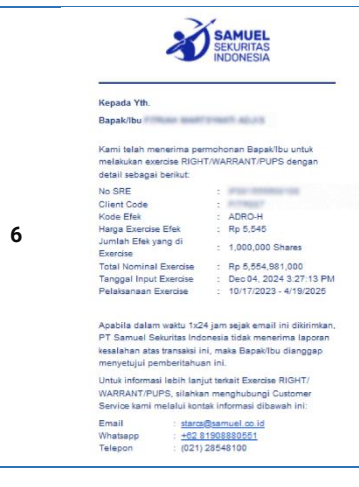

Jika allotment Exercise telah terpenuhi nasabah akan menerima email pemberitahuan pemesanan Exercise

#### Note: Khusus untuk transaksi Exercise PUPS dikenakan biaya Fee sebesar 0.18% dari Total Nominal Exercise

| Action             | menampilkan aktifitas yang dapat dilakukan nasabah<br>Instruksi Exercise Right/Warrant dapat dilakukan ketika <i>Exercise Button</i> berwarna hijau                                                                      |
|--------------------|----------------------------------------------------------------------------------------------------|
| Code               | menampilkan saham Right/Warrant/PUPS yang tersedia                                                                                                    |
| Ratio              | menampilkan perbandingan jumlah Right/Warrant/PUPS yang diexercise dengan jumlah saham<br>yang diperoleh                                                                                                    |
| Price              | menampilkan Harga 1 lembar saham Exercise                                                                                                    |
| Start Date         | atau Cum Date menampilkan Tanggal awal nasabah dapat melakukan permohonan Exercise<br>Right/Warrant/PUPS                                                                                                    |
| End Date           | atau End Trading menampilkan Tanggal akhir nasabah dapat melakukan permohonan Exercise<br>pada hari perdagangan bursa                                                                                                    |
| Available Quantity | Menampilkan saham Exercise tersedia yang dapat digunakan untuk permohonan Exercise<br>(jumlah sisa exercise)                                                                                                    |
| Apply Quantity     | Menampilkan jumlah saham exercise yang telah digunakan pada transaksi Exercise                                                                                                    |
| Available Cash     | Menampilkan jumlah dana yang ada pada RDN yang dapat digunakan untuk permohonn<br>Exercise                                                                                                    |
| Quantity in Shares | menampilkan jumlah lembar Right/Warrant/PUPS yang telah diexercise                                                                                                    |
| Status             | menampilkan status transaksi saham exercise belum didistribusikan atau masih dalam proses<br>( <mark>In Process</mark> ) atau saham exercise sudah didistribusikan atau proses telah selesai diproses<br>( <b>Done</b> ) |
| Value              | menampilkan nilai transaksi Exercise yang ditransaksikan                                                                                                    |
| Order Date         | menampilkan tanggal transaksi Exercise                                                                                                    |
|                    | ,                                                                                                    |

Keterangan pada Exercise Right/Warrant

Informasi yang perlu diperhatikan pada pemesanan Exercise Right/Warrant/PUPS

- 1. Transaksi Exercise hanya dapat dilakukan menggunakan Available Cash pada RDN nasabah
- 2. Transaksi exercise hanya dapat dilakukan sesuai jumlah hak exercise right/warrant/PUPS yang dimiliki nasabah
- 3. Transaksi Exercise hanya dapat dilakukan mulai dari pukul 00.00 hingga 12.00 PM (siang) pada hari kerja bursa.
- 4. Maksimal Transaksi Exercise pada hari terakhir periode pelaksanaan HMETD atau End Trading date untuk Warrant
- 5. Transaksi Exercise tidak dapat dibatalkan.

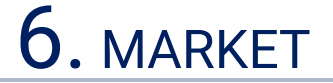

## **Stock Rank**

| Stoc  | k Rank |   |         |       |         |             |         |          |       | _ <b>D</b> X |
|-------|--------|---|---------|-------|---------|-------------|---------|----------|-------|--------------|
|       |        |   | Rank    |       |         |             |         | aluation |       |              |
| ALL S | ECTORS | - | Foday   | - 🗸 V | Varrant | 🛃 Right 🛛 s | HOW     |          |       |              |
| NO    | STOCK  | 1 | PRICE   | %CHG  | VAL     | LOT         | FREQ    | YTD %    | 52W % | MTD %        |
| 1     | AMMN   | , | 7,700   | 1.9   | 611.1B  | 793,814     | 10,299  | 354.2    | 354.2 | 18.4         |
| 2     |        | , | 5,400   | 0.9   | 534.5B  | 994,964     | 9,564   | 9.3      | 13.6  | 8.8          |
| 3     | BBCA   | , | 8,900   | 0.2   | 329.7B  | 370,856     | 10,427  | 4.0      |       | 1.7          |
| 4     |        |   | 7 5,550 |       | 313.4B  | 559,157     | 13,787  |          |       | -3.8         |
| 5     | TLKM   | , | 3,780   | 2.7   | 273.9B  | 727,747     | 10,302  | 0.8      | -6.2  | 8.3          |
| 6     | BRPT   | , | 1,005   | 6.3   | 244.8B  | 2,464,293   | 23,797  | 33.1     | 22.5  | -10.6        |
| 7     |        |   | 7 93    |       | 212.0B  | 23,037,011  | 15,308  | 2.1      |       | 55.0         |
| 8     |        |   | 7 97    |       | 209.7B  | 19,640,895  | 101,699 |          |       | -76.1        |
| 9     | BREN   | , | 6,175   | 3.7   | 195.0B  | 317,409     | 15,523  | 691.6    | 691.6 | 34.8         |
| 10    | BMRI   |   | 5,900   | 0.0   | 186.5B  | 315,800     | 5,126   | 18.9     | 15.9  | 3.9          |
| 11    | MDKA   | , | 2,380   | 5.7   | 174.2B  | 746,841     | 11,192  | -42.2    |       | 6.7          |
|       |        |   |         |       |         |             |         |          |       |              |

Menampilkan daftar ranking transaksi seluruh saham yang ada pada hari yang diinginkan. Data bisa diurutkan berupa *Top Value, Top Active, Top Volume, Top Gainers,* dan *Top Losers* dengan cara mengklik informasi *header* pada kolom yang diinginkan

Pilih tanggal yang diinginkan kemudian klik tombol show

Shortcut

• klik F10 pada keyboard sebagai Shortcut untuk menampilkan Stock Rank

## **Stock by Foreign/Domestic**

| Stock by Foreign/Domestic |          |          |         |        |            |  |  |  |  |  |
|---------------------------|----------|----------|---------|--------|------------|--|--|--|--|--|
| V Foreign Only            | Domestic | Only ALL | -       |        |            |  |  |  |  |  |
| STOCK                     | NVAL     | NAVG     | BVAL    | SVAL   | TVAL   BRD |  |  |  |  |  |
| BBRI                      | 185.81B  | 7,306    | 204.88B | 19.06B | 223.94B RG |  |  |  |  |  |
| TLKM                      | 18.87B   | 9,024    | 68.59B  |        | 118.32B RG |  |  |  |  |  |
| ASII                      | 12.77B   | 7,849    | 58.15B  | 45.38B | 103.53B RG |  |  |  |  |  |
| BBRI                      |          | 7,366    | 47.08B  |        | 94.9B NG   |  |  |  |  |  |
| SMGR                      | -4.4B    | 15,488   | 33.14B  |        | 70.69B RG  |  |  |  |  |  |
| BMRI                      |          | 8,114    | 31.68B  |        | 69.5B RG   |  |  |  |  |  |
| PGAS                      | 11.82B   | 4,716    | 35.93B  | 24.1B  | 60.04B RG  |  |  |  |  |  |
| BMTR                      | 18.76B   | 2,491    | 35.02B  |        | 51.28B RG  |  |  |  |  |  |
| GGRM                      | 12.44B   | 56,300   | 28.6B   | 16.15B | 44.76B RG  |  |  |  |  |  |
| INTP                      | 2.34B    | 21,973   | 22.23B  | 19.89B | 42.13B RG  |  |  |  |  |  |

## **Broker Rank**

| Broker    | Rank      |         |        |        |         | - • × |
|-----------|-----------|---------|--------|--------|---------|-------|
| 14-12-201 | .7 🔻 14-1 | 12-2017 | ▼ SHOW |        |         |       |
| NOBC      | NVAL      | BVAL    | SVAL - | TVAL   | TLOT    | TFREQ |
| 1 KW      | 19.7M     | 19.7M   | 0      | 19.7M  | 58      | 2     |
| 2 DU      |           |         |        | 3.7M   | 5       | 1     |
| 3 YO      | 947.1M    | 955.5M  | 8.4M   | 964.0M | 57,778  | 140   |
| 4 FO      | 370.6M    | 390.2M  |        | 409.9M | 17,425  | 70    |
| 5 GI      | 1.9M      | 382.9M  | 381.0M | 763.9M | 22,345  | 144   |
| 6 RS      | -308.8M   | 285.2M  |        | 879.4M | 27,651  | 165   |
| 7         | -127.3M   | 514.0M  |        | 1.1B   | 84,939  | 108   |
| 8 XC      | 353.6M    | 1.3B    |        | 2.2B   | 39,045  | 223   |
| 9 AH      | -138.7M   | 974.6M  |        | 2.0B   | 22,900  | 245   |
| 10 DD     |           | 726.6M  |        | 2.0B   | 7,873   | 56    |
| 11 PI     | -1.0B     | 273.1M  |        | 1.6B   | 19,658  | 131   |
| 12 DM     | 3.8B      | 5.6B    |        | 7.4B   | 282,889 | 748   |
| 13 PP     | 14.9M     | 1.8B    | 1.8B   | 3.6B   | 288.843 | 239   |

Menampilkan daftar saham yang ditransaksikan oleh investor asing (F) atau domestik (D) yang terjadi di pasar RG, NG, TN, TS.

Filter check "**foreign only**" jika pengguna hanya ingin menampilkan daftar saham yang ditransaksi oleh investor asing saja, sedangkan "**domestic only**", jika pengguna ingin menampilkan saham yang ditransaksikan oleh investor local. Untuk menampilkan semua data, lakukan uncheck box.

Menampilkan informasi urutan peringkat broker secara keseluruhan berdasarkan value (Buy, Sell & Net), volume (total) dan frequency (total) transaksinya pada hari yang diinginkan maupun secara historikal berdasarkan *range* tanggal tertentu

Data bisa diurutkan dengan mengklik *header* pada kolom yang diinginkan.Pilih *range* tanggal kemudian klik tombol *show* 

## **Broker Trade**

| Broker | Trade - I | IF      |        |        |             | _ 0 X  |
|--------|-----------|---------|--------|--------|-------------|--------|
| IF     | ▼ 15-     | 12-2017 | / ▼ RG | → All  | - SHO       | w      |
| STOCK  | NVAL      | NLOT    | NAVG   | BVAL   | SVAL        | TVAL   |
| TOPS   | -14.0M    | -33     | 4,251  | 3.7B   | 3.7B        | 7.5B   |
| UNTR   | 4.6B      | 1,420   | 32,782 | 4.6B   |             | 4.6B   |
| MEDC   | -547.3M   | -6,287  | 871    | 2.0B   | <b>2.5B</b> | 4.5B   |
| ADHI   | 1.5B      | 8,467   | 1,848  | 2.2B   | 655.2M      | 2.8B   |
| AISA   | -256.7M   | -5,289  | 485    | 774.7M | 1.0B        | 1.8B   |
| KREN   | 51.5M     | 1,000   | 515    | 801.5M | 750.0M      | 1.5B   |
| PTPP   | 254.3M    | 956     | 2,661  | 785.7M | 531.3M      | 1.3B   |
| BUMI   | 124.7M    | 4,702   | 265    | 630.5M | 505.7M      | 1.1B   |
| MNCN   | 353.3M    | 2,700   | 1,309  | 738.8M | 385.4M      | 1.1B   |
| WIKA   | 860.6M    | 5,350   | 1,609  | 951.5M | 90.8M       | 1.0B   |
| JSMR   | 997.2M    | 1,581   | 6,308  | 997.2M |             | 997.2M |
| WSKT   | 731.5M    | 3,597   | 2,034  | 835.2M | 103.6M      | 938.8M |
| MCAS   | 109.1M    | 525     | 2,079  | 475.6M | 366.5M      | 842.1M |

Menampilkan informasi transaksi saham yang dilakukan oleh broker dalam periode waktu tertentu. Data ditampilkan lebih detil, klik kanan edit column untuk memilih field informasi yang ingin ditampilkan

Cara menggunakan : Ketik kode broker pada kolom yang ada, pilih (tanggal), tipe perdagangan (all /RG/TN/NG), type nasabah (all/foreign/domestic), dan klik tombol "Show".

#### Shortcut

• klik **F9** pada keyboard sebagai Shortcut untuk menampilkan Broker Trade

## **Broker Trade Summary**

| Broker Trade Summary IF |                  |          |          |    |         |        |         |            |  |  |  |
|-------------------------|------------------|----------|----------|----|---------|--------|---------|------------|--|--|--|
| IF                      | ▼ 15-12-         | 2017 🔻   | 15-12-20 | 17 | ▼ Value | ▼ RG   | - All - | SHOW       |  |  |  |
| BY                      | BLOT             | BVAL     | BAVG     | #  | SL      | SLOT   | SVAL    | SAVG       |  |  |  |
| UNTR                    | 1,420            | 4.6B     | 32,782   | 1  | TOPS    | 11,558 | 3.7B    | 3,252      |  |  |  |
| TOPS                    | 11,525           | 3.7B     | 3,249    | 2  | MEDC    |        |         | <b>855</b> |  |  |  |
| ADHI                    | 11,990           | 2.2B     | 1,851    | 3  | AISA    | 20,703 | 1.0B    | 498        |  |  |  |
| MEDC                    | 24,329           | 2.0B     | 851      | 4  | PGAS    | 4,550  |         | 1,783      |  |  |  |
| JSMR                    | 1,581            | 997.2M   | 6,308    | 5  | KREN    | 14,784 | 750.0M  | 507        |  |  |  |
| WIKA                    | 5,918            | 951.5M   | 1,608    | 6  | ADHI    |        |         | 1,860      |  |  |  |
| WSKT                    | 4,100            | 835.2M   | 2,037    | 7  | PTPP    | 2,005  | 531.3M  | 2,650      |  |  |  |
| WTON                    | 15,956           | 813.3M   | 510      | 8  | BUMI    | 18,803 |         | 269        |  |  |  |
| KREN                    | 15,784           | 801.5M   | 508      | 9  | MNCN    | 2,931  | 385.4M  | 1,315      |  |  |  |
| PTPP                    | 2,981            | 790.9M   | 2,653    | 10 | MCAS    |        |         | 2,100      |  |  |  |
| AISA                    | 15,414           | 774.7M   | 503      | 11 | MIKA    | 1,510  | 271.0M  | 1,795      |  |  |  |
| MNCN                    | 5,631            | 738.8M   | 1,312    | 12 | INDY    |        | 124.5M  | 3,114      |  |  |  |
| TVal 22.7               | 7 <b>B</b>   TLo | t 177,04 | 46   Av  | /g | 1,286   |        |         |            |  |  |  |

Menampilkan ringkasan informasi dan transaksi saham yang dilakukan oleh broker dalam periode waktu tertentu.

Cara menggunakan : Ketik kode broker pada kolom yang ada, pilih periode waktu (tanggal), jenis mode pengurutan (secara value/net), tipe perdagangan (all/RG/TN/NG) dan tipe nasabah (all/foreign/domestic), klik tombol "Show".

## **Trade Done by Broker**

| Trade [  | )on | ie By E | Broker ALI | L - IF |      |               | □X     |
|----------|-----|---------|------------|--------|------|---------------|--------|
| IF       | •   | ALL     | ▼ ALL      | ▼ A    | LL 🔻 | SHOW          | V      |
| S.Freq   |     | 874     | B.Freq     | 1,917  | T.F  | req           | 2,791  |
| TIME     | ۸   | CODE    | PRICE      | LOT    | CHG  | :HG BY        | ISL In |
| 10:54:26 |     | INCO    | 2,820      | 1      | 0    | 0 PD          | IF     |
| 10:54:25 | ۷   | JSMR    |            | 7      |      | - <b>1</b> IF | YU     |
| 10:54:20 | ٨   | SRIL    | 378        | 1,800  | +24  | 6 IF          | NI     |
| 10:54:11 | ۷   | ACES    |            | 6      |      | - <b>1</b> IF | YU     |
| 10:53:54 | ۲   | ACES    |            | 1      |      | -1 IF         | AK     |
| 10:53:53 | ۷   | ACES    |            | 2      |      | - <b>1</b> IF | DB     |
| 10:53:52 | ۲   | ACES    |            | 1      |      | - <b>1</b> IF | AK     |
| 10:53:38 | ٨   | SRIL    | 378        | 434    | +24  | 6 IF          | CC     |
| 10:53:38 | A   | SRIL    | 378        | 1      | +24  | 6 IF          | YP     |
| 10:53:37 | ٨   |         | 378        | 565    | +24  | 6 IF          | KI     |
| 10:53:26 | ٨   | BCIP    | 137        | 96     | +7   | 5 YU          | IF     |
| 10:53:26 | ٨   | BCIP    | 137        | 154    |      | 5 YU          | IF     |
| 10:53:07 |     | PTPP    | 2,640      | 20     | +20  | O IF          | YP     |
| 10:53:06 | ۲   | PO      |            | 5      |      | -2 AI         | IF     |
| 10:52:55 | 1   | MEDC    |            | 527    |      | - <b>1</b> IF | LS     |
| 10:52:20 | 1   | MEDC    |            | 89     |      | -1 IF         | LS     |
| 10:51:16 | A   | PTPP    | 2,640      | 20     | +20  | 0 IF          | DR     |
| 10:50:44 |     | MYRX    | 121        | 499    | 0    | 0 YB          | IF     |
| 10:50:40 | 1   | MEDC    |            | 200    |      | -1 IF         | PD     |
| First Pr | ev  | Next    | Last       |        |      |               |        |

Menampilkan *Running Trade* transaksi saham per broker

Data bisa difilter berdasarkan :

- board (ALL/RG/TN/NG)
- jenis transaksi (All/Buy/sell) dan
- tipe nasabah (All/Foreign/Domestic)

## **Market Detail**

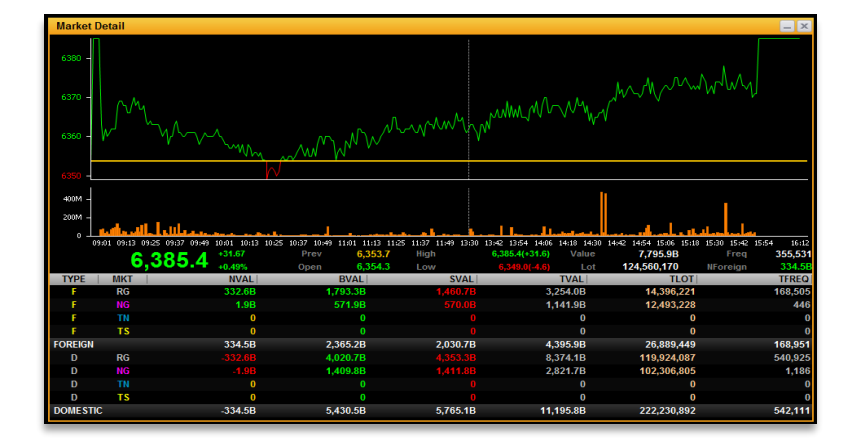

Menampilkan detil informasi transaksi IHSG/composite berdasarkan jenis pasar **RG** (regular), **NG** (negosiasi), **TN** (tunai) dan **Crossing** disertai detil transaksi investor asing dan domestik. Market detail mencerminkan seluruh transaksi baik untuk saham syariah ataupun tidak

Garis kuning pada grafik IHSG adalah batas penanda berdasarkan *previous price*. Sehingga pengguna bisa menganalisa apakah grafik naik atau turun dibandingkan indeks penutupan kemarin. Untuk melihat rincian saham apa saja yang ditransaksikan oleh *Foreign* atau *Domestic* investor, arahkan *mouse* pada baris total *foreign* atau total *domestic* lalu *double -left click* pada *mouse*.

| Sector Statis | tic     |      |       |         |                             | _ 🗆 X    |
|---------------|---------|------|-------|---------|-----------------------------|----------|
| SECTOR        | LAST    | CHG  | %CHG  | HIGH    | LOW                         | TVAL     |
| COMPOSITE     | 6,298.2 | 5.8  | 0.0 ( | 6,307.6 | 6,278.7                     | 2,762.7B |
| TRADE         | 908.4   | 1.0  | 0.1   | 909.1   | 904.3 15.6E                 | 282.6B   |
| PROPERTY      | 497.2   | 0.2  | 0.0   | 498.9   | 496.5 -2.5E                 | 215.1B   |
| MISC-IND      | 1,364.5 |      | -0.0  | ,372.0  | 1,354.5 <mark>-</mark> 6.7B | 53.4B    |
| MINING        | 1,661.0 | 35.5 | 2.1 1 | ,662.4  | 1,629.9 -2.0B               | 640.4B   |
| MANUFACTUR    | 1,625.5 |      | -0.0  | ,629.3  | 1,618.0 4.2E                | 358.2B   |
| INFRASTRUC    | 1,159.4 | 2.9  | 0.2   | ,162.4  | 1,152.2 -8.3B               | 247.6B   |
| FINANCE       | 1,125.0 |      | -0.1  | 1,131.1 | 1,124.0 23.7E               | 417.4B   |
| CONSUMER      | 2,821.3 | -1.6 | -0.0  | 2,834.9 | 2,810.9 334.5M              | 184.7B   |
| BASIC-IND     | 695.3   | 1.5  | 0.2   | 696.8   | 690.2 10.4E                 | 119.6B   |
| AGRI          | 1,610.2 | -6.6 | -0.4  | ,620.2  | 1,609.6 254.2M              | 24.9B    |

## **Sector Statistic**

Menampilkan data *summary* dan grafik berdasarkan indeks sektor untuk keseluruhan saham, namun untuk STAR shariah jika salah satu sektor di klik untuk melihat detail per sektor, hanya menampilkan list saham yang syariah saja

## **Sector Statistic Summary**

| Sector Stati | stic Summa | гу     |        |        | (      | _ 0 X  |
|--------------|------------|--------|--------|--------|--------|--------|
| 05-01-2018 🔻 | 05-01-2018 | ▼ SHOW |        |        |        |        |
| SECTOR       | FNVAL      | TVAL   | FBVAL  | DBVAL  | FSVAL  | DSVAL  |
| COMPOSITE    |            | 2.7T   | 930.7B | 1.8T   | 888.9B | 1.8T   |
| TRADE        | 15.8B      | 282.9B | 69.9B  | 212.9B | 54.0B  | 228.8B |
| PROPERTY     | -2.5B      | 215.1B | 12.2B  | 202.9B | 14.7B  | 200.3B |
| MISC-IND     | -6.7B      | 53.4B  | 16.1B  | 37.3B  | 22.9B  | 30.5B  |
| MINING       | -2.0B      | 641.1B | 72.7B  | 568.3B | 74.7B  | 566.3B |
| MANUFACT     | 4.3B       | 358.3B | 78.4B  | 279.9B | 74.0B  | 284.2B |
| INFRASTRUC   | -8.2B      | 258.1B | 51.5B  | 206.5B | 59.8B  | 198.2B |
| FINANCE      | 23.5B      | 418.6B | 217.2B | 201.4B | 193.6B | 224.9B |
| CONSUMER     | 336.3M     | 184.8B | 39.0B  | 145.8B | 38.6B  | 146.1B |
| BASIC-IND    | 10.4B      | 119.7B | 22.9B  | 96.7B  | 12.4B  | 107.2B |
| AGRI         | 312.2M     | 25.1B  | 2.0B   | 23.0B  | 1.7B   | 23.3B  |

Menampilkan data sector statistic historical untuk keseluruhan saham, yang dapat dipilih range waktunya berdasar kebutuhan nasabah

Data bisa diurutkan dengan mengklik header pada kolom yang diinginkan.Pilih range tanggal kemudian klik tombol show

## Indices

| Market Indic | es    |      |      |     |       |       |          |            | _ 0 ×   |
|--------------|-------|------|------|-----|-------|-------|----------|------------|---------|
| Indonesia    |       | Futu | ires |     | World |       | Commodi  | ties Curr  | encies  |
| INDEX        | LAST  | UP   | DOWN | CHG | %CHG  | PREV  | TVAL     | TLOT       | TFREQ   |
| JCI SECTOR   |       |      |      |     |       |       |          |            |         |
| FINANCE      | 1,135 | 28   |      |     | 0.5   | 1,129 | 1,184.9B | 3,904,500  | 41,041  |
| MISC-IND     | 1,379 | 19   |      |     | 0.1   | 1,377 | 215.9B   | 1,997,451  | 20,026  |
| AGRI         | 1,626 | 11   |      | 19  | 1.2   | 1,607 | 128.5B   | 1,545,531  | 8,427   |
| BASIC-IND    |       | 27   |      |     |       | 700   | 425.2B   | 4,277,426  | 41,760  |
| INDEX        |       |      |      |     |       |       |          |            |         |
| KOMPAS100    | 1,353 | 61   |      |     | 0.5   | 1,345 | 4,900.6B | 39,317,882 | 257,304 |
| INFOBANK15   | 894   |      |      |     | 0.3   | 891   | 1,101.8B | 1,851,624  | 26,515  |
| MNC36        | 365   | 24   |      | 2   | 0.6   | 363   | 3,127.3B | 10,250,262 | 115,177 |
| JCI SECTOR   |       |      |      |     |       |       |          |            |         |
| PROPERTY     | 507   | 33   |      | 8   | 1.7   | 498   | 913.7B   | 16,024,920 | 60,122  |
| INDEX        |       |      |      |     |       |       |          |            |         |
| DBX          | 982   | 105  | 65   | 11  | 1.1   | 971   | 1,015.7B | 30,886,371 | 75,825  |

Menampilkan info pasar berupa data indeks gabungan, indeks global, indeks *futures*, indeks komoditi dan kurs mata uang yang bisa dipilih dari menu tab yang tersedia

## **Index Mover**

| Market India | es    |     |      |     |       |       |          |            | - • ×   |
|--------------|-------|-----|------|-----|-------|-------|----------|------------|---------|
| Indonesia    |       | Fut | ures |     | World |       | Commodi  | ties Cur   | rencies |
| INDEX        | LAST  | UP  | DOWN | CHG | %CHG  | PREV  | TVAL     | TLOT       | TFREQ   |
| JCI SECTOR   |       |     |      |     |       |       |          |            |         |
| FINANCE      | 1,135 | 28  |      |     | 0.5   | 1,129 | 1,184.9B | 3,904,500  | 41,041  |
| MISC-IND     | 1,379 | 19  |      |     | 0.1   | 1,377 | 215.9B   | 1,997,451  | 20,026  |
| AGRI         | 1,626 | 11  |      | 19  | 1.2   | 1,607 | 128.5B   | 1,545,531  | 8,427   |
| BASIC-IND    |       | 27  |      |     |       | 700   | 425.2B   | 4,277,426  | 41,760  |
| INDEX        |       |     |      |     |       |       |          |            |         |
| KOMPAS100    | 1,353 | 61  |      |     | 0.5   | 1,345 | 4,900.6B | 39,317,882 | 257,304 |
| INFOBANK15   | 894   |     |      |     | 0.3   | 891   | 1,101.8B | 1,851,624  | 26,515  |
| MNC36        | 365   | 24  |      | 2   | 0.6   | 363   | 3,127.3B | 10,250,262 | 115,177 |
| JCI SECTOR   |       |     |      |     |       |       |          |            |         |
| PROPERTY     | 507   | 33  |      | 8   | 1.7   | 498   | 913.7B   | 16,024,920 | 60,122  |
| INDEX        |       |     |      |     |       |       |          |            |         |
| DBX          | 982   | 105 | 65   | 11  | 1.1   | 971   | 1,015.7B | 30,886,371 | 75,825  |

Menampilkan informasi komposisi bobot suatu saham dalam market secara keseluruhan, untuk *index mover* hanya menampilkan saham syariah saja

## **Index Mover Summary**

| Index Mover Summary         |         |      |        |    |       |      |        |        |
|-----------------------------|---------|------|--------|----|-------|------|--------|--------|
| COMPOSITE 🔹 Intraday 🗸 SHOW |         |      |        |    |       |      |        |        |
| STOCK                       | %CHG JC | )(+) | M.CAP  |    | STOCK | %CHG | JCI(-) | M.CAP  |
| UNVR                        | 8.4 1   | 2.66 | 181.2T | 1  | GOTO  | -5.8 | -14    | 265.2T |
| BYAN                        | 4.2     | 5.68 | 156.3T | 2  | ARTO  | -6.9 | -8.61  | 128.9T |
| TLKM                        | 1.1     | 4.44 | 434.8T | 3  | AMRT  | -5.4 | -3.16  | 61.0T  |
| ASI                         | 1.4     | 3.63 | 287.4T | 4  | BBCA  |      |        | 915.3T |
| BBNI                        | 1.1     | 1.65 | 166.1T | 5  | ISAT  | -4.9 | -2.16  | 46.5T  |
| UNTR                        | 1.6     | 1.58 | 112.2T | 6  | BMRI  | -0.6 | -2.06  | 371.9T |
| BBHI                        | 1.2     | 1.44 | 130.6T | 7  | BBRI  | -0.2 | -1.34  | 678.1T |
| ITMG                        | 4.8     | 1.41 | 33.9T  | 8  | MSIN  |      |        | 60.0T  |
| ADRO                        | 0.9     | 0.86 | 99.7T  | 9  | BUKA  | -3.6 | -1.10  | 32.9T  |
| BRPT                        | 1.2     | 0.84 | 78.2T  | 10 | MTEL  |      |        | 63.0T  |
| ADMR                        | 0.8     | 0.73 | 101.3T | 11 | WIRG  | -6.8 | -0.69  | 10.6T  |
| MYOR                        | 2.0     | 0.70 | 39.6T  | 12 | TBIG  | -1.0 | -0.60  | 66.3T  |
| TOMO                        | 4.0     | 0.00 | 10.07  | 40 | lenn  | 0.0  | 0.50   | 0.2 47 |

*Index Mover* merupakan ringkasan saham-saham yang mempengaruhi pergerakan dan bobot Index IHSG

## **Stock Suspend**

| Stock Suspe | nd    | _ 🗆 X |
|-------------|-------|-------|
| DATE        | STOCK | MKT   |
| 2017-07-10  | ATPK  | NG    |
| 2017-07-10  | ATPK  | RG    |
| 2017-07-10  | ATPK  | TN    |
| 2017-07-10  | ITTG  | NG    |

Memberikan informasi untuk saham-saham yang disuspend.

informasi

## 5% Shareholder

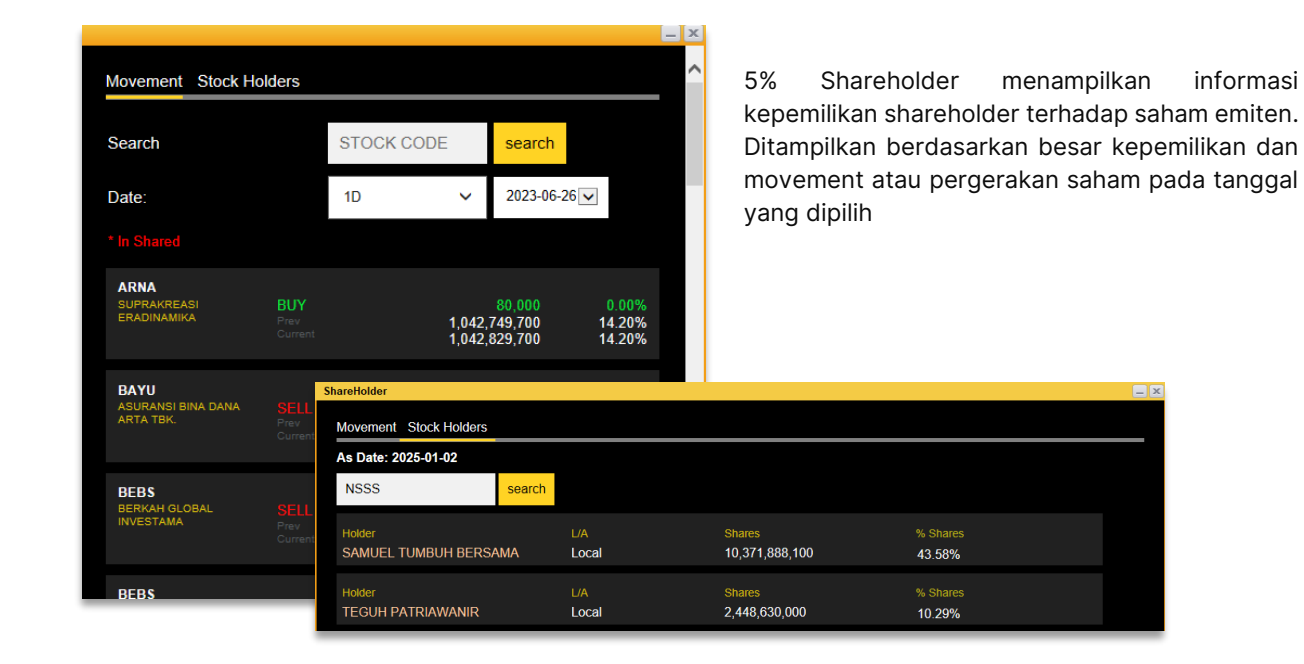

# 7. Chart & Tools

## **TA Chart**

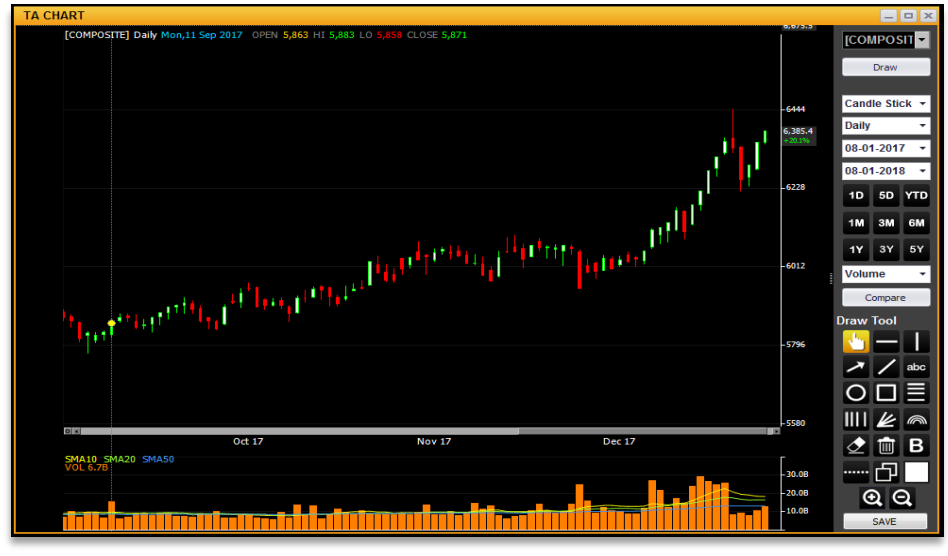

Menampilkan grafik dan indikator untuk menganalisa pergerakan harga suatu saham dan indek. Pengguna dapat melakukan analisa sendiri berdasarkan chart indicator dan draw tool yang tersedia

Cara menggunakannya dengan memasukkan nama saham ataupun indeks kemudian klik tombol draw

#### Pengguna dapat memilih tipe *chart* yang diinginkan

| Line                           | grafik garis lurus                                                                                                    |
|--------------------------------|----------------------------------------------------------------------------------------------------|
| Bar                            | grafik batang/persegi                                                                                                    |
| Candle Stick                   | grafik berbentuk lilin, yang paling popular digunakan para trader                                                                                                    |
| Periode Grafik                 | yang dapat dipilih antara lain Daily(Harga penutupan harian), Weekly (mingguan), Monthly (Bulanan), Intraday tick 1 minute<br>(harian permenit), intraday tick 2 minutes (harian per dua menit) |
| Jangka waktu (range)<br>grafik | Menentukan range tanggal data yang ingin di,tampilkan                                                                                                    |

#### Pilihan Data indikator teknikal yang tersedia :

| 1  | SMA            | harga rata-rata dari pergerakan saham dalam periode tertentu                                                                                                    |
|----|----------------|----------------------------------------------------------------------------------------------------|
| 2  | ЕМА            | harga rata-rata dari pergerakan saham yang memberikan pembobotan yang lebih besar pada harga yang lebih baru                                                                           |
| 3  | Bolinger Bands | mengukur tingkat kestabilan pergerakan harga (volatility). Ketika harga cenderung diam bands akan merapat dan<br>ketika harga aktif bands akan melebar                                 |
| 4  | MACD           | digunakan untuk mengidentifikasi munculnya trend baru                                                                                                    |
| 5  | Stochastic     | membaca kapan suatu trend akan berakhir menentukan kondisi overbought atau oversold, RSI (mengidentifikasi<br>adanya kondisi overbought dan oversold di bursa dalam skala 0 sampai 100 |
| 6  | ADX            | mengukur kekuatan trend                                                                                                    |
| 7  | OBV            | yang menghubungkan volume dengan perubahan harga                                                                                                    |
| 8  | MFI            | sebagai tanda trend akan balik arah (reversal) pada semua kondisi, kecuali kondisi pasar high volatile                                                                                 |
| 9  | Parabolic SAR  | Digunakan sebagai penanda kapan waktu jual dan beli, kecuali ketika kondisi market swing                                                                                               |
| 10 | Volume         | menunjukan kuat atau lemahnya sebuah trend                                                                                                    |

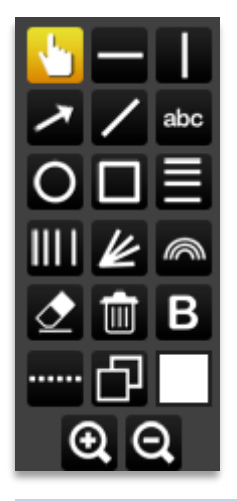

#### Draw Tools

Digunakan sebagai alat bantu interaktif dalam menganalisa chart, seperti menggambar line, memperbesar dan memperkecil grafik, menulis text atau menghapus tools pada layar.

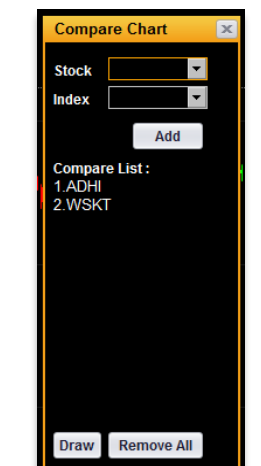

#### Compare Chart

Compare Chart digunakan untuk membandingkan suatu chart dengan 2 sampai 5chart lainnya, baik suatu saham dengan saham lainnya maupun dengan indeks

#### Shortcut

• klik F12 pada keyboard sebagai Shortcut untuk menampilkan Technical Chart

## **IHSG Intraday Chart**

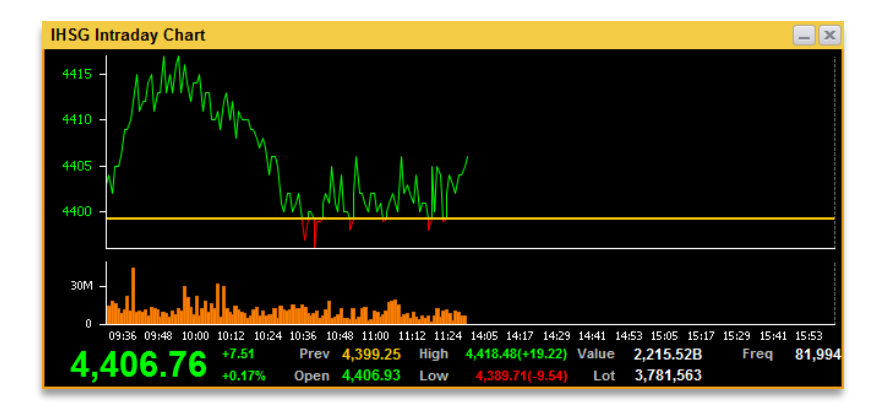

Menampilkan grafik intraday real time, berupa value transaksi composite IHSG dan volume transaksi yang terjadi setiap 1 menit.

## **Download STAR Excel AddIn**

Aplikasi tambahan dari STAR berupa aplikasi Excel, dimana pengguna bisa memasukkan nama saham dan mendapatkan informasi market info di aplikasi excel tersebut

## Calculator

| Calculator |                | -  |    | ×  |
|------------|----------------|----|----|----|
| ≡ St       | andard 5       | 9  |    | O  |
|            |                |    |    |    |
|            |                |    |    | 0  |
|            | MR M+          | M- | MS | M- |
| %          | CE             | с  |    |    |
| 1⁄x        | x <sup>2</sup> | ∛x |    | ÷  |
| 7          | 8              | 9  |    | ×  |
| 4          | 5              | 6  |    | -  |
| 1          | 2              | 3  |    | +  |
| +/_        | 0              | ,  |    | =  |

Merupakan *shortcut* membuka aplikasi *calculator* sebagai alat bantu pengguna untuk menghitung pada layar komputer.

# $\mathbf{8}$ . Stock Recommendation

## **Daily Stock Pick**

| TIME         STOCK         DESC         TARGET           23-Sep         IHSG         Trading range 5150-5200         5,200           23-Sep         CPGT         Buy (med-term) if C > 111. TP 127         127           23-Sep         SMRU         Buy (med-term) if C > 211. TP 260         260           22-Sep         SRIL         Target koreksi @126-120         560 |
|----------------------------------------------------------------------------------------------------|
| 23-Sep         IHSG         Trading range 5150-5200         5,200           23-Sep         CPGT         Buy (med-term) if C > 111. TP 127         127           23-Sep         SMRU         Buy (med-term) if C > 211. TP 260         260           22-Sep         SRIL         Target koreksi @126-120         260                                                          |
| 23-Sep         CPGT         Buy (med-term) if C > 111. TP 127         121           23-Sep         SMRU         Buy (med-term) if C > 211. TP 260         260           22-Sep         SRIL         Target koreksi @126-120         260                                                                                                    |
| 23-Sep SMRU Buy (med-term) if C > 211. TP 260 260<br>22-Sep SRIL Target koreksi @126-120                                                                                                    |
| 22-Sep SRIL Target koreksi @126-120                                                                                                    |
|                                                                                                    |
| 22-Sep DOID Near target @275 275                                                                                                    |
| 19-Sep RAJA Sell on Strength @1680 (upside +1 1,68                                                                                                    |
| 19-Sep AISA Buy (med-term) if C > 2475. TP 2625 2,62                                                                                                    |
| 19-Sep WIKA Buy (short-term) if C > 2900. TP @3 3,050                                                                                                    |
| 19-Sep TLKM Sell on Strength @3025 3,02                                                                                                    |
| 19-Sep BABP Buy (short-term) if C > 106. TP @115 11                                                                                                    |
| 19-Sep PWON Buy (med-term) if C > 420. TP480 480                                                                                                    |
| 19-Sep ENRG Buy (short-term) if C > 100. TP @123 123                                                                                                    |
| 19-Sep BMTR Sell on Strength @2250 2,250                                                                                                    |
| 19-Sep IHSG Trading range 5150-5250 5,250                                                                                                    |

Menampilkan informasi stock pilihan hari ini berdasarkan data analis teknikal berikut *target price* 

## **Technical Chart**

| C Secure A Secure                           | Vier chong<br>Management Perturn<br>Press   Date Stock Technical Recommen  | ps://samuel.co.id/sategory-research-reports/daily-<br>nations<br>Daily Stock Techi | ноне леонтиз services и re                                     | 10% 🏠 😇 .                                                      | ± £)<br>⊮.10 |
|---------------------------------------------|----------------------------------------------------------------------------|------------------------------------------------------------------------------------|----------------------------------------------------------------|----------------------------------------------------------------|--------------|
| SANUEL<br>SERVITAS<br>Nove Research & Stock | Your Liferry<br>Innerment Partner<br>Frite   Daily Stock Technical Recommo | Daily Stock Tech                                                                   | HOME ABOUTUS SERVICES RE                                       | SEARCH & STOCK PICKS 🤟 NEWS & EVENTS 🤟 STA                     | AR.ID        |
|                                             |                                                                            | Daily Stock Tech                                                                   | nical Recommendations                                          |                                                                |              |
|                                             |                                                                            | Daily Stock Tech                                                                   | nical Recommendations                                          |                                                                |              |
|                                             |                                                                            | Turne in Marra                                                                     |                                                                |                                                                |              |
|                                             |                                                                            | Type arrive                                                                        |                                                                | Search                                                         |              |
|                                             |                                                                            |                                                                                    |                                                                |                                                                |              |
|                                             |                                                                            |                                                                                    |                                                                |                                                                |              |
|                                             |                                                                            | Choose A                                                                           | inalyst: v                                                     |                                                                |              |
| HSG   Nov 28, 2023<br>Daily Stock Technical | - 28 November 2023                                                         | HSG   Nov 27, 2023<br>Daily Stock Technical - 27 November 2023                     | HS0   Nov 24, 2023<br>Daily Stock Technical - 24 November 2023 | HSG   Nov 23, 2023<br>Daily Stock Technical - 23 November 2023 |              |
|                                             |                                                                            |                                                                                    |                                                                |                                                                |              |
| HSG   Nov 22, 2023                          | - 23 November 2027                                                         | IKSG   Nov 21, 2023                                                                | NSG   Nov 20, 2023                                             | IHSG   Nov 17, 2023                                            |              |
|                                             | - 22 Hovember 2023                                                         |                                                                                    |                                                                |                                                                |              |

Halaman yang menampilkan informasi prediksi *trend* suatu harga saham berdasarkan *research* dari SSI *Senior Technical Analyst* 

## Research

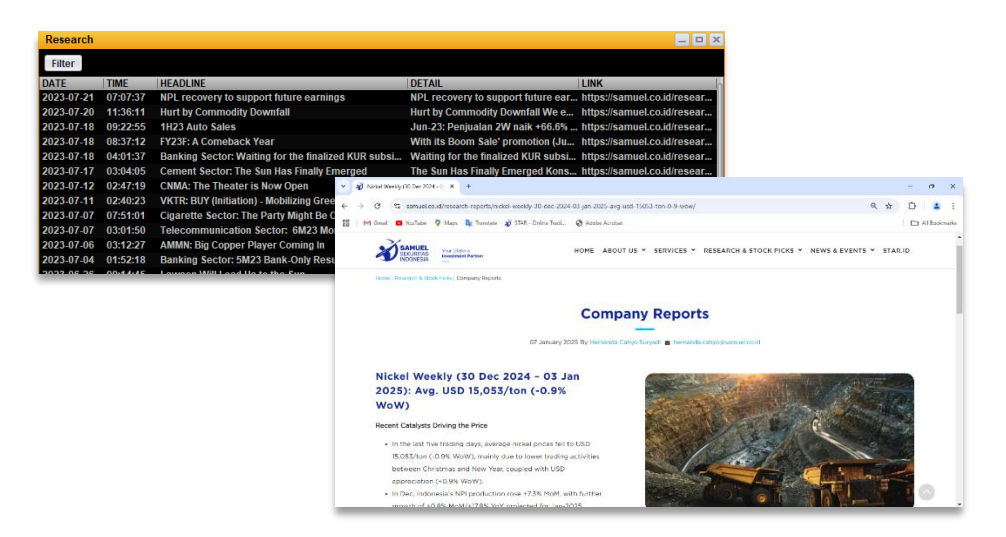

Panduan investasi dari tim riset SSI yang memberikan penilaian fundamental

## **Financial report**

|                            |                        | _ O X                                                                                                    |
|----------------------------|------------------------|----------------------------------------------------------------------------------------------------|
| ri Tbk. 🛛 🗹 Quarter        | Year 4th Q / Full Year | ▼ Refresh                                                                                                    |
| h Q / Full Year 20. ull Ye | 4th Q / Full Year 2020 | th Q / Full Year 201!                                                                                                    |
|                            | 12,325.00              | 14,575.00                                                                                                    |
|                            | 1,924.69               | 1,924.69                                                                                                    |
|                            | 23,721,804.25          | 28,052,356.75                                                                                                    |
|                            |                        |                                                                                                    |
|                            | 18,807,043.00          | 17,452,736.00                                                                                                    |
|                            |                        | (15,308,230.00)                                                                                                    |
|                            | 2,962,891.00           | 2,144,506.00                                                                                                    |
|                            |                        | (1,184,198.00)                                                                                                    |
|                            | 1,842,157.00           | 960,308.00                                                                                                    |
|                            | 38,768.00              | 50,889.00                                                                                                    |
|                            | 1,462,635.00           | 660,860.00                                                                                                    |
|                            | 60,689.00              | 32,512.00                                                                                                    |
|                            | 833,090.00             | 211,117.00                                                                                                    |
|                            |                        |                                                                                                    |
|                            | ri Tbk. 🛛 Quarter      | ri Tbk. ♥ Quarter ♥ Year 4th Q / Ful Year<br>10 0 / Full Year 20   ull Yei 4th 0 / Full Year 2020<br>1,924.69<br>23,721,804.25<br>18,807,043.00<br>(1,5,644,125,891.00<br>(1,120,734.00)<br>1,842,157.00<br>38,768.00<br>1,462,635.00<br>60,689.00<br>833,090.00 |

Informasi laporan keuangan dan tahunan emiten yang dapat ditampilkan dalam format quarter dan tahunan *Historical data* ditampilkan dalam periode 4 tahun terakhir

#### Shortcut

• klik **F11** pada keyboard sebagai Shortcut untuk menampilkan Financial Report

## **Company Profile**

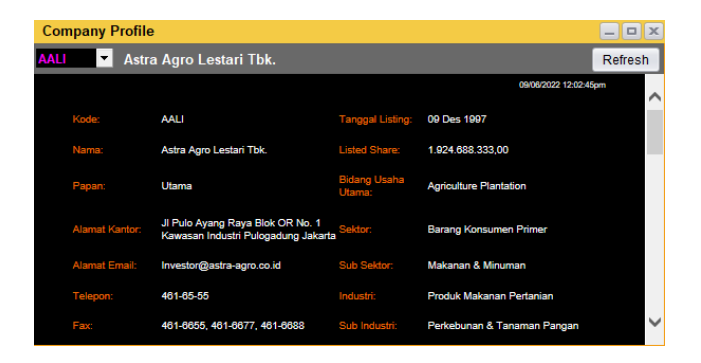

Menampilkan informasi perusahaan atau Emiten, seperti tanggal listing, informasi alamat, pemegang saham, pemimpin perusahaan, dan informasi Perusahaan lainnya

## **Financial Comparison**

| Financial Comp      | arison      |       |            |                 |                      | _ <b>_</b> X     |
|---------------------|-------------|-------|------------|-----------------|----------------------|------------------|
| 2021 🔻              | 1st Q / YTD | -     | Refresh    |                 |                      |                  |
| STOCK CODE          |             | AALI  | -          | ISAT 🔻          | TLKM 💌               | ASII 🔻           |
| Quarter             | Year        | 1st Q | / YTD 2021 | 1st Q / YTD 202 | 1   1st Q / YTD 2021 | 1st Q / YTD 2021 |
| Total Liabilities   |             | 8,    | 820,539.00 | 49,745,067.0    | 0 129,950,000.00     | 149,644,000.00   |
| Total Equity        |             | 19,   | 133,380.00 | 12,070,781.0    | 0 108,633,000.00     | 160,760,000.00   |
| Ratio               |             |       |            |                 |                      |                  |
| EPS (Earning Per    | Share)      |       | 84.39      | 31.6            | 8 60.71              | 92.09            |
| BVP (BookVal Per    | Share)      |       | 9,941.02   | 2,221.3         | 7 1,096.61           | 3,971.00         |
| PER (Close Price/E  | PS)         |       | 29.70      | 49.5            | 2 14.08              | 14.32            |
| PBV (Close Price/E  | BV)         |       | 1.01       | 2.8             | 2 3.12               | 1.33             |
| DER (T.Liab/T.Equi  | ty)         |       | 0.46       | 4.1             | 2 1.20               | 0.93             |
| ROA (NI/T.Assets)   | (%)         |       | 2.28       |                 | 9 9.33               | 4.24             |
| ROE (NI/T.Equity) ( | %)          |       |            | 5.7             | 0 22.14              | 9.28             |
| Rank                |             |       |            |                 |                      | J                |

Digunakan untuk membandingkan data *financial* antar saham

Dapat dilihat pada Ratio, PER, PBV, DER, ROA dan ROE. Diantara 4 saham yang dibandingkan indikator berwarna hijau adalah nilai yang terbaik dan berwarna merah yang sebaliknya

## News

| Financial  | Nown     |                  |                                                        | Filter News |                                                         | х |
|------------|----------|------------------|--------------------------------------------------------|-------------|---------------------------------------------------------|---|
| Financiar  | News     |                  |                                                        | Start Date  |                                                         | 1 |
| Filter New | S        |                  |                                                        | End Date    | ***** . · · · · · · · · · · · · · · · ·                 |   |
| DATE       | TIME     | SOURCE           | HEADLINE                                               |             |                                                         |   |
| 2013-01-04 | 11:20:25 | Yahoo Ekonomi    | Neraca Perdagangan November Defisit 478,4 Juta Dolar   | Source      | ALL 🗸                                                   |   |
| 2013-01-04 | 11:00:44 | Viva News Bisnis | Saat Ini, Progres Jembatan Merah Putih Baru 70%        |             | ALL                                                     |   |
| 2013-01-04 | 10:58:17 | Yahoo Ekonomi    | 'Pengumuman, Mohon Maaf Blangko Paspor Sudah Habis'    | Keyword     | Antara Bishis<br>Antara Bursa<br>Antara Fluggari Malara |   |
| 2013-01-04 | 10:54:19 | Yahoo Ekonomi    | Sekjen PBB Sambut Pertemuan Puncak Antara Sudan d      |             | Berita Satu Ekonomi                                     |   |
| 2013-01-04 | 10:53:15 | Viva News Bisnis | Perdagangan RI Defisit, Ini Penyebabnya                |             | CNBC Economy<br>CNBC Stock Market                       |   |
| 2013-01-04 | 10:52:00 | Inilah           | Lindungi Konsumen, Kemendag Gandeng Polisi             |             | CNBC Stock Picks<br>CNN Economy                         |   |
| 2013-01-04 | 10:50:21 | Yahoo Ekonomi    | Pertamina Tambah Kapal Senilai 11,8 Juta Dolar AS      |             | Detik Finance<br>Economist                              |   |
| 2013-01-04 | 10:48:20 | Viva News Bisnis | Remitansi TKI Via BNI Naik 12 Persen                   |             | Financial Times Market<br>Img Antara                    |   |
| 2013-01-04 | 10:43:31 | Imq Market       | Pemerintah Perpanjang Rekomendasi Ekspor Biji Mineral  |             | Imq Idx<br>Inilah                                       |   |
| 2013-01-04 | 10:43:31 | Imq Market       | Pemerintah Perpanjang Rekomendasi Ekspor Bijih Mineral |             | Jakarta Globe Business                                  |   |
| 2013-01-04 | 10:43:31 | Imq Update       | Pemerintah Perpanjang Rekomendasi Ekspor Biji Mineral  |             | Reuters Business News                                   |   |
| 2013-01-04 | 10:43:31 | Imq Update       | Pemerintah Perpanjang Rekomendasi Ekspor Bijih Mineral |             | Reuters Global Market<br>Reuters US Dollar              |   |
| 2042 04 04 | 40.40.04 | Ima Harkot       | Duras Asia Leon Duras Telus Meleniek Tinggi            |             | Viva News Bisnis<br>VOA Ekonomi                         |   |

Menampilkan informasi terkini dan berita tentang ekonomi, keuangan dan pasar modal dari berbagai sumber.

| Start date | Tanggal awal berita yang ingin diketahui                                      |
|------------|-------------------------------------------------------------------------------|
| End date   | Tanggal akhir berita yang ingin diketahui                                     |
| Source     | Pilihan sumber berita yang dapat dipilih pengguna                             |
| Keyword    | Digunakan untuk memfilter berita berdasarkan keyword yang diinginkan pengguna |

## **Corporate Action**

| Corpora | ate Action       |              |            |         |            |               |             | ×                    |
|---------|------------------|--------------|------------|---------|------------|---------------|-------------|----------------------|
|         |                  |              | inai Right | Issue   |            |               |             |                      |
| ALL     | ▼ 25-09-2013 ▼   | 25-09-2015 💌 |            |         |            |               |             |                      |
| CODE    | NAME             | AMOUNT       | RATIO 1    | RATIO 2 | CUM DATE   | START TRADING | END TRADING | DESCRIPTION          |
| SIAP    | SEKAWAN INTIPRA  | 200.0        | 1.0        | 39.0    | 2014-07-07 | 2014-07-15    | 2014-07-21  | SETIAP 1 SAHAM M     |
| MITI    | MITRA INVESTINDO | 230.0        | 1.0        | 1.0     | 2014-07-07 | 2014-07-15    | 2014-07-21  | SETIAP 1 SAHAM M     |
| BUMI    | BUMI RESOURCES   | 250.0        | 20.0       | 31.0    | 2014-07-07 | 2014-07-15    | 2014-09-01  | SETIAP 20 (DUA PU    |
| SMRU    | SMR UTAMA Tbk    | 100.0        | 1.0        | 7.0     | 2014-07-04 | 2014-07-14    | 2014-07-25  | SETIAP 1 SAHAM D     |
| TKIM    | PABRIK KERTAS TJ | 1,000.0      | 1.0        | 1.0     | 2014-07-03 | 2014-07-11    | 2014-07-17  | SETIAP 1 SAHAM M     |
| BCAP    | MNC KAPITAL INDO | 900.0        | 11.0       | 21.0    | 2014-06-27 | 2014-07-04    | 2014-08-21  | SETIAP 11 SAHAM L    |
| BABP    | BANK ICB BUMIPUT | 100.0        | 15.0       | 22.0    | 2014-06-27 | 2014-07-04    | 2014-08-21  | 15 SAHAM MENDAP      |
| BKSW    | BANK QNB KESAW   | 250.0        | 1,000.0    | 422.0   | 2014-06-09 | 2014-06-16    | 2014-06-20  | Ratio 1.000 : 422 HM |
| PSKT    | PUSAKO TARINKA   | 500.0        | 40.0       | 620.0   | 2014-05-26 | 2014-06-04    | 2014-06-16  | 40:620 HMETD, DG     |
| IBST    | INTI BANGUN SEJA | 3,176.0      | 11.0       | 2.0     | 2014-04-28 | 2014-05-06    | 2014-05-13  | 11 SAHAM LAMA M      |
| MTFN    | CAPITALINC INVES | 100.0        | 18.0       | 125.0   | 2014-04-07 | 2014-04-15    | 2014-04-22  | SETIAP 18 SAHAM L    |

*Corporate Action*, fitur ini berisikan informasi seputar kegiatan atau aksi korporasi yang dilakukan oleh emiten baik *warrant, cash dividend*, dan sebagainya Pengguna dapat melakukan filter informasi yang ditampilkan dengan memilih berdasarkan kode saham dan tanggal *cum date*.

## **Corporate Action Calendar**

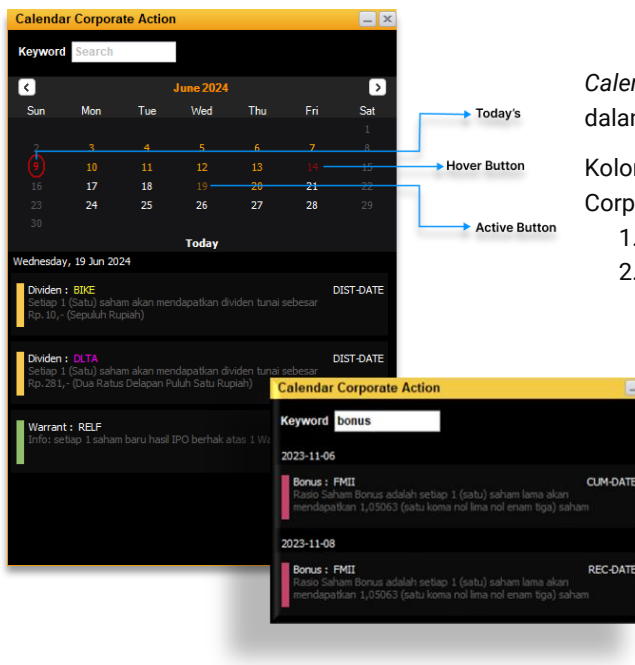

*Calendar Corporate Action*, Menampilkan fitur Corporate Action dalam bentuk Calendar

Kolom Search dapat digunakan untuk mencari informasi Corporate Action melalui Keyword pada bulan yang dipilih.

- 1. Pilih bulan yang ingin diketahui kegiatan korporasinya
- Masukkan kata kunci. Pada kolom Search dapat memasukan kegiatan korporasi atau kode Emiten sebagai kata kunci

# 9. Snapshoot

## **Super STAR**

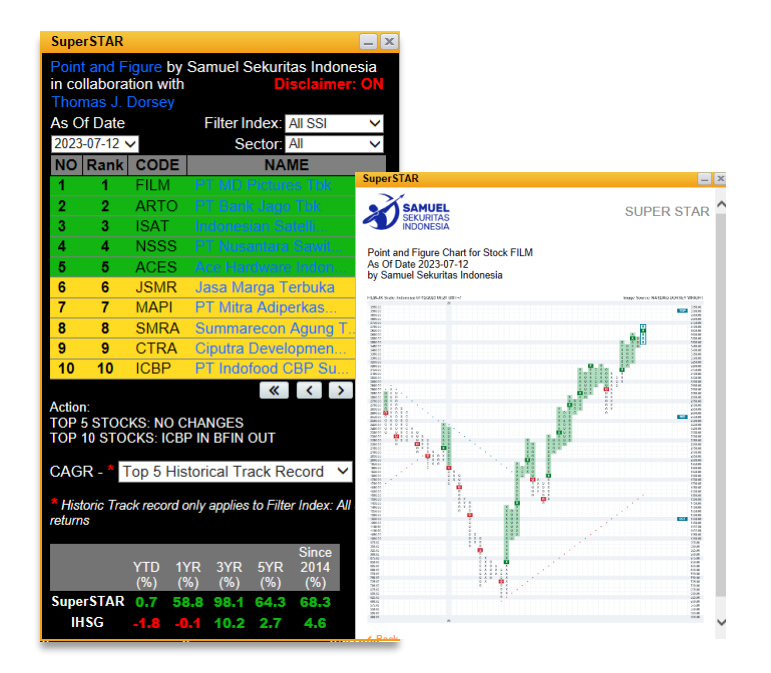

Fitur Kolabarasi antara team riset Samuel Sekuritas Indonesia dan Thomas J Dorsey, yang menampilkan analisa 5 saham pilihan yang dapat dijadikan pilihan trading oleh nasabah.

#### Indikasi Bid/Offer Bonds - 2023-07-12 13:37:27 \_ \_ > Bonds Indication PT SAMUEL SEKURITAS INDONESIA NDIKASI BID/OFFER GOVERNMENT BOND SAMUEL SEKURITAS Search BONDS INDICATION DATE ndikasi Bid/Offer B 2023-07-12 13:37:2 2023-07-12 09:13:18 ndikasi Bid/Offer Bonds 15-Mar-24 15-May-36 101.5 101. 5.629 6.00% 6.48% 2023-07-11 17:13:23 dikasi Bid/Offer Bo nds 115.4 115.25 likasi Bid/Offer Bonds 2023-07-11 13:38:40 8.125% 15-May-24 101.75 102.00 5.939 5.63% dikasi Bid/Offer Bonds 2023-07-11 09:24:28 7.500% 15-Jun-35 108.50 109.00 6.47% 6.41% 2023-07-10 17:22:01 100.8 dikasi Bid/Offer Bonds 101.20 6.30 2023-07-10 13:42:32 si Bid/Offer Bo 7.125% 6.375% 15-Jun-4 105.30 106.3 dikasi Bid/Offer Bonds 2023-07-10 09:26:58 5.88% 15-Aug-28 102.15 102.65 5.76% 2023-07-07 17:06:18 dikasi Bid/Offer Bonds 2023-07-07 13:37:30 si Bid/Offer B BID YTM (BID) 2023-07-07 09:23:04 2023-07-06 17:15:51 ikasi Bid/Offer Bonds dikasi Bid/Offer Bonds Prices are indicative, subject to availability and may change at any time. Please confirm the price and availability with us before closing the deal. For any inquiry please contact Virine Tresna Sundari Fixed Income Division PT Samuel Sekuritas Indonesia Direct: +62-21 2854 8170 | Mobile: +62-811891956 8,50 x 11,00 in

## **Snapshoot Bonds Indicator**

Menampilkan indikasi BID/offer Government Bonds pada periode waktu tertentu

Pengguna dapat melakukan filter informasi yang ditampilkan dengan memilih berdasarkan periode waktu tertentu

## **Snapshoot By Samuel International**

| STOCK N                                                                 | AME                                                    |                                                |                                             |                                 |                                        | DA                                                                                                    | IE .                 |                 |                 | In                              |                                         |                                    |         |             |                        |                     |                          |                          |             |             |                      |           |            |     |
|-------------------------------------------------------------------------|--------------------------------------------------------|------------------------------------------------|---------------------------------------------|---------------------------------|----------------------------------------|----------------------------------------------------------------------------------------------------|----------------------|-----------------|-----------------|---------------------------------|-----------------------------------------|------------------------------------|---------|-------------|------------------------|---------------------|--------------------------|--------------------------|-------------|-------------|----------------------|-----------|------------|-----|
| BFI Finan                                                               | ce Indor                                               | iesia Tl                                       | bk.                                         |                                 |                                        | 202                                                                                                    | 2-04-14              | 10:4            | 3:06            |                                 |                                         |                                    |         |             |                        |                     |                          |                          |             |             |                      |           |            |     |
| Bank Ne                                                                 | o Comme                                                | erce Tb                                        | k.                                          |                                 |                                        | 202                                                                                                    | 2-04-12              | 2 16:3          | 8:28            |                                 |                                         |                                    |         |             |                        |                     |                          |                          |             |             |                      |           |            |     |
| Bank Ja                                                                 | to Thk                                                 |                                                |                                             |                                 |                                        | 202                                                                                                    | 2.03.30              | 1 1 3 3         | 5.28            |                                 |                                         |                                    |         |             |                        |                     |                          |                          |             |             |                      |           |            |     |
| Mitra Ko                                                                | uarda Ka                                               | nuaeob                                         | aat Thk                                     |                                 |                                        | 202                                                                                                    | 2 03 30              | 10.0            | 3.20            |                                 |                                         |                                    |         |             |                        |                     |                          |                          |             |             |                      |           |            |     |
| Mitta Ke                                                                | uarya na                                               | nyasen                                         | Ial IDK                                     | •                               |                                        | 202                                                                                                    | 2-03-30              | J 10:0          | 2:30            |                                 |                                         |                                    |         |             |                        |                     |                          |                          |             |             |                      |           |            |     |
| BFI Fina                                                                | nce Iı                                                 | ndon                                           | esia                                        | (BF                             | IN)                                    | – 13 April 2                                                                                                    | 022                  |                 |                 |                                 | Æ                                       | <b>BFI</b> Finance                 | Ind     | ones        | sia (I                 | BFIN                | ) - 1                    | 3 Ар                     | ril 2       | 022         |                      |           |            | _   |
| <ul> <li>Established in 1</li> </ul>                                    | 982, BFIN is                                           | the mark                                       | ket leade                                   | r of auto                       | motive-                                | Stock Data                                                                                                    |                      |                 |                 |                                 |                                         | Peer Comparables, Fi               | 21      |             |                        |                     |                          |                          |             |             |                      |           |            | _   |
| collateralized an<br>2Ws. Products<br>channels with<br>ongoing digitali | d SME loan<br>are offered<br>fast appro<br>zation aims | s of which<br>through<br>aval proc<br>to incre | ch 72% a<br>274 off<br>cessing.<br>ase area | fline and<br>The con<br>coverag | 4Ws &<br>online<br>npany's<br>ie, cost | Key Information<br>Share Price (IDR)<br>12M High/Low; YTD High/Low (<br>12M Change; YTD Change (%)<br>12M High/Avg./Low Consensus | IDR) :<br>TP (IDR) : |                 | 1,41            | 10/610; 1,1<br>81<br>1.620/1.40 | 1,345<br>185/585<br>1.8/14.5<br>5/1.200 | Name                               | Ticker  | Last Price  | Market<br>Cap<br>IDRbn | Net Profit<br>IDRbn | Total<br>Assets<br>IDRbn | Total<br>Equity<br>IDRbn | ROAA<br>(%) | ROAE<br>(%) | EPS<br>Growth<br>(%) | PE<br>(x) | PBV<br>(x) | Div |
| <ul> <li>That said, future</li> </ul>                                   | ng growth a                                            | nd potent<br>ities will                        | stem from                                   | with Bank<br>m. openin          | Jago.<br>In their                      | 3M Avg. Daily Turn. (IDRbn/US<br>Mkt. Cap. (IDRtn/USDbn)                                                                          | Dmn) :               |                 |                 | 4                               | 15.6/3.2                                | BEI Einance Indonesia              | BEIN    | 1.345       | 21.476                 | 1.131               | 15,636                   | 7.430                    | 7.3         | 16.1        | 61.2                 | 19.0      | 2.9        |     |
| ecosystem to (                                                          | SoTo Group                                             | . Operati                                      | ionally, E                                  | BFIN's fir                      | nancials                               | Shares Outstanding (bn)/Free F                                                                                                    | loat (%) :           | т               | PG & North      | 16<br>hstar Grou                | 5.0/48.5<br>p (42.8)                    | Adira Dinamika Multi Finance       | ADME    | 8,000       | 8.000                  | 1 212               | 23 726                   | 8 897                    | 5.1         | 12.6        | 18.2                 | 6.6       | 0.9        |     |
| while managed                                                           | receivables                                            | rose 13.8                                      | 3% YoY.                                     | As the e                        | conomy                                 | Majority Shareholder (%)                                                                                                    | 1.1                  |                 |                 | Treasu<br>Lay Sige H            | iry (6.3)<br>Ho (2.4)                   | Mara Diseable                      |         | 0,000       | 5,000                  | 1,210               | 0.070                    | 6,007                    | 4.2         | 10.0        | 1002                 | 10.0      | 0.5        |     |
| recovered last p                                                        | year, NPF fe                                           | ell to 1.25                                    | 5% (1.72<br>e increase                      | 2% FY20                         | ) which                                | Major Drivers                                                                                                    |                      |                 |                 |                                 |                                         | Mitra Pinastnika                   | MPMA    | 1,090       | 5,045                  | 412                 | 5,670                    | 6,239                    | 4.2         | 0.0         | 139.0                | 12.2      | 0.0        |     |
| Challenge for B                                                         | FIN's mana                                             | gement,                                        | led by C                                    | EO Fran                         | cis Lay                                | Year to 31 Dec (%)<br>Net Interest Income Growth                                                                                  | 2019A<br>3.0         | 2020A<br>(32.3) | 2021A<br>(10.3) | 2022F                           | 2023F                                   | Mandala Multifinance               | MFIN    | 1,340       | 3,657                  | 485                 | 5,345                    | 2,763                    | 9.1         | 17.6        | 178.2                | 7.5       | 1.3        |     |
| (1986) and CFC<br>industry experie                                      | <ul> <li>Sudjono ()</li> <li>nce, is to er</li> </ul>  | 2014) wit<br>sure grov                         | th 75 yea<br>wth, parti                     | ars of co<br>cularly gi         | mbined<br>ven the                      | Opt. Profit Growth<br>Net Managed Receivable Growt                                                                                | (39.7)               | 35.7 (24.6)     | (12.2)          | 47.2                            | n.a.                                    | Batavia Prosperindo Finance        | BPFI    | 690         | 1,778                  | 46                  | 1,298                    | 920                      | 3.5         | 5.0         | 11.3                 | 38.7      | 1.9        |     |
| spike in last y                                                         | ear's shar                                             | e price d                                      | triving up                                  | p valuati                       | on and                                 | External Funding Growth<br>Cost to Income                                                                                         | (4.4)                | (34.2)          | (8.8)           | n.a.                            | n.a.                                    | Clipan Finance Indonesia           | CFIN    | 244         | 972                    | 46                  | 7,124                    | 4,806                    | 0.7         | 1.0         | (0.6)                | 21.0      | 0.2        |     |
| competition and                                                         | higher NPF                                             | on the ba                                      | ick of BI's                                 | s rate hik                      | es.                                    | Corporate Tax Rate                                                                                                    | 34.8                 | 19.4            | 32.7            | n.a.                            | n.a.                                    | Weighted Average                   |         |             |                        |                     |                          |                          | 6.3         | 13.3        | 68.6                 | 15.6      | 2.0        |     |
|                                                                         |                                                        |                                                |                                             |                                 |                                        | Source: Bloomberg, Bloomberg Cons                                                                                                 | ensus                | 44.0            | 1.7             | 43.0                            | 11.81                                   | Source: Bloomberg                  |         |             |                        |                     |                          |                          |             |             |                      |           |            |     |
| Key Valuations                                                          | & Ratios                                               |                                                |                                             |                                 |                                        | Financial Highlights                                                                                                    |                      |                 |                 |                                 |                                         | Stock Price & Volume               | s, 12-m | onths       |                        |                     | BFIN                     | Relative                 | Perfor      | mance t     | O JCI (              | %)        |            |     |
| YE to Dec 31                                                            | 2019A                                                  | 2020A                                          | 2021A                                       | 2022F                           | 2023F                                  | Profit & Loss                                                                                                    | 2019A                | 2020A           | 2021A           | 2022F                           | 2023F                                   | (IDR)<br>1450 -                    |         |             |                        | (mn vol             | 120 1                    |                          |             |             |                      |           |            |     |
| NET Interest Margin (%                                                  | 0.9                                                    | 1.7                                            | 1.3                                         |                                 | n.a.                                   | Net Interest Income                                                                                                    | 3 704                | 2 506           | 2 248           |                                 |                                         | 1350 -                             |         |             | 22                     | A 350               |                          |                          |             |             |                      |           | 99.7       |     |
| EPS (IDR)                                                               | 45                                                     | 44                                             | 71                                          | 102                             | 103                                    | Operating Profit                                                                                                    | 1.371                | 1,860           | 1.633           | 2,403                           | 0.8.                                    | 1250 -                             |         |             | 1                      | - 300               | 100                      |                          |             |             |                      |           |            |     |
| EPS Growth (%)                                                          | (51.5)                                                 | (1.4)                                          | 61.2                                        | 44.5                            | 0.6                                    | Net Profit                                                                                                    | 712                  | 702             | 1,131           | 1,634                           | n.a.                                    | 1050 -                             | m       | Nut"        |                        | - 250               | 80 -                     |                          |             |             |                      |           |            |     |
| P/E (x)                                                                 | 30.2                                                   | 30.6                                           | 19.0                                        | 13.1                            | 13.1                                   | Balance sheet                                                                                                    |                      |                 |                 |                                 |                                         | 950 - A                            | -       |             |                        | 200                 | 60                       |                          |             |             |                      | 61./      |            |     |
| BVPS (IDR)                                                              | 381                                                    | 414                                            | 465                                         | 584                             | n.a.                                   | Net Managed Receivables                                                                                                    | 18,509               | 13,947          | 14,571          | n.a.                            | n.a.                                    | 750 -                              |         |             |                        | 150                 | 40                       |                          |             |             |                      |           |            |     |
| P/BV (x)                                                                | 3.5                                                    | 3.3                                            | 2.9                                         | 2.3                             | 1.9                                    | Total Assets                                                                                                    | 19,090               | 15,201          | 15,635          | 19,505                          | 20,403                                  | 650 -                              |         |             |                        | 50                  | +0 ]                     |                          |             |             | 27.6                 |           |            |     |
| DPS (IDR)                                                               | 12                                                     | 18                                             | 7                                           | 45                              | 42                                     | External Funding                                                                                                    | 12,214               | 8,032           | 7,322           | n.a.                            | n.a.                                    | 450                                | ų na a  | andrati     | 10 hai d               | 0                   | 20 -                     |                          |             | 4.1         |                      |           |            |     |
| Div. Yield (%)                                                          | 0.9                                                    | 1.3                                            | 0.5                                         | 3.3                             | 3.9                                    | Total Liabilities                                                                                                    | 13,009               | 8,594           | 8,205           | 10,175                          | 11,381                                  | and and mail which which which and | 2       | it with mit | 2                      | . 15-22             | 0                        |                          |             |             |                      |           |            |     |
| ROAE (%)                                                                | 11.6                                                   | 11.1                                           | 16.1                                        | 19.5                            | 18.6                                   | Minority Interest                                                                                                    | 0                    | 0               | 0               | 0                               | 0                                       | bu 4 . 20 2. 40. 30                | 0. 40   | 0. 20.      | 6. 60                  | p.                  | (20)                     | (1.9) (1                 | .0) (8.9    | ))          |                      |           |            |     |
|                                                                         |                                                        |                                                |                                             |                                 |                                        |                                                                                                    |                      |                 |                 |                                 |                                         |                                    |         |             |                        |                     |                          |                          |             |             |                      |           |            |     |

Merupakan hasil riset dan analisa dari team Samuel International terhadap saham saham pilihan dengan *snapshot key* valuation, ratio, dan financial highlight

10. Workspace

*Workspace* adalah fitur-fitur *widget* yang dimunculkan pada layar komputer. pengguna dapat mengatur sendiri fitur yang ingin ditampilkan sebagai default pada layar

## **Open Workspace**

Pengguna dapat membuka *workspace* yang diinginkan, termasuk dari template yang sudah disediakan. Terdapat 5 *templateworkspace* yang dapat dipilih dan dibuka pengguna setiap saat dengan cara mengklik salah satu tombol *workspace* di menu **Hotkey Bar**.

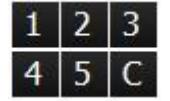

#### Save

Menu untuk menyimpan tampilan workspace.

## **Save Workspace as Default**

Menu untuk menyimpan tampilan workspace yang ada di layar saat ini sebagai default saat membuka login ke aplikasi.

## Save as Workspace to Button

Digunakan untuk menyimpan workspace pada 5 template workspace yang dapat dipilih.

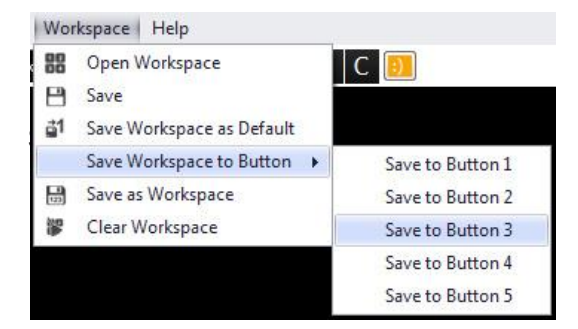

## Save as Workspace

Menu untuk menyimpan *file workspace* pada PC client sesuai nama *workspace* yang diinginkan. Pengguna dapat melakukan *rename* dan *rewrite file*, termasuk menghapus file yang sudah disimpan.

## **Clear Workspace**

Untuk menghapus semua *widget* dari layar. Pengguna dapat melakukan Clear *Workspace* melalui tombol "C" di Hotkey Bar.

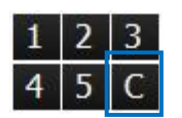

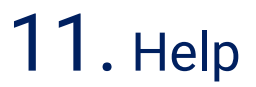

Menu bantuan dan panduan untuk pengguna

I.

## **STAR Tutorial**

| Simul Hetry Adia Nutline     |                             | _                           |   |
|------------------------------|-----------------------------|-----------------------------|---|
| Video <b>Edukasi</b>         |                             |                             |   |
| Cari                         | Kategori                    | • Label                     | • |
| STAR Tutorial: Instalasi STA | R for Desktop : STAR Tutori | al: Penggunaan & Pengaturan |   |

Menampilkan halaman berisikan cara penggunaan aplikasi berupa video tutorial

## **Document**

Berisikan Form-form kebutuhan Nasabah.

## Mekanisme Perdagangan

Merupakan *shortcut* bagi pengguna yang ingin mengetahui Mekanisme pelaksanaan perdagangan Efek di Bursa melalui laman *official* PT Bursa Efek Indonesia (IDX)

## **Send Log File**

Fitur yang akan mengirimkan log aktivitas STAR pengguna kepada tim SSI jika ada masalah yang terjadi pada aplikasi STAR pengguna. Dengan *log file* tersebut diharapkan tim STAR SSI dapat melakukan penelusuran dan memberikan solusi terhadap masalah STAR pengguna.

### About

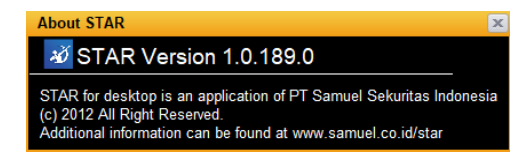

Informasi singkat mengenai STAR.